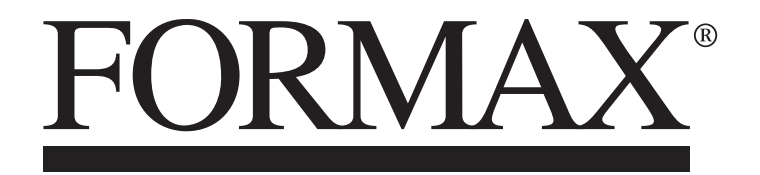

# FD 38Xi / FD 386 Document Folder

MAINTENANCE MANUAL FIRST EDITION

# TABLE OF CONTENTS

| SUBJECT                                           | PAGE    |
|---------------------------------------------------|---------|
| DESCRIPTION                                       | 1       |
| SPECIFICATION                                     | 1       |
| UNPACKING & SETUP                                 | 2       |
| CONTROL PANEL                                     | 4       |
| OPERATION                                         | 5       |
| AutoBatch BATCH COUNTING                          | 7       |
| FD 386 CUSTOM FOLD SETUP                          | 8       |
| FD 38Xi CUSTOM FOLD SETUP                         | 10      |
| MEASURING FOLD LENGTHS                            | 13      |
| RECALLING, EDITING, & DELETING CUSTOM FOLDS       | 14      |
| OPERATOR SETTINGS                                 | 16 - 18 |
| Metric/Standard Fold Selection                    | 16      |
| Standard Fold Override                            | 16      |
| Test Sheet Setting                                | 18      |
| Default Settings                                  | 18      |
| MULTI-SHEET FEEDING                               | 19      |
| CROSS FOLDING                                     | 20      |
| FD 386 STACKER WHEEL POSITIONING CHART            | 20      |
| REMOVING INFEED TIRES                             | 21      |
| OPERATOR MAINTENANCE                              | 22      |
| ERROR SCREENS                                     | 23      |
| SERVICE MODE - RUNNING DIAGNOTIC TESTS            | 24      |
| TROUBLE SHOOTING                                  | 28      |
| SERVICE                                           | 29 - 34 |
| REPLACING CONTROL PANEL BOARD                     | 29      |
| REPLACING SPEED COINTROL BOARD                    | 29      |
| REPLACING DRIVE MOTOR                             | 30      |
| REPLACING STACKER BELTS                           | 31      |
| REPLACING PHOTO-EYE HARNESS ASSEMBLIES            | 32      |
| REPLACING FEED TABLE SELF - CENTERING SIDE GUIDES | 33      |
| ROLLER ADJUSTMENT FOR THICK PAPER                 | 34      |
| ELECTRICAL SCHEMATICS                             | 35      |
| PARTS                                             | 36- 53  |

# DESCRIPTION

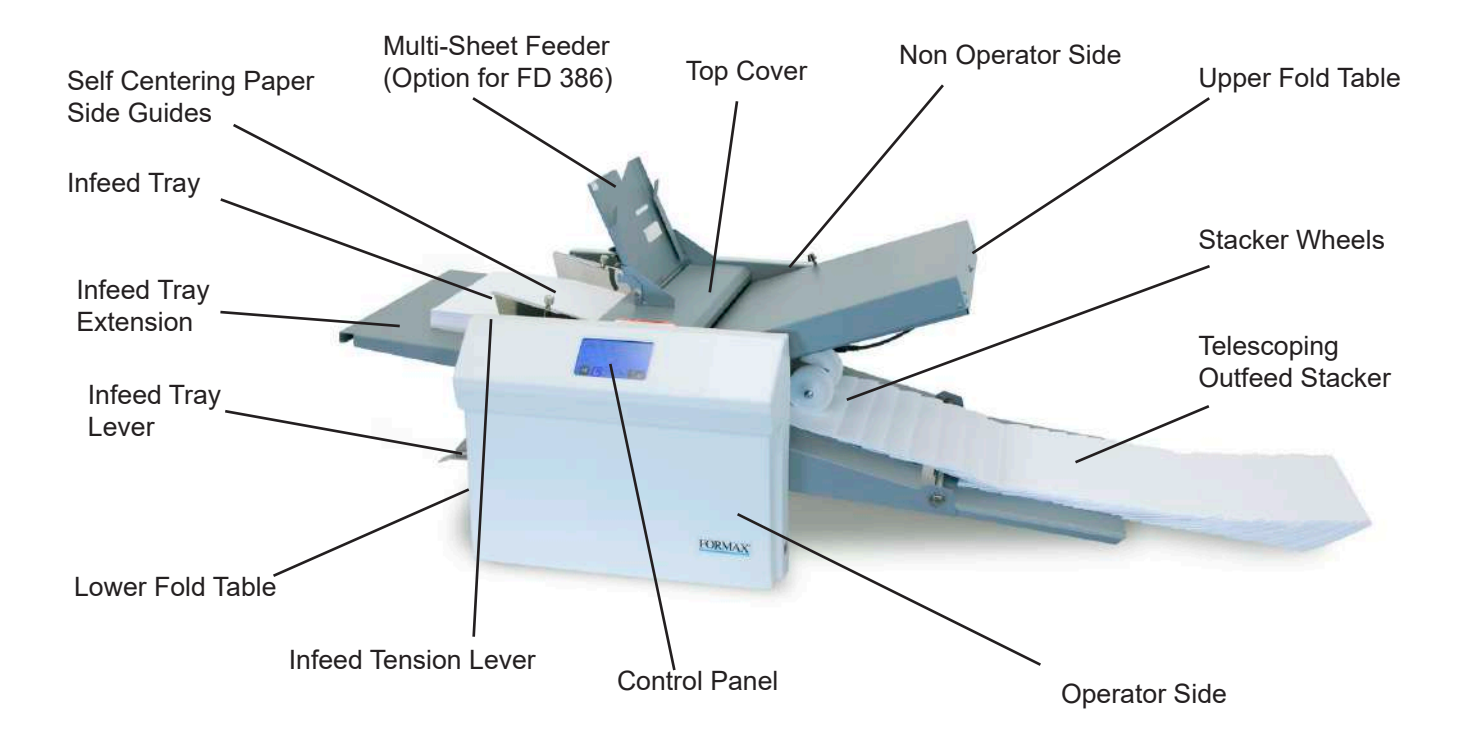

The FD 38Xi / FD 386 Folder is designed to perform a wide variety of folds using a variety of paper weights. The fold tables are automatically adjusted for standard folds and custom folds. Documents that are 8  $\frac{1}{2}$ " x 11"/14" and 11" x 17" (A5, A4, A3, B4, B5 & B6) are detected by sensors on the infeed tray. Batch counting, self-centering side guides, and the capability to cross-fold are added features. There are six pre-programmed standard folds and up to 35 (FD 38Xi) or 27 (FD 386) custom folds available. The folder will automatically stop after the last document has been folded.

#### **SPECIFICATIONS**

| Speed:                     | Up to 17,000/hour, depending on fold type and paper size       |
|----------------------------|----------------------------------------------------------------|
| Hopper Capacity:           | Up to 500 sheets of 20# paper (75gsm)                          |
| Paper size:                | Min: 3.5" X 5" (88.9 W x 127 L mm)                             |
|                            | Max: 12.25" X 18" (311 W x 457 L mm)                           |
| Pre programmed fold types: | Letter 🕼 , Zig-Zag 🕼 , Single 😭 , Gate 🕅 , Fold Out 🕼 ,        |
|                            | Double Parallel                                                |
| Custom Fold Settings:      | 27 (FD 386), 36 (FD 38Xi)                                      |
| Pre-Set Paper Sizes:       | 11", 14", 17", A5, A4, A3, B6, B5, B4                          |
| Dimensions                 | Closed: 33" L x 20" W x 19" H (84 L x 51 W x 48 H cm)          |
|                            | Fully Extended: 60" L x 20" W x 19" H (152 L x 51 W x 48 H cm) |
| Weight:                    | 74 lbs (34 kg)                                                 |
| Power:                     | 110V - 240V AC, 50/60 Hz, 2 amps.                              |
| Safety Certifications:     | UL & CE Applied For                                            |

# **UNPACKING & SETUP**

- 1. Check package for shipping damage. If there is shipping damage, do not discard the box.
- 2. Remove the machine and packed components from the box. The fold tables, telescoping stacker, Multi Sheet Feeder (standard feature FD 38Xi, option for FD 386), power cord and cross-fold guide are wrapped separately in the box.

**NOTE:** Two people must lift the machine from the box.

3. Place the folder on a solid stand.

# Install upper and lower fold tables, telescoping conveyor multi-sheet feeder and power cord

 Be sure the plates are set firmly on the locating pins (Fig 1a & 1b). Slide each fold table in until it meets the first locating pin then push down to set in place. Upper Fold Table Pins

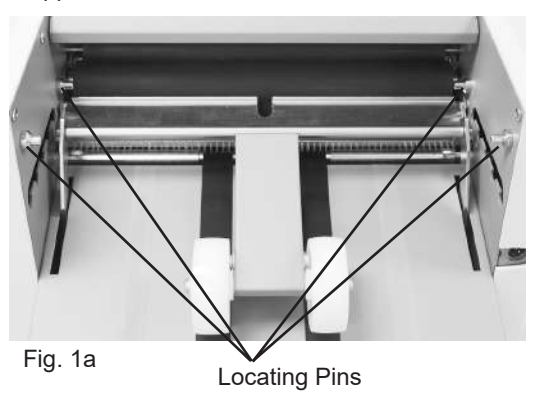

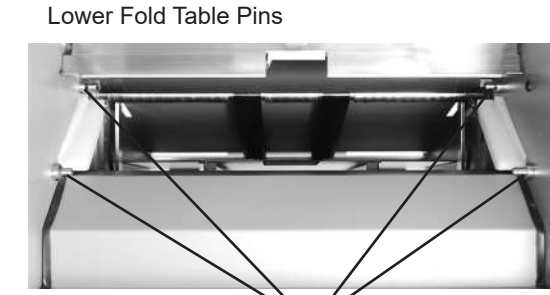

Locating Pins

Fig. 1b

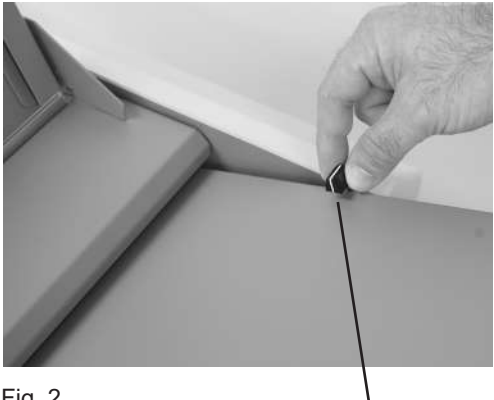

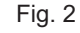

Fold Table Lock

- 2. Lock the fold table into position (FD 38Xi Only) (Fig. 2)
- 3. Repeat the same steps for the lower fold table.

4. Plug the fold table cables into the receptacles on the side frame (Fig. 3a & 3b).

#### Upper Fold Table Receptacle Location

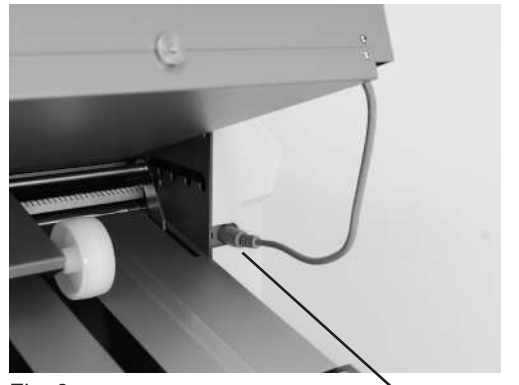

Fig. 3a

Plug in Receptacle

Lower Fold Table Receptacle Location

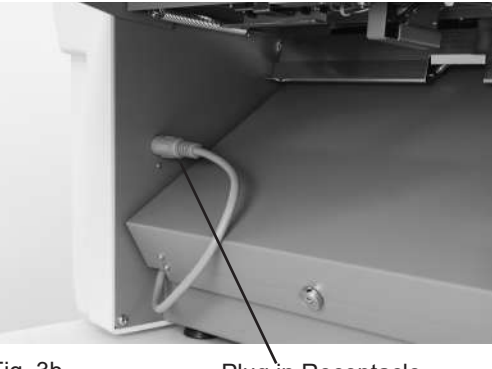

Fig. 3b

Plug in Receptacle

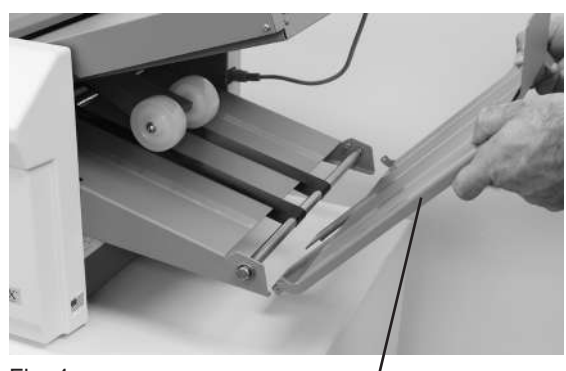

Fig. 4

Telescoping extension tray

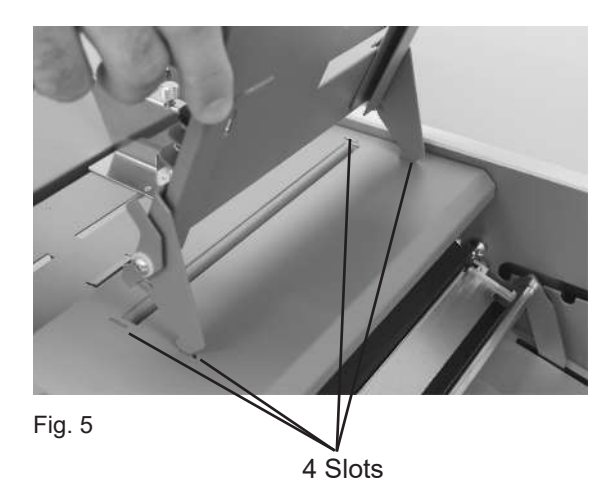

 Insert the Multi-Sheet Feeder into the four slots located on the top cover (Fig 5). This is standard on the FD 38Xi, optional for the FD 386.

5. Insert the telescoping extension tray into the end of the

outfeed conveyor (Fig. 4).

 Make sure the power switch is in the "OFF" position. Plug the power cord into the power inlet and the wall outlet.

### **CONTROL PANEL - Home Screen Interface**

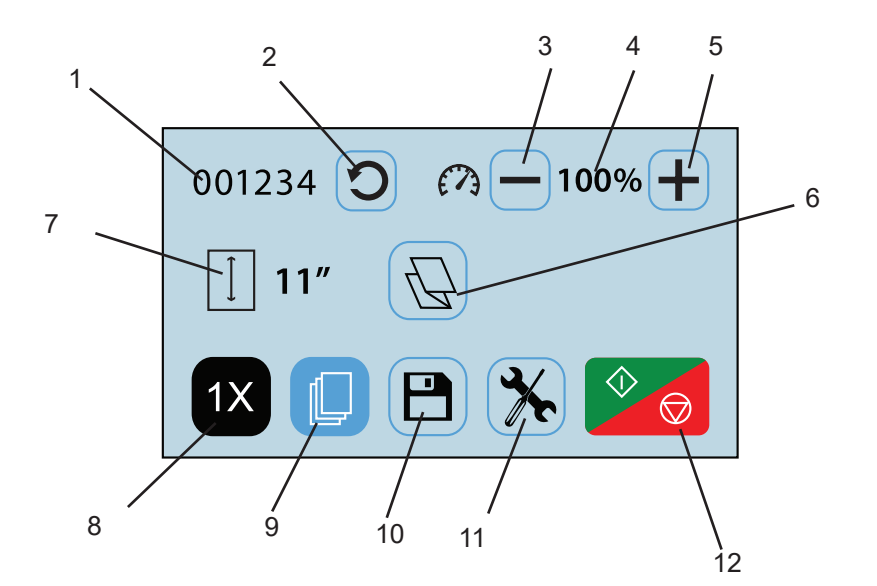

| No. | NAME                   | FUNCTION                                                               |
|-----|------------------------|------------------------------------------------------------------------|
| 1   | Resettable Counter     | Displays the number of documents folded, can be reset between each job |
| 2   | Counter Reset Icon     | Resets the counter to "0"                                              |
| 3   | Speed Decrease Icon    | Press to decrease the folder speed                                     |
| 4   | Speed Level Display    | Folder speed percentage                                                |
| 5   | Speed Increase Icon    | Press to increase the folder speed                                     |
| 6   | Fold Selection Icon    | Press to advance to fold selection screen                              |
| 7   | Paper Size Display     | Shows the size of the paper in the folder                              |
| 8   | 1X Fold Test Icon      | Press to test the fold selected                                        |
| 9   | AutoBatch Mode         | Press to enter AutoBatch mode                                          |
| 10  | Custom Fold Access     | Press to select or edit previously saved custom folds                  |
| 11  | Operator Settings Icon | Press to enter to the operator settings screen                         |
| 12  | Start / Stop Icon      | Press to start the folder. Press to stop the folder                    |

Any icon with a blue frame around it (i.e. #2 above) can be adjusted by pressing the icon. Icons without a blue frame (i.e. #4 above) provide status, and cannot be pressed.

In any other screens, use the

ica

icon after choosing a setting or entering information.

To return to the home screen from any other screen, press the  $\frac{1}{100}$  home icon.

# **OPERATION**

- 1. Place power switch in the ON / "I" position.
- 2. Extend the catch tray as required.
- 3. FD 386 ONLY: Move the stacker wheels to the proper position for the paper size (Fig. 6) (Refer to chart below). *Stacker wheels will automatically adjust on the FD 38Xi.*

|           | 8.5" x 11" | 8.5" x 14" | 11" x 17" |
|-----------|------------|------------|-----------|
| Letter    | A          | A or B     | В         |
| Zig-Zag   | A          | A or B     | В         |
| Single    | В          | В          | С         |
| Gate      | A          | В          | С         |
| Fold Out  | В          | С          | С         |
| Double II | A          | А          | A or B    |

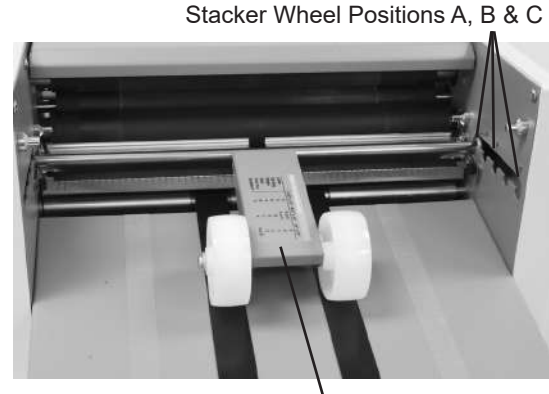

Fig. 6

Stacker Wheels

 Set the self-centering paper side guides for the width of the paper and lock in position using thumbscrews. Place a single sheet of paper between the guides and move them in or out, until the paper slides freely between them.

 FD 38Xi ONLY: Adjust infeed tray tension lever (Fig. 8) for different paper weights. Move the lever up towards the "-" symbol for lighter paper and down toward the "+" symbol for heavier paper. The middle position is for standard paper weights.

- 6. Raise the infeed tray lever to lower the infeed tray.
- 7. Neatly stack paper on the infeed tray.
- 8. Lower the infeed tray lever to raise the infeed tray.

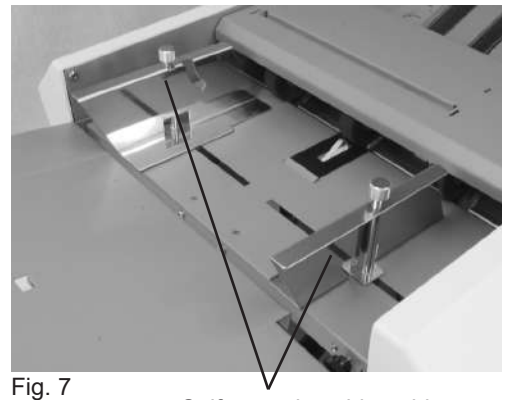

Self centering side guides

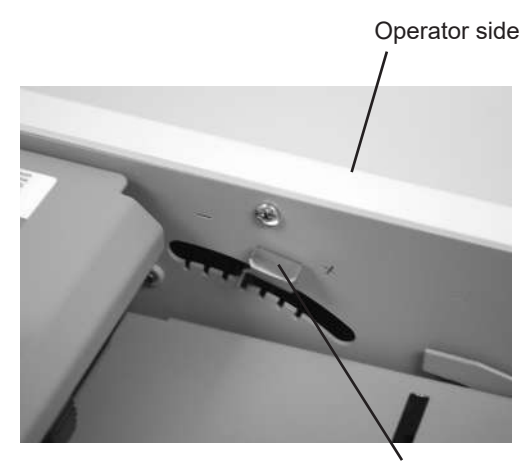

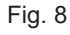

**Tension Lever** 

- 9. Select the type of fold desired by pressing the fold selection icon (Fig. 9). Note: *If the fold selection icon shows the desired fold press the "Start/Stop" icon*(Fig. 9) to begin folding.
- Fold selection icon 001234 0 7 -100% + 11'' 0 11'' 0Fig. 9 Test Button "Start/Stop" icon
- Select the standard fold type needed (Fig. 10) and press the "Enter" icon to set the fold stop positions.

When the fold stops are set the folder will return to the home screen. The selected fold icon should now be displayed.

Press the test icon **1X** to check the fold.

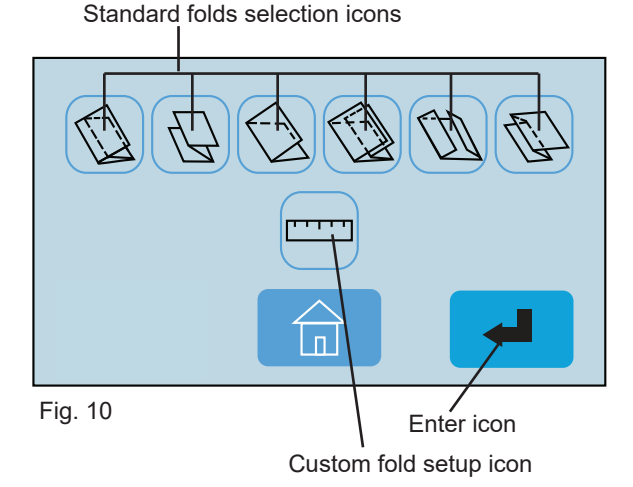

11. If the fold is skewed, remove paper, lower the infeed tray extension and turn the skew adjustment knob left or right to make corrections (Fig. 11).

Press the test icon 1x to check the fold.

- When satisfied with the test fold, press the "Start/Stop" icon to begin folding. Press the same icon to stop.
- 13. Press the "-" or "+" icons (Fig. 9) to adjust machine speed to desired level.

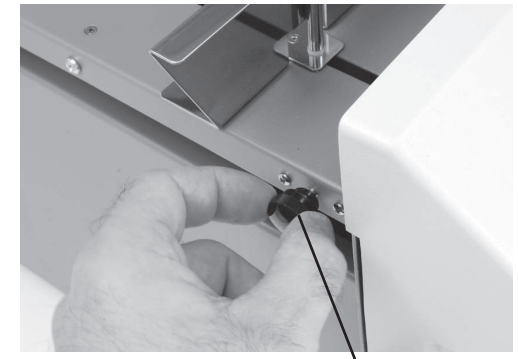

Fig. 11

Skew Adjuster

# **AUTOBATCH COUNTING MODE**

The AutoBatch feature can be set to count down the number of sets in a batch, the number of sheets in each set, and the delay between each set. To enter the AutoBatch Mode press the figure icon on the main screen (Fig. 12a).

- Press the control icon to begin folding. The folder will stop when the number of sets counts down to zero (0).
- 3. To exit the AutoBatch Mode press the  $\widehat{\square}$  icon.

Note: Press the icon on the keypad to exit back to the Auto Batch screen. Press the icon to edit the number entered. Press the icon on the keypad to reset the entered number to zero (0).

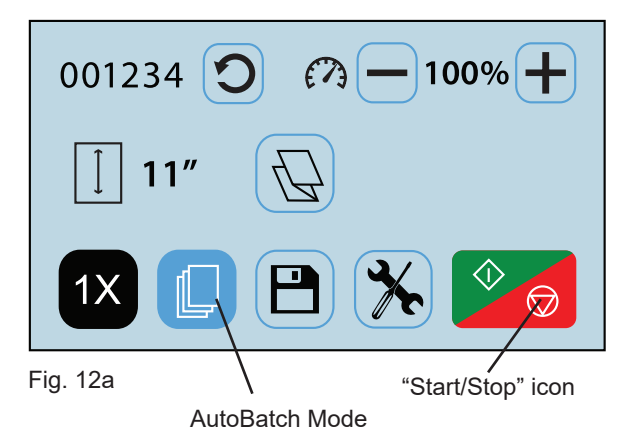

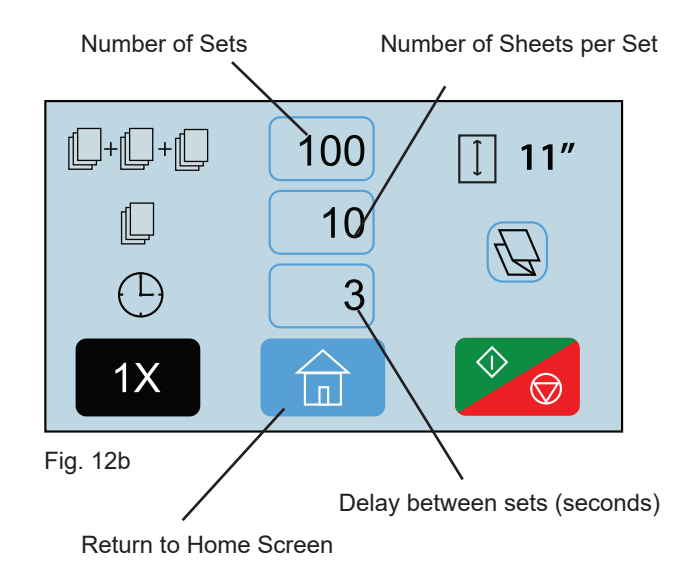

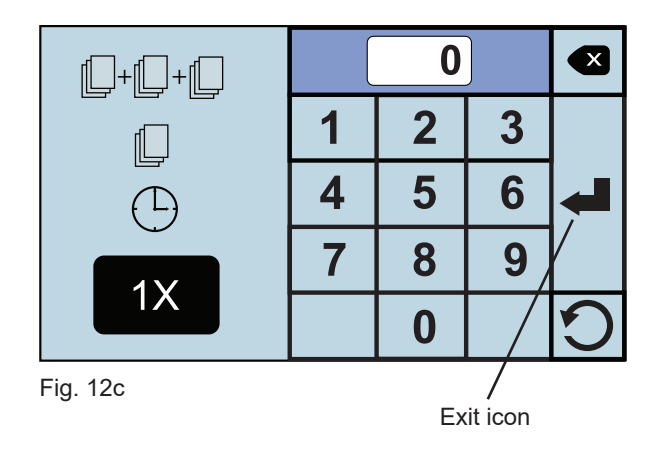

### FD 386 CUSTOM FOLDS SETUP

The FD 386 has 27 custom fold settings that can be stored into memory for recurring jobs with fold settings that differ from standard fold settings. To create a custom fold, from the Home Screen (Fig. 13) press the fold selection icon access the fold selection screen (Fig. 14) From the fold selection screen press the Custom Fold icon . See page 13 to help determine the new fold measurements.

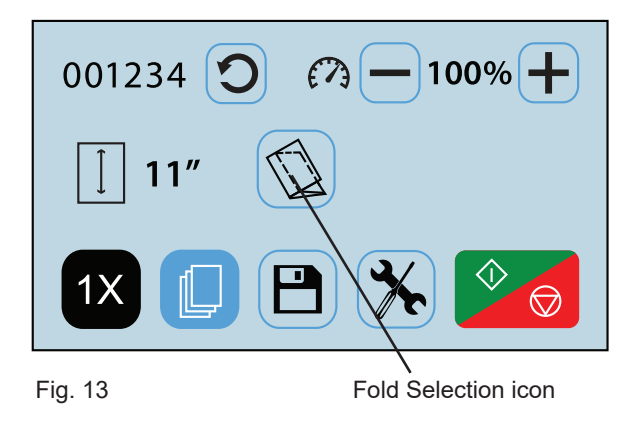

 Select the top fold plate icon (Fig. 15) to set the fold stop position for the first fold (the icon will flash dark gray when selected). Using the touch pad, key in the measurement for the first fold stop position. (Note: the minimum position is 1.62" and the max. position is 12.59".).

Press the enter key 🛁 to enter the measurement . The white box under the icon will show the measurement entered. (Fig. 16)

Select the lower fold plate icon (Fig. 16) to set the fold stop position for the second fold (the icon will flash dark gray when selected). Using the touch pad, key in the measurement for the second fold stop position, (Note: the minimum position is 1.49" and the max. position is 8.40".).

Press the enter key **d** to enter the measurement . The white box under the icon will show the measurement entered.

Leave the second fold stop position at Zero for Half Fold.

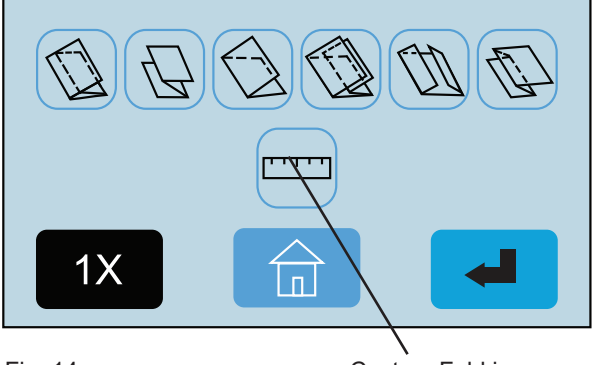

Fig. 14

Custom Fold icon

|   | 0 | ) | × |
|---|---|---|---|
| 1 | 2 | 3 |   |
| 4 | 5 | 6 |   |
| 7 | 8 | 9 | • |
| + | 0 |   | C |

Fig. 15

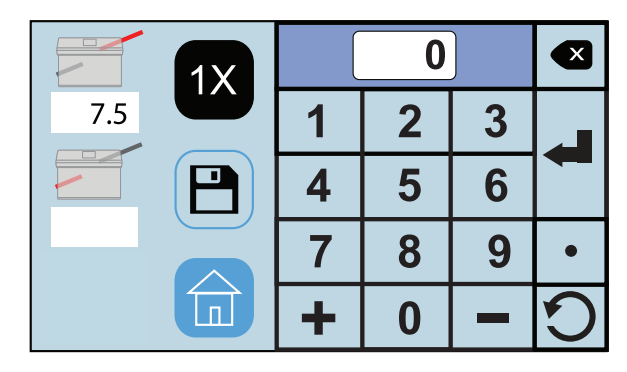

Fig. 16

3. With paper loaded in the feeder press the test icon 1X (Fig. 17) to check that the fold settings are correct. To adjust the settings repeat steps 1 and 2.

When the folds are set correctly press the save icon to name and save the custom fold. Press the green box with the check to continue or the red box with the X to exit and return to the measurement screen.

4. Select the job number the fold will be saved as (Fig. 18). Press the letter icon Abc.. to bring up the keypad to name the custom fold.

5. Key in the name of the job and press the save icon in the bottom right corner (Fig. 19).

6. Select the custom job and press the blue enter to set the fold stops (Fig. 20). When the fold icon \_ stops are set, the folder will return to the Home Screen with the custom job selected.

Press the start icon 🔍 👩 to begin folding.

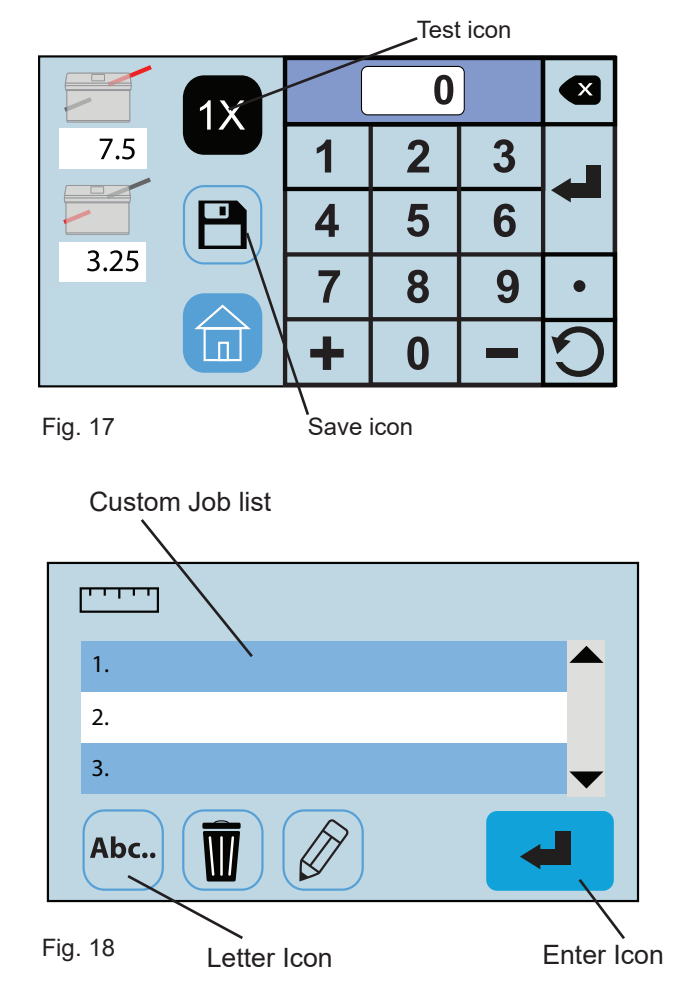

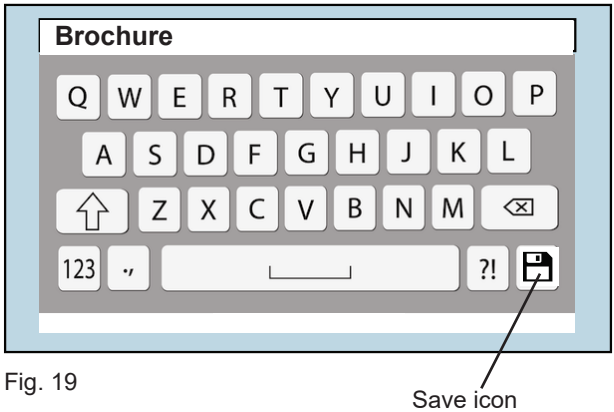

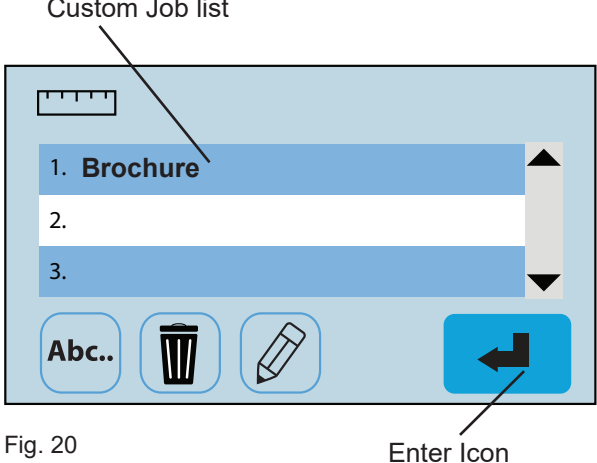

Custom Job list

# FD 38Xi CUSTOM FOLDS SETUP

The FD 38Xi has 36 custom fold settings that can be stored into memory for recurring jobs with fold settings that differ from the standard fold settings. To create a custom fold, from the Home Screen press the fold selection icon to access the fold selection screen (Fig. 9) From the fold selection screen press the Custom Fold icon . See page 13 to help determine the new fold measurements.

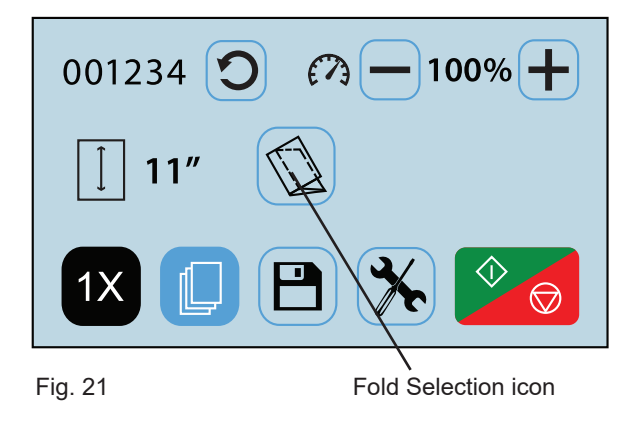

 Select the top fold plate icon (Fig. 23) to set the fold stop position for the first fold (the icon will flash dark gray when selected). Using the touch pad key, in the measurement for the first fold stop position, (Note: the minimum position is 1.62" and the max. position is 12.59".).

Press the enter key 🛁 to enter the measurement . The white box under the icon will show the measurement entered (Fig. 24).

Select the lower fold plate icon (Fig. 24) to set the fold stop position for the second fold (the icon will flash dark gray when selected). Using the touch pad, key in the measurement for the second fold stop position, (Note: the minimum position is 1.49" and the max. position is 8.40".).

Press the enter key to enter the measurement . The white box under the icon will show the measurement entered.

Leave the fold stop position at Zero for Half Fold.

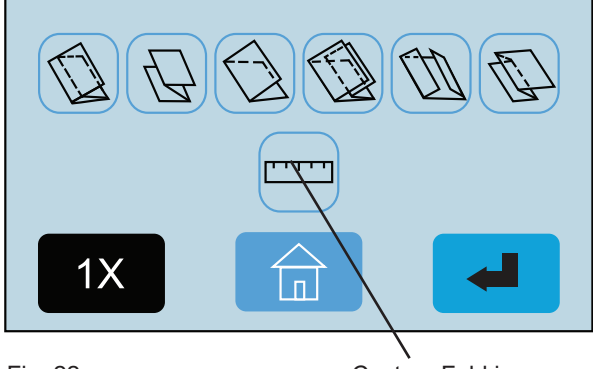

Fig. 22

Custom Fold icon

|              | 1X |   | 0 | ) | × |
|--------------|----|---|---|---|---|
|              |    | 1 | 2 | 3 |   |
|              |    | 4 | 5 | 6 |   |
| <b>\$1</b> 0 |    | 7 | 8 | 9 | • |
|              |    | + | 0 | - | C |

Fig. 23

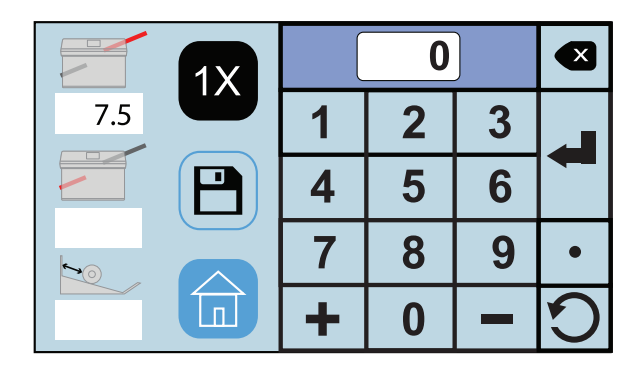

Fig. 24

# FD 38Xi CUSTOM FOLDS SETUP, cont.

Next set the automatic outfeed stackers. There are 10 stacker positions available. Select the one that best matches the size of the folded document. Using the touch pad key in the stacker position (Fig. 25), key in 0 - 9 based on the chart below.

Press the enter key does not be to enter the position. The white box under the icon will show the position entered. (Fig. 26).

#### **Stacker Wheel Positions:**

- 0 Folded size to: 3.75"
- 1 Folded size to: 4.00"
- 2 Folded size to: 4.43"
- 3 Folded size to: 4.87"
- 4 Folded size to: 5.30"
- 5 Folded size to: 5.73"
- 6 Folded size to: 6.16"
- 7 Folded size to: 6.60"
- 8 Folded size to: 7.03"
- 9 Folded size to: 7.46" and greater
- With paper loaded in the feeder press the test icon 1X (Fig. 26) to check that the fold settings are correct. To adjust the settings repeat steps 1 3.

When the folds and stacker wheels are set correctly press the save icon to name and save the custom fold.

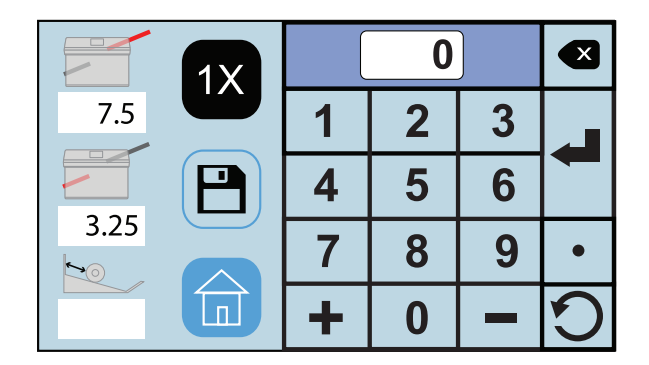

Fig. 25

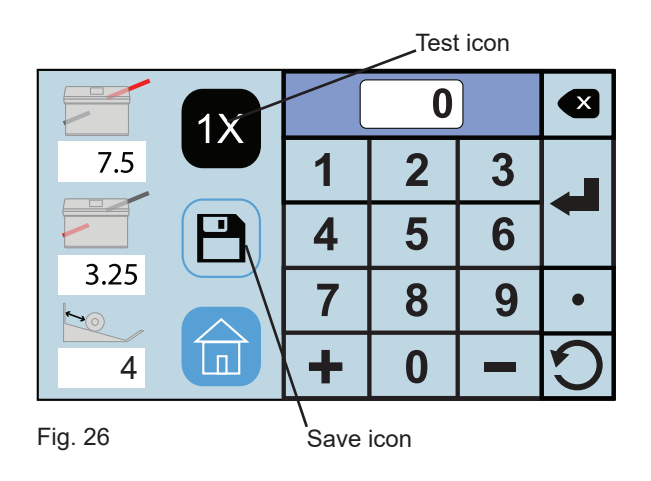

Select the job number the fold will be saved as (Fig. 27).
 Press the letter icon Abc.. to bring up the keypad to name the custom fold.

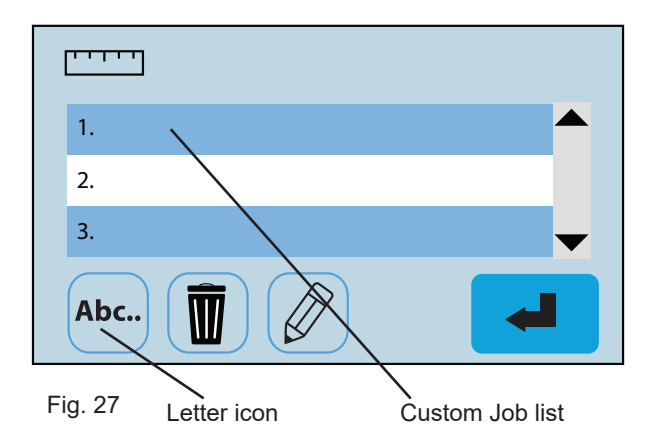

# FD 38Xi CUSTOM FOLDS SETUP, cont.

5. Key in the name of the job (Fig. 28) and press the save icon in the bottom right corner.

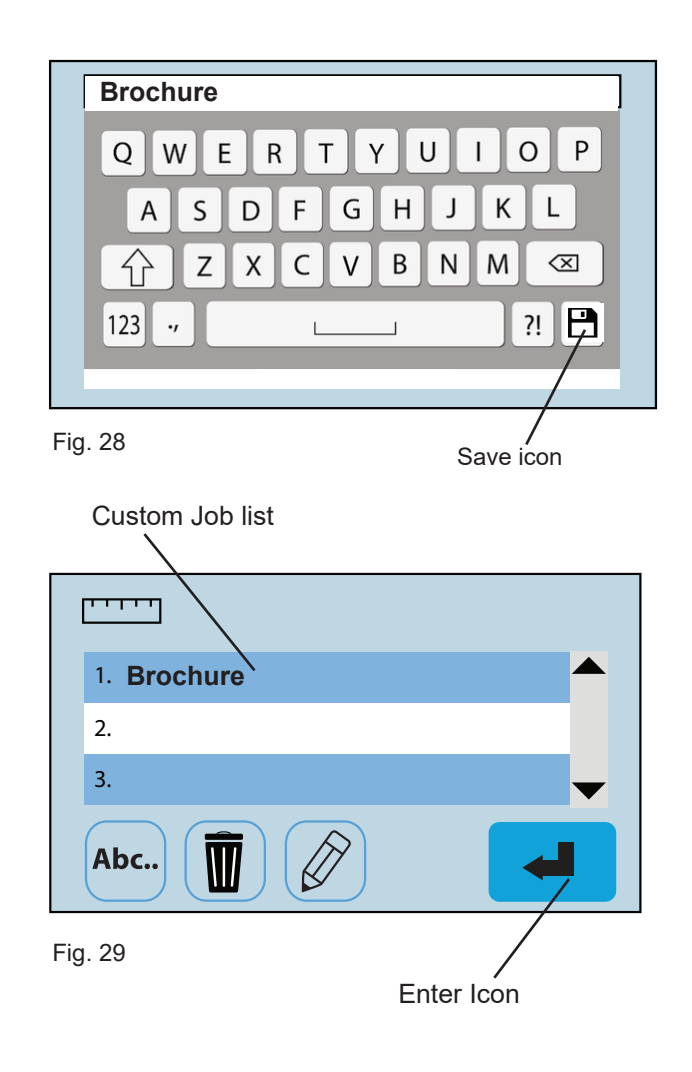

Select the custom job and press the blue enter icon to set the fold stops (Fig. 29).

When the fold stops are set, the folder will return to the Home Screen with the custom job selected.

Press the start icon  $\bigcirc$  to begin folding.

### **Measuring Fold Lengths**

Use the examples below to help determine the fold lengths for custom fold settings.

#### Example 1: "Z" Fold

- 1. Measure the length of panel "A", enter this number as the upper fold table measurement.
- 2. Measure the length of panel "B", enter this number as the lower fold table measurement.

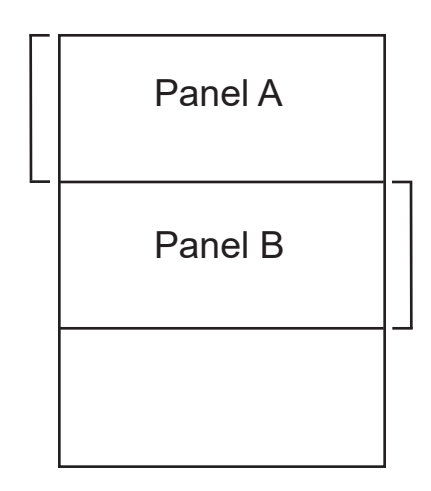

#### Example 2: "C" Fold

- 1. Measure the length of panel "A" + "B", enter this number as the upper fold table measurement.
- 2. Measure the length of panel "B", enter this number as the lower fold table measurement.

| _ |         |  |
|---|---------|--|
|   | Panel A |  |
|   | Panel B |  |
|   |         |  |

# **RECALLING, EDITING & DELETING SAVED CUSTOM FOLDS SETUP**

1. To recall, edit, or delete a saved custom fold from the home screen press the saved job icon  $\square$  (Fig. 30).

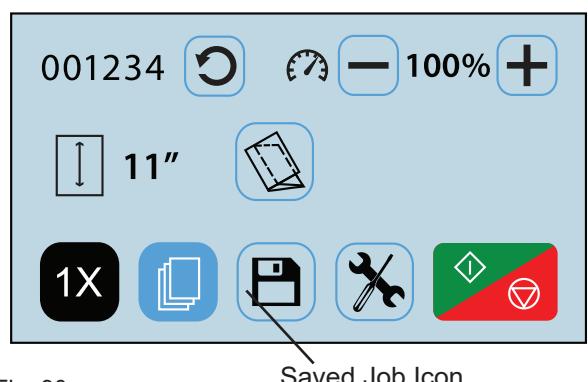

Fig. 30

Saved Job Icon

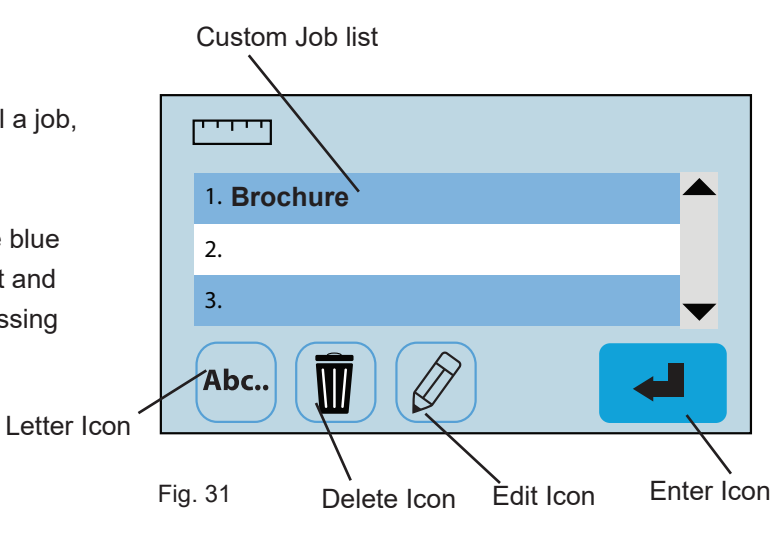

From the saved custom job screen you can recall a job, 2. edit, rename, or delete a stored custom fold.

To recall select the job from the list and press the blue (Fig. 31). The fold will be set and enter button then will return to the home screen to start processing the job.

3. To rename a job, select the job from the list and press the letter icon Abc. (Fig. 31). Use the keypad to change the name and press the save icon in the lower right corner (Fig. 32).

To delete a job, select the job from the list and press the 4. delete icon m (Fig. 31). On the confirmation screen press the green box with the check to confirm the deletion or press the red box with the X to cancel the deletion (Fig. 33).

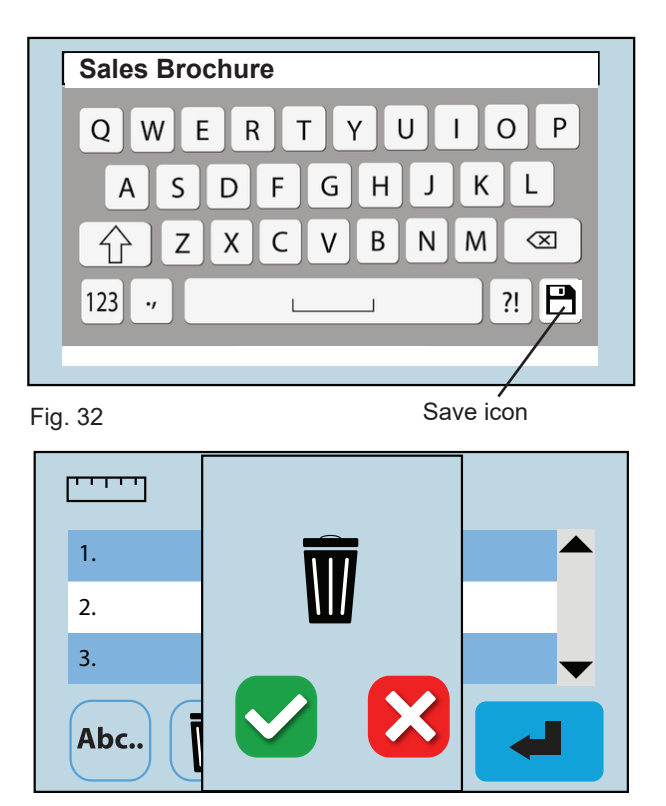

Fig. 33

# **RECALLING, EDITING & DELETING SAVED CUSTOM FOLDS SETUP**

 To edit a previously saved job, select the job from the list and press the edit icon (Fig. 31). From the fold setup screen use the same process as setting a custom fold to edit the job settings (Fig. 34). See page 13 for measuring guidelines.

|          | 1X           |   | 0 | ] |   |
|----------|--------------|---|---|---|---|
|          |              | 1 | 2 | 3 |   |
|          | $\mathbf{P}$ | 4 | 5 | 6 |   |
| <b>~</b> |              | 7 | 8 | 9 | • |
|          |              | + | 0 |   | C |

Fig. 34

# **OPERATOR SETTINGS**

A number of operator settings can be adjusted to personalize the FD 386 / FD 38Xi. This includes changing between standard and metric settings, number of test sheets, Fold and Stacker Override, and Standard Fold Override. This section will review each setting and how to adjust them. If needed, there is a Default Settings option that will reset to factory settings. To advance to the Operator Settings Screen press the Tool icon 🗙 on the Home screen.

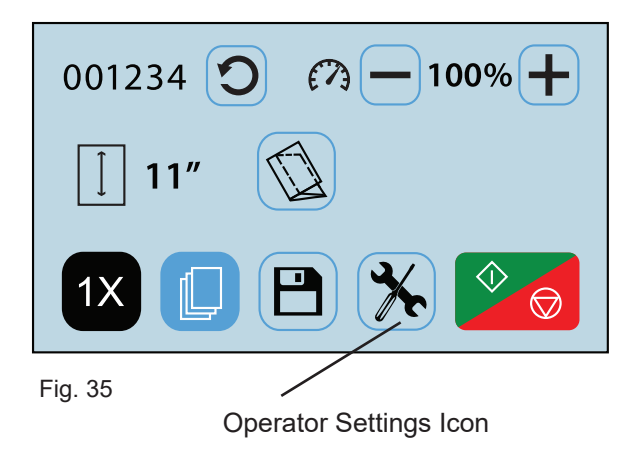

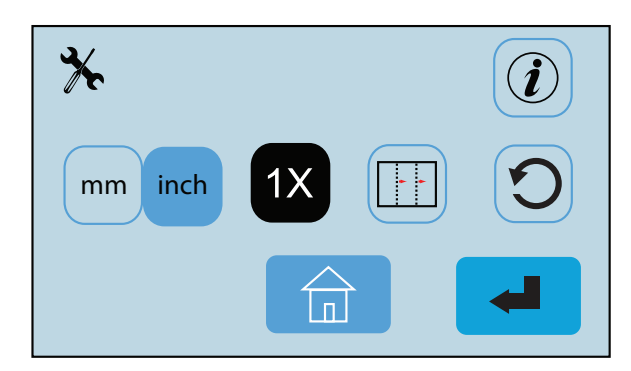

Fig. 36

Operator Settings Screen

#### **Standard / Metric Settings**

 From the Operator Settings screen (Fig. 36) press the measurement setting icon mm inch (Fig. 37) to change between settings. The icon highlights in blue is the selected setting. By changing this setting the paper sizes will change from standard to metric or vice versa.

Press the home icon to return to the Home Screen.

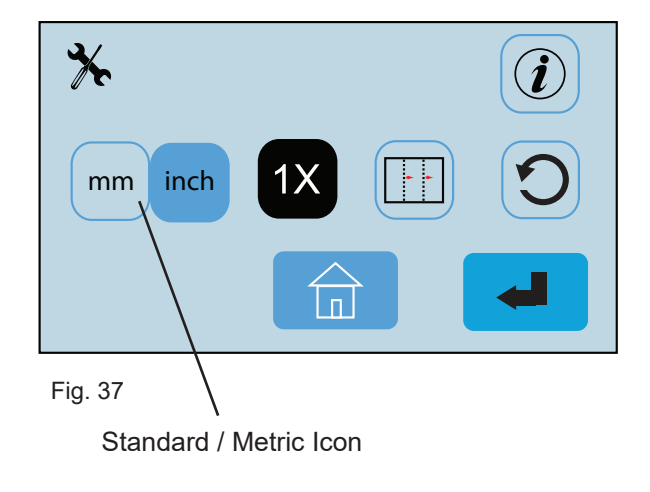

#### **Standard Fold Override**

- It may be necessary to adjust the factory set standard fold settings for a particular fold type and paper size. This can be done in the Standard Fold Override Mode. From the Operator Settings menu select the Standard Fold Override icon (Fig. 38) and press the enter icon to select.
- "Standard folds will be modified from factory settings" warning will be displayed (Fig. 39).
   Press the green box with the check to continue or the red box with the X to exit and return to the operator screen.
- From the Standard Fold Override Screen select the paper size and fold type that you would like to override (Fig. 40). Then press the enter icon.

Follow the same procedures as the custom fold settings to adjust the folds (Fig. 41). Press the Test icon 1X to confirm the change is correct.

If the settings are good press the Save Icon (E) to save the new settings. A save confirmation will be displayed.

Press the green box with the check to continue or the red box with the X to return to the fold setup screen (Fig. 42).

#### Standard Fold Override Icon

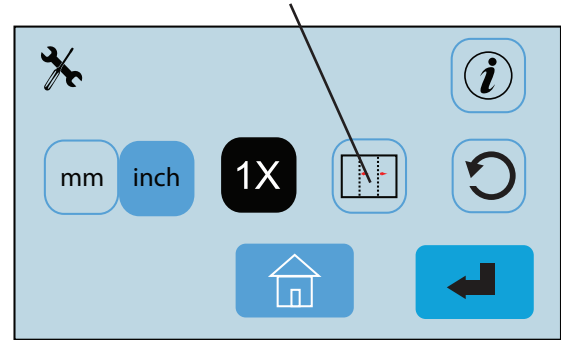

Fig. 38

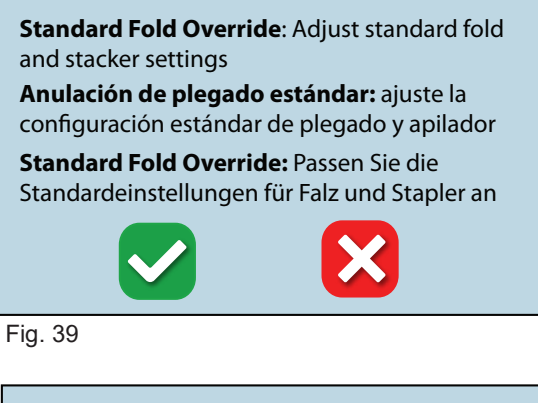

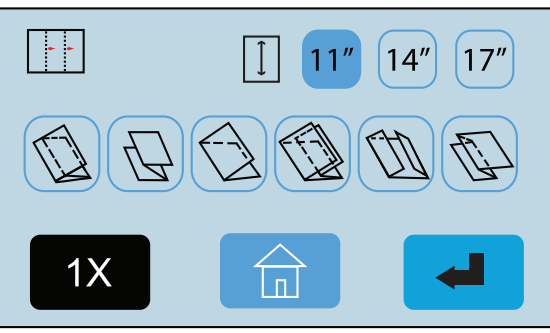

Fig. 40

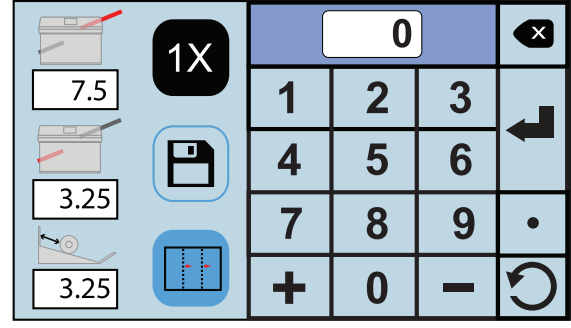

Fig. 41

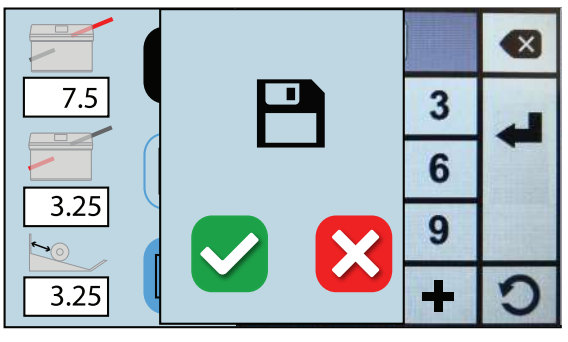

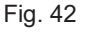

#### **Test Sheet Setting**

2.

The number of test sheets can be changed between 1, 2 or 3.

 From the Operator Settings Menu press the Test Icon 1X to access Test Sheet Setting (Fig. 43).

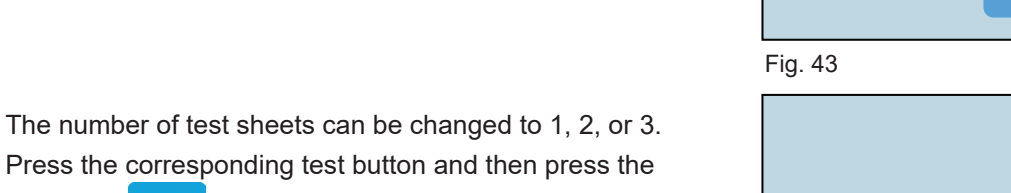

Press the corresponding test button and then press the enter icon to save the selection. The chosen icon will be highlighted in black (Fig. 44).

Press the Home button to return to the Operator Settings screen.

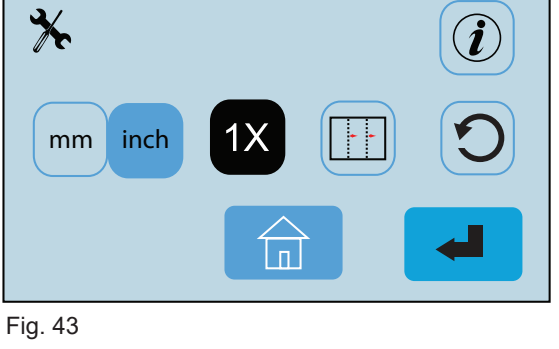

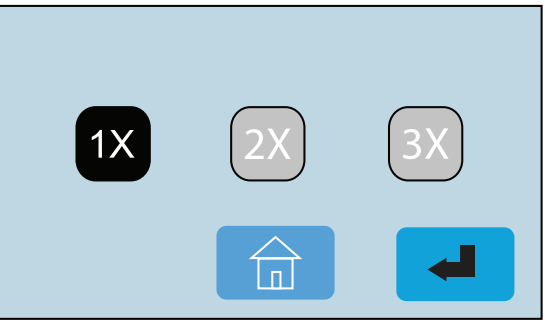

Fig. 44

### **Default Settings - Return to Factory Settings**

 From the Operator Settings screen press the Default Settings icon (Fig. 45). A confirmation screen will come up. Press the green box with the check to confirm or the red box with the X to cancel the setting (Fig. 46).

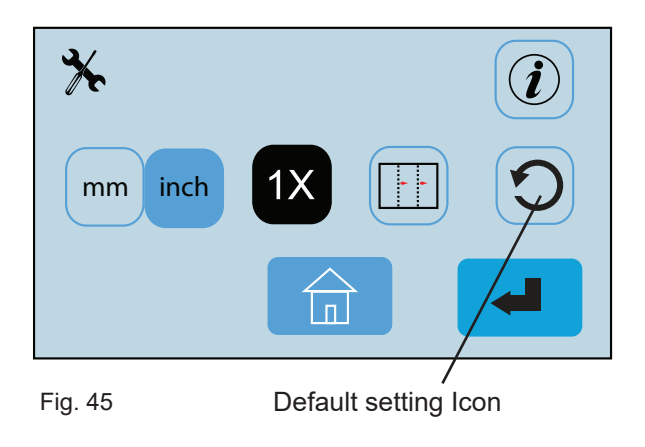

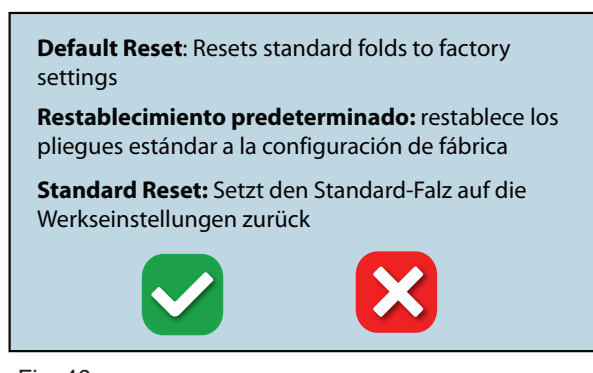

Fig. 46

Default setting confirmation screen

# **MULTI-SHEET FEEDING**

The multi-sheet feeder is designed to fold pre-collated stapled or unstapled sets of up to four 20 # (75gsm) sheets of paper. You may need to create a custom fold, depending on the thickness of the finished multi-sheet set.

1. Select the fold type and paper size (see page 6). The Multi-Sheet Feeder accommodates 11" and 14" paper lengths.

Adjust the side guides on the multi-sheet feeder for the proper paper size. Loosen the brass thumb screw, adjust the guides to fit the paper width and re-tighten the thumbscrew (Fig 47a).

- 2. Slide the pre-collated paper set into the multi-sheet feeder. When feeding stapled sets the documents should be placed with the staple on the operator's side and leading (Fig 47b).
- 3. The sheets of paper will be automatically pulled into the folder (there is a one-second delay after the paper is placed in the feeder).
- 4. If the fold is skewed, turn the skew adjustment knob located on the back of the feeder left or right to make corrections (Fig 47c).

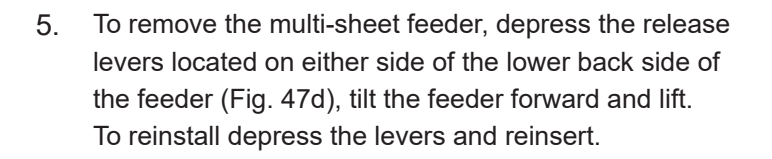

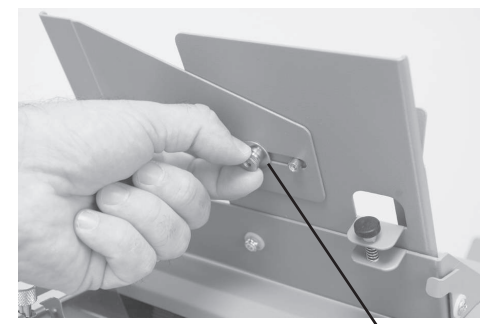

Fig. 47a

Brass thumbscrew

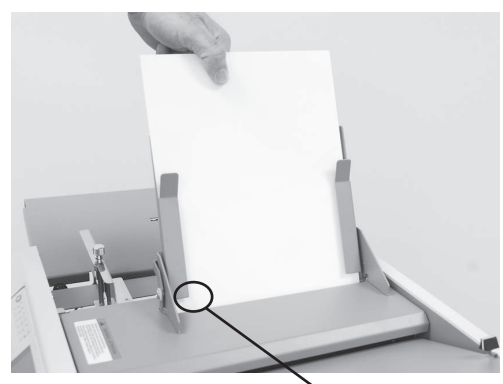

Fig. 47b

Staple

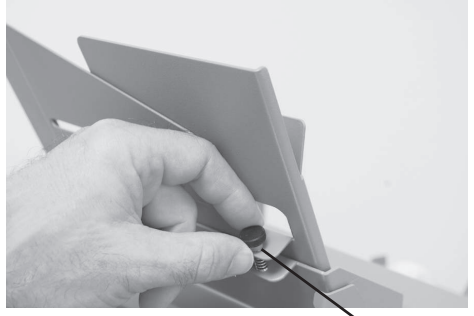

Fig 47c

Skew Adjuster

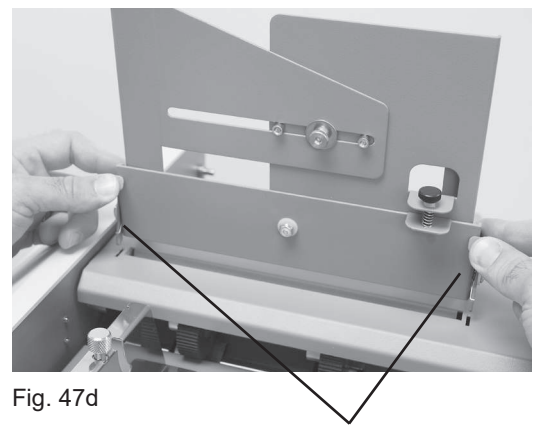

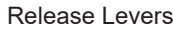

# **CROSS FOLDING**

Cross folding refers to folding a document in one pass and then running it through the folder a second time to be folded again.

Common Application: Folding a 11" x 17" document in half and then letter folding it to fit in a standard #10 envelope.

 Load folded paper into the feed tray with the fold crease facing the non-operator side of the folder (Fig. 48a).

**Note:** For best results, firmly run your hand over the fold crease to help flatten the paper before loading.

2. Attach the cross fold paper guide onto the feed tray paper guide (Fig. 48b) and lower guide.

**Note:** Cross folding ability will vary based on the paper weight and type. If the paper is too heavy it may not be able to be cross folded.

**Note:** The guide can be conveniently stored under the lower fold table when not in use (Fig. 48c).

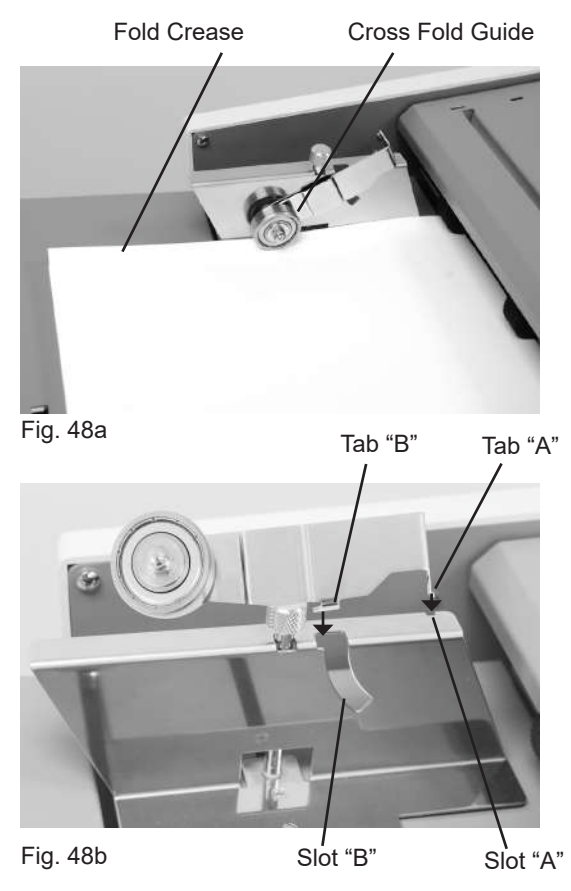

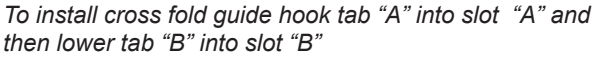

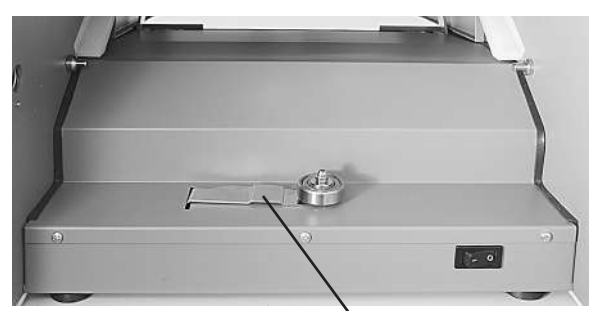

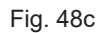

Cross fold guide storage

# **REMOVING OUTFEED COVER**

The outfeed cover can be removed to access the exit roller. To remove, unscrew thumbscrews that hold the cover in place (Fig. 15)

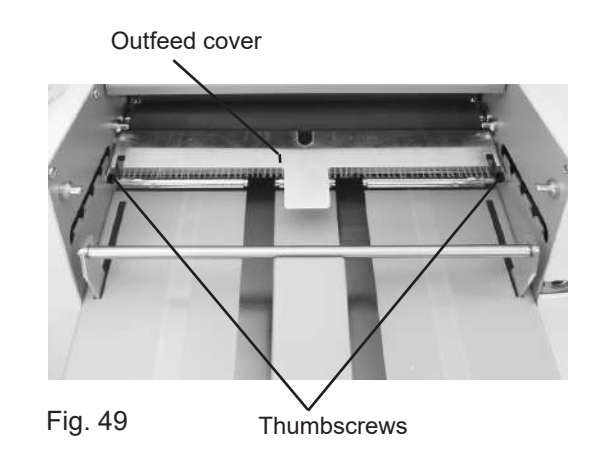

### **REMOVING INFEED TIRES**

The infeed tires can easily be removed for cleaning and replacement. Remove the Allen screw located on the left side of the feed tire shaft (Fig. 16). Slide the shaft to the right to release from the side frame and remove (Fig. 17).

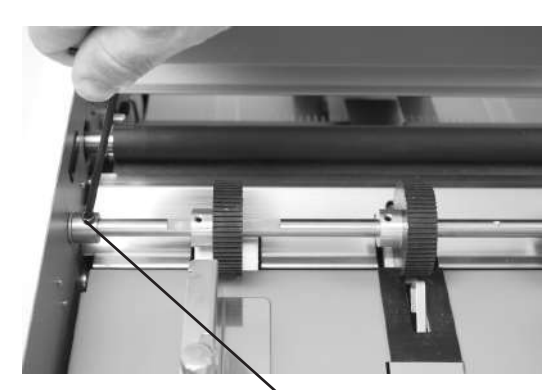

Fig. 50

Allen Screw

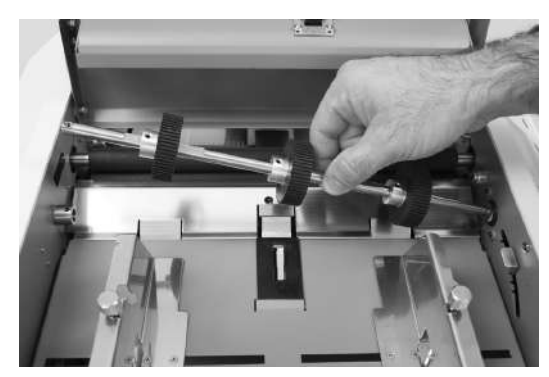

Fig. 51

# **OPERATOR MAINTENANCE**

- 1. It is recommended to let forms cool for one-half hour, from the laser printer, before folding. This allows toner to set on the forms and static electricity to discharge. The FD 402 Jogger is recommended for best results. The Jogger squares the forms and dissipates heat and static electricity created by laser printers.
- 2. Clean infeed tires and fold rollers with Formax recommended roller cleaner & rejuvenator to remove paper dust and toner. A Formax Cleaner Kit is available from your dealer. A damp cloth with water is the best alternative.

CAUTION: Do not use any chemicals other than the roller cleaner & rejuvenator or water.

#### **CLEANING PROCEDURES:**

- 1. Make sure machine is turned off and unplugged. All folders have four (4) rubber rollers (Fig. 52).
- 2. Remove the upper and lower fold tables.
- 3. Using Formax roller cleaner, spray a new cotton cloth until the cloth is saturated. Wipe the wet cloth in a back and forth motion making sure to clean the entire surface of the fold and rollers. Next use a dry cloth and wipe off excess toner. The cloth should be covered with black toner surplus from cleaning the rollers.
- Run 10-15 sheets of blank copy paper through the folder to ensure all cleaner has been removed from the fold rollers. Running blank sheets will remove any excess residue of cleaner on the rollers.

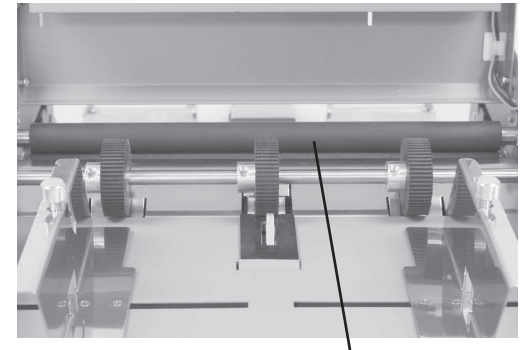

Fig. 52

Fold Rollers

### **ERROR SCREENS**

#### Paper Misfeed / Paper Jam

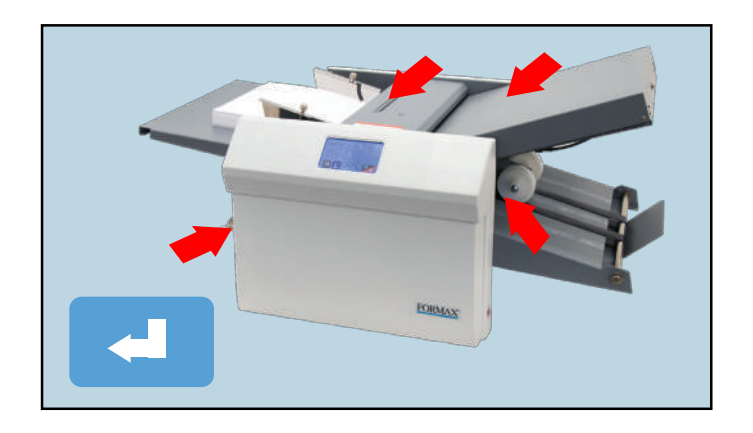

A misfeed has occurred. Reset the stack of paper in the infeed and press the icon to resume operation. A Paper jam has occurred in one of the areas indicated. Turn the folder to the off position and unplug. Check the area indicated for paper and remove. Replace the fold plates and plug the folder in and the power on.

#### Paper Out

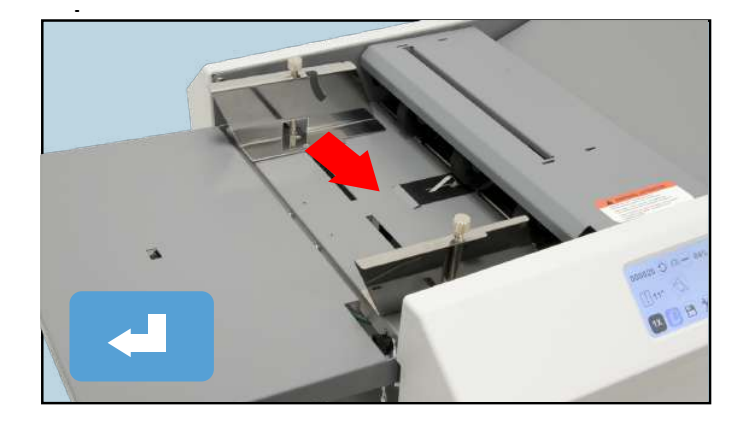

There is no paper in the infeed. Reload paper and press the **resume** operation.

#### **Cover Open**

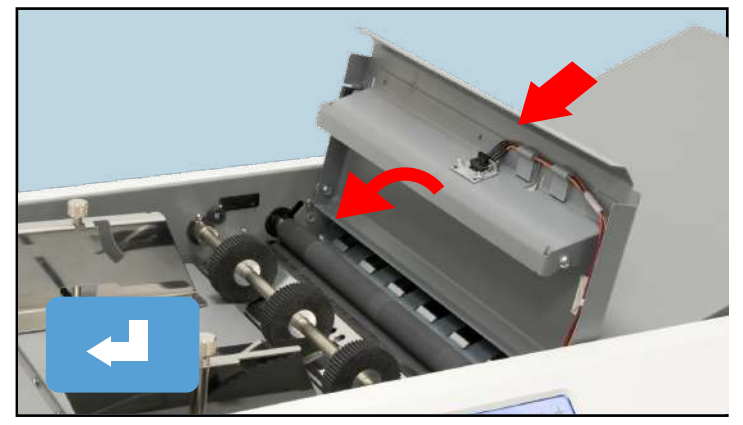

The top cover is open. Close the top cover and press the presence operation.

### **SERVICE MODE - RUNNING DIAGNOSTIC TESTS**

The Service Mode diagnostic software runs tests on the mechanical and electrical functions of the folder to make sure they are functioning properly. The diagnostic mode is also used to set and/or verify fold offsets.

To access the Service Mode Follow the steps below:

#### Service Mode Home Screen

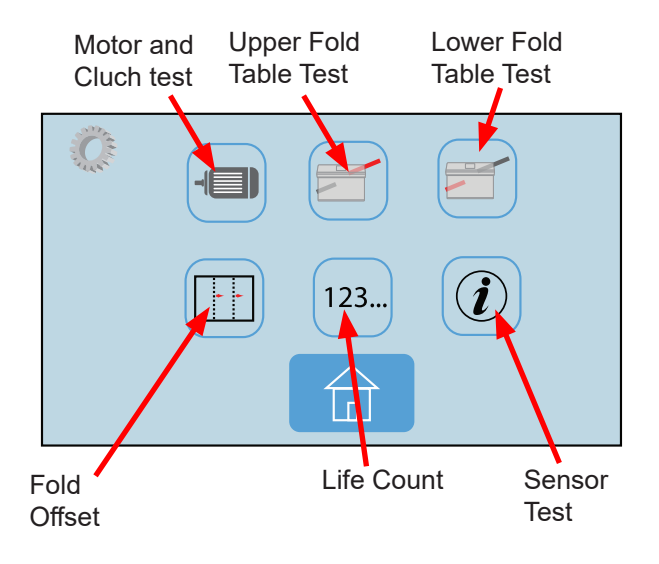

#### Accessing the Service Mode

 To access the service mode start by pressing the AutoBatch " ficon on the home screen (Fig. 53a).

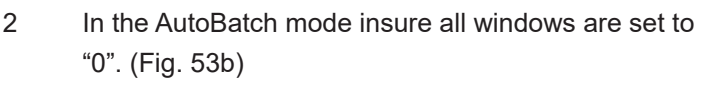

NOTE: If a number is present press the window or the icon to left of the window and reset to zero.

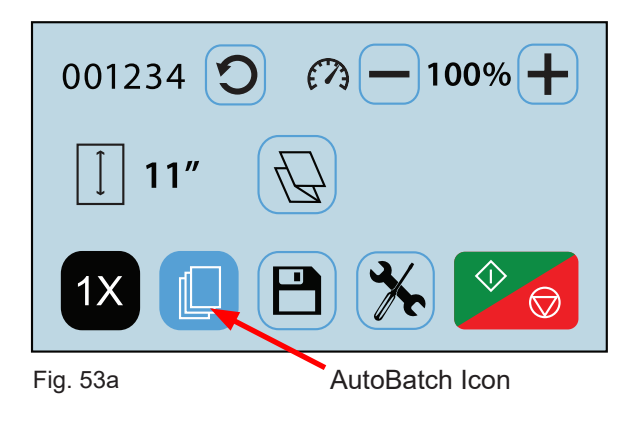

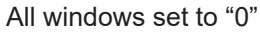

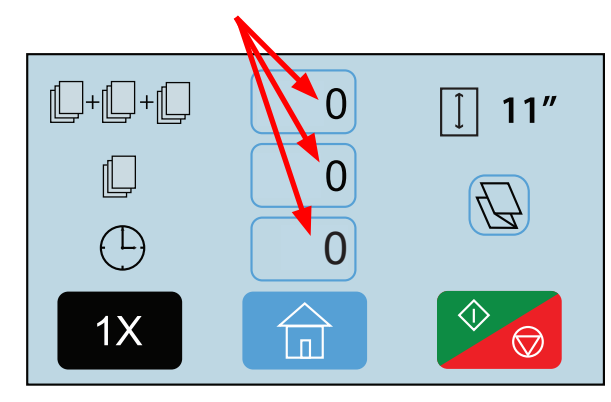

Fig. 53b

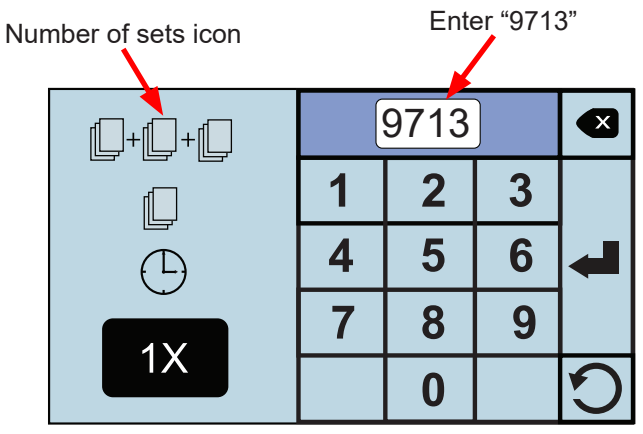

Fig. 53c

#### 1. Test Motor & Feed Clutch

This mode is used to verify that the motor and clutch are working.

From the Service mode menu select the motor icon

Press the Start/Stop icon "

2. on and off. Use the "+" or "-" icons to adjust the speed

To test paper clutch load paper onto the in-feed tray

- and press the paper feed icon " in the lower left corner to feed a sheet of paper (Fig. 54).
- 4. To Exit press the Service Mode Home icon "

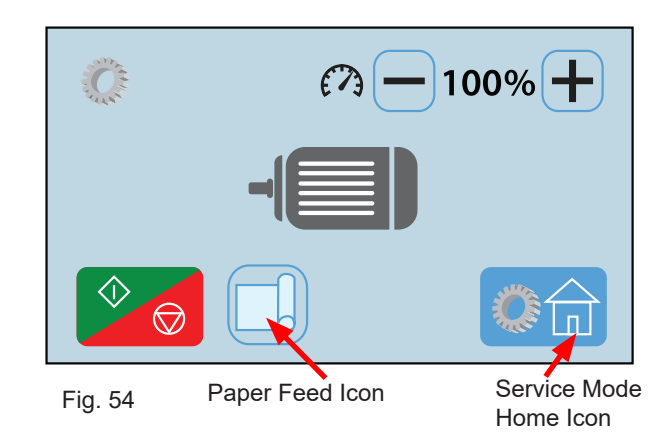

#### 2. Upper Fold Table Test

This mode checks to see that the fold stop worm gear is operating smoothly and that the fold table sensors are working properly for the Upper Fold Table.

- From the Service mode menu select the Upper Fold Table Test icon """.
- 2. Press the Start/Stop icon " will move to the highest position and a number will appear in the white box (Fig. 55a). Press the Start/Stop icon again to move the fold stop to the lowest position. A new number will appear in the white box for the lower position. Run the test a couple more times if the numbers remain with in 1 to 2 of the original numbers the fold table is working properly.
- 3. To Exit press the Service Mode Home icon "

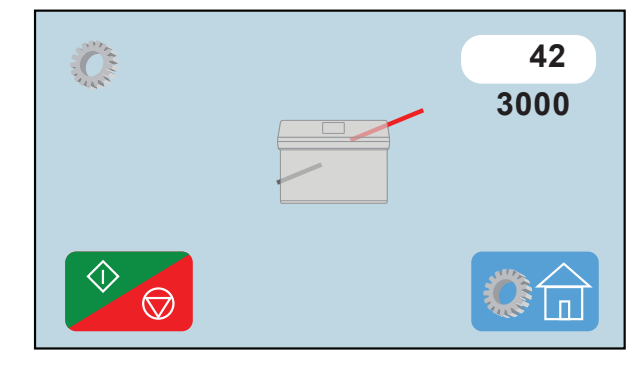

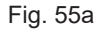

#### 3. Lower Fold Table Test

This mode checks to see that the fold stop worm gear is operating smoothly and that the fold table sensors are working properly for the Upper Fold Table.

- From the Service mode menu select the Lower Fold Table icon
- 2. Press the Start/Stop icon the fold stop will move to the highest position and a number will appear in the white box (Fig. 55b). Press the Start/Stop icon again to move the fold stop to the lowest position. A new number will appear in the white box for the lower position. Run the test a couple more times if the numbers remain with in 1 to 2 of the original numbers the fold table is working properly.
- 3. To Exit press the Service Mode Home icon

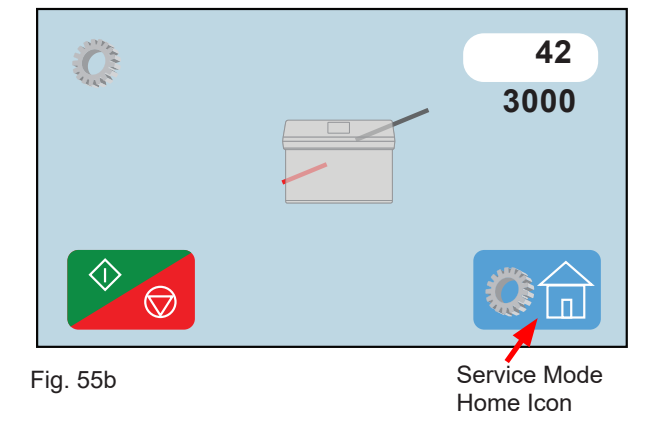

#### 4. Fold Table Offset Adjustment

This function is used to make small adjustments to the standard fold settings on the fold tables. The adjustment made will effect all fold types and sizes.

- 1. From the Service mode menu select the Fold Offset" icon "
- 2. Select the upper fold plate icon " " to adjust the fold stop position for the first fold (the icon will turn a dark gray when selected). Using the touch pad, key in the number or use the "=" and "-" keys to make the adjustment.for the first fold stop position (Fig. 56a). Press the enter key " " " to enter the measurement . The white box under the icon will show the measurement entered.

Select the bottom fold plate icon " —" to adjust the second fold and repeat the same steps to adjust.

- Press the save icon " " to save the adjustments. A confirmation screen will appear (Fig. 56b). Press the green check box to accept the change or the red X box to cancel the change.
- 4. To Exit press the Service Mode Home icon at any time "

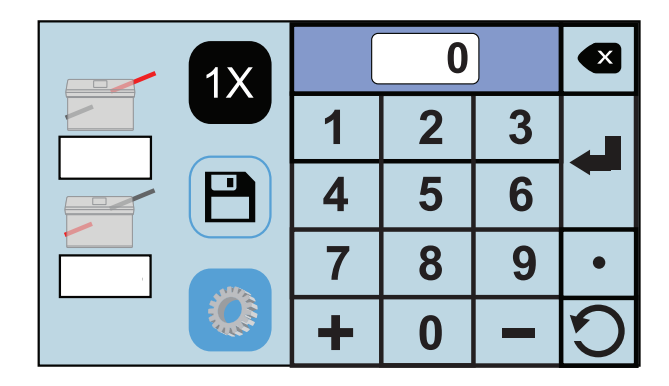

Fig. 56a

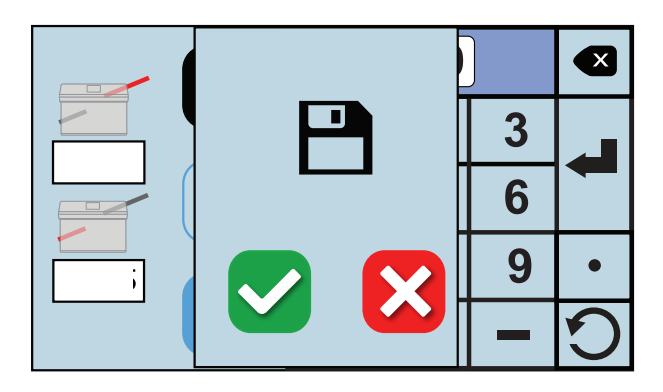

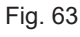

#### 5. Life Count

Shows the total number of sheets of paper run through the machine.

- 1. From the Service mode menu select the Life Count Icon "123...".
- 2. The lifecount will be displayed (Fig. 57).
- 3. To Exit press the Service Mode Home icon "

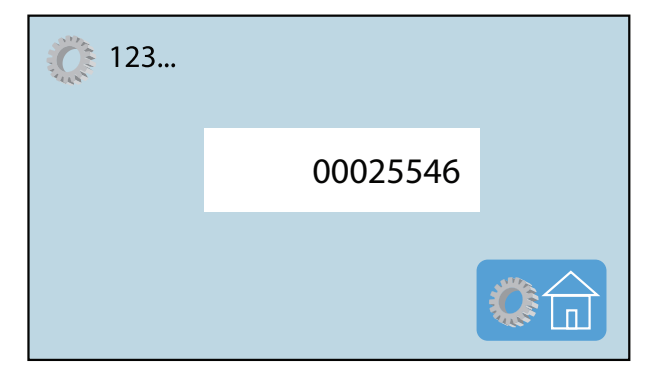

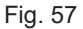

#### 6. Test Sensors

This mode is used to verify the inputs from various sensors on the machine including paper length, width and multi-feed sensors.

- From the Service mode menu select the Sensor Test Icon " . The Sensor Test Screen will be displayed (Fig. 58).
- To test the infeed tray paper width sensors move the side guides out.
  - To test the paper extension tray paper "Length Beam" run a piece of white paper over the photoeye, if working properly the red box with "N" will turn to a green box with "Y" and the number next to it should increase. The "Paper size" "L" box will turn from red to green as well.
  - To test the exit sensor "Exit Beam" remove the top fold plate run a piece of white paper over the photo-eye, if working properly the red box with "N" will turn to a green box with "Y" and the number next to it should increase.
  - To test the paper out switch press the switch down, if working properly the red box with "N" will turn to a green box with "Y".
  - To test the cover open sensor, lift the top cover, if working properly the red box with "N" will turn to a green box with "Y". The "Paper size" "State" box will turn from red to green as well indicating the beam is working.
- 3. To Exit press the Enter icon "

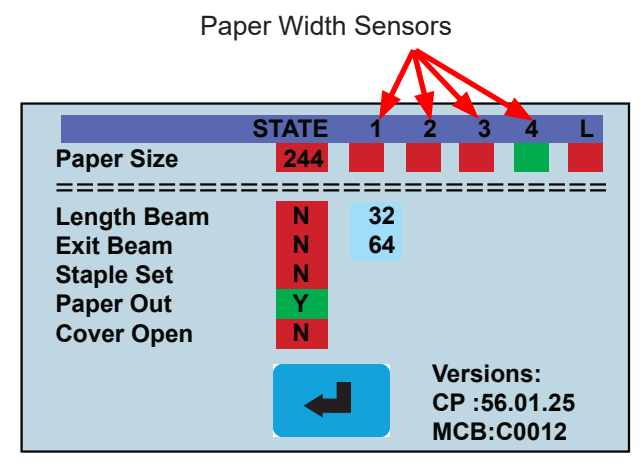

Fig. 58

# TROUBLE-SHOOTING

| TROUBLE                                      | POSSIBLE CAUSE                                                                     | REMEDY                                                                                     |
|----------------------------------------------|------------------------------------------------------------------------------------|--------------------------------------------------------------------------------------------|
| Control panel is not                         | Power switch turned off.                                                           | Turn on power switch.                                                                      |
| illuminated.                                 | No power at the wall outlet.                                                       | Check wall outlet.                                                                         |
|                                              | No power to the machine inlet.                                                     | Check power cord for frayed/broken wires.                                                  |
|                                              | No power to the control panel.                                                     | Press the button on the circuit breaker.                                                   |
|                                              | Internal electrical failure                                                        | Call for service.                                                                          |
| Fold table stop not moving                   | Fold table is not plugged in.                                                      | Plug in fold table.                                                                        |
| pressed.                                     | Electrical or mechanical failure                                                   | Call for service.                                                                          |
| "Cover Open" image is                        | Cover open                                                                         | Close cover.                                                                               |
| displayed.                                   | Magnetic switch is broken.                                                         | Call for service.                                                                          |
| "Paper out" image is displayed.              | Infeed tray is empty.                                                              | Place documents on the infeed tray.                                                        |
| "Paper Jam / Misfeed"<br>image is displayed. | Paper misfeed                                                                      | Reload paper and press "Counter Reset" button.                                             |
|                                              | Paper jammed at exit of folder                                                     | Remove paper and press "Counter Reset" button.                                             |
| Black marks on the folded paper.             | Infeed tires, separator, and/or fold rollers are dirty.                            | Clean the parts with approved roller cleaner and rejuvenator.                              |
| Fold is skewed.                              | Infeed tray is out of adjustment.                                                  | Turn skew adjuster knob to remove the skew.                                                |
| Stacker belts do not turn.                   | Broken drive belt, worn drive gear.                                                | Call for service.                                                                          |
| Documents are wrinkled or crunched.          | Fold tables are not inserted correctly.                                            | Remove and reinstall fold tables. Be sure they're properly positioned.                     |
|                                              | Piece of paper or other material is stuck in the fold table.                       | Remove object from the fold table.                                                         |
| Infeed tray lever does not work              | Broken spring                                                                      | Call for service.                                                                          |
| Double feeding forms                         | Documents stuck together                                                           | Jog forms to remove static electricity.                                                    |
|                                              | More tension is needed                                                             | Adjust the infeed tension lever (page 5, Fig. 8)                                           |
|                                              | Feed tire or separator worn                                                        | Call for service                                                                           |
| Not feeding documents                        | Feed tires aredirty                                                                | Clean feed tires                                                                           |
|                                              | Feed tires or separator worn                                                       | Call for Service                                                                           |
| Power loss                                   | Circuit Breaker tripped                                                            | Press black reset button next to power inlet.                                              |
|                                              | Under adverse conditions,<br>power input level may drop<br>below acceptable limits | When power is restored, turn off machine, then turn on again to restore normal operations. |

### **REPLACING CONTROL PANEL BOARD**

- 1. Make sure machine is turned off and unplugged.
- 2. Remove the operator side cover.
- 2. Remove the side bracket mounting screws from either side of the Control panel assembly.
- 3. Remove the two mounting screws holding the control panel assembly to the side frame (Fig. 59a/59b).
- 5. Remove the control panel from the control panel mount.
- 6. Unplug the electrical connectors. Note their location.
- Remove the six ¼" nuts holding the board to the panel. Do not lose any of the eight white plastic spacers.
- 8. Reverse procedure to install.

#### Mounting screws

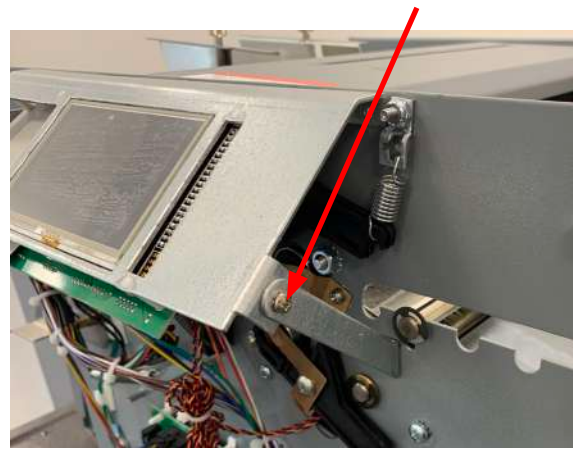

Fig. 59a

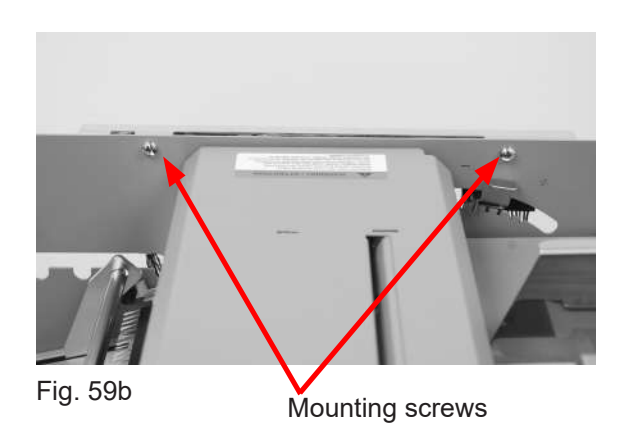

Speed Control Board

### **REPLACING SPEED CONTROL BOARD**

- 1. Make sure machine is turned off and unplugged.
- 2. Remove the non-operator side cover.
- 3. Unplug the electrical connections from the board. Note the position of each connection (Fig. 60),
- 4. Remove two mounting nuts holding the board in position.
- 5. Remove the board.
- 6. Reverse procedure to install.

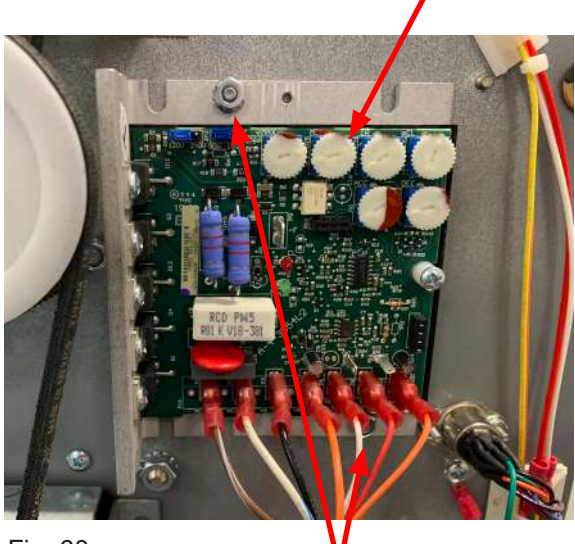

Fig. 60

Mounting Nuts

29

### **REPLACING DRIVE MOTOR**

- 1. Make sure machine is turned off and unplugged.
- 2. Remove non-operator side cover.
- 3. Disconnect the black and orange main wires from the speed control board. The black wire is in position three and the orange wire is in position four from the left of the board (Fig. 61a)
- 4. Remove lower fold table.
- 5. Remove three screws holding the component access panel in position (Fig.61b) and remove panel to access the motor (Fig. 61b).
- 6. Remove the motor belt from the drive pulley (Fig. 61c).
- 7. Remove the four mounting nuts that hold the motor in position (Fig. 61c).
- 8. Slide the motor out of the side frame.
- 9. Reverse procedure to install.

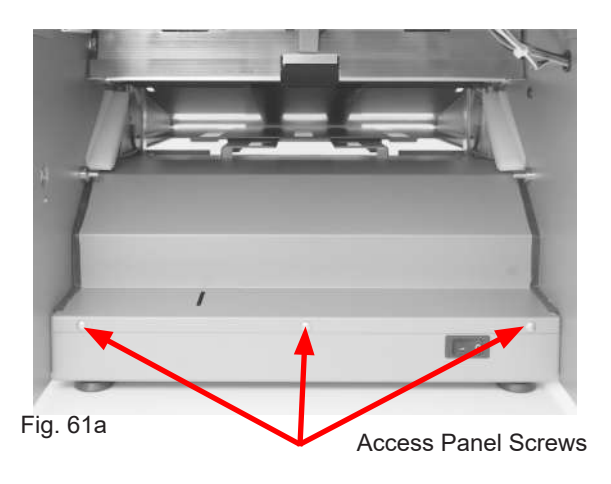

Drive Belt

Motor Pulley

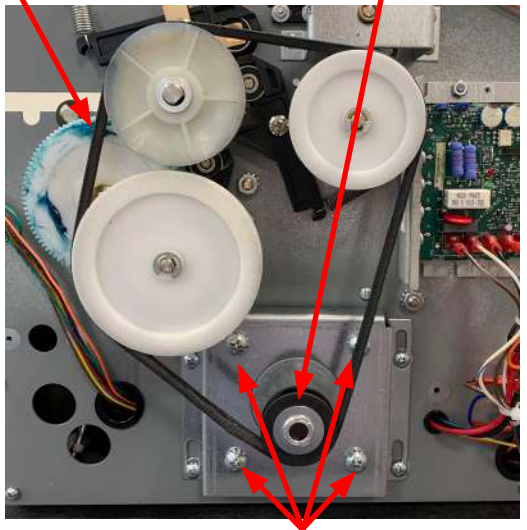

Fig.61c

Mounting Screws

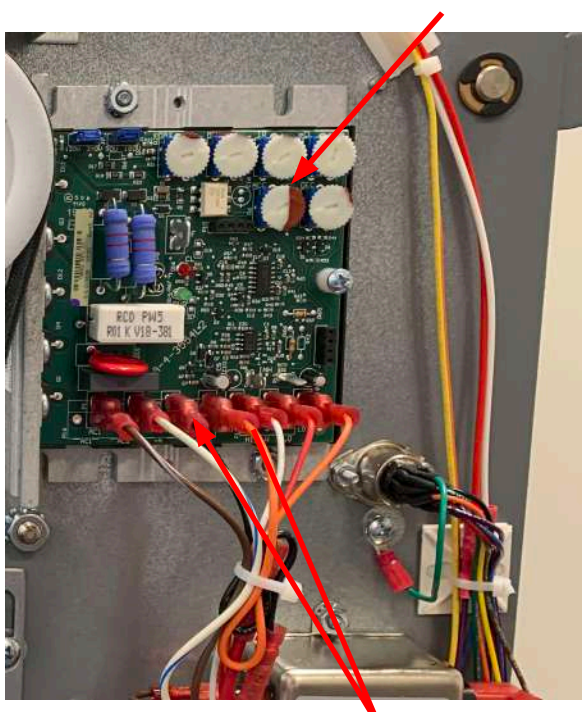

Fig. 61a

Main wires

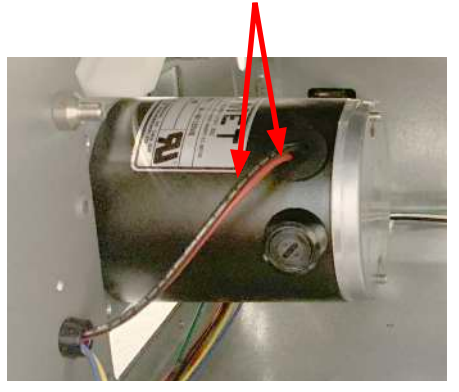

Fig. 61b

#### Speed Control Board

### REPLACING STACKER BELTS

- 1. Make sure machine is turned off and unplugged.
- 2 Remove side covers.
- 3. Remove catch tray assembly.
- 4. Loosen stacker mounting screws to release tension on belts (Fig. 62a & 62c).
- 5. Remove one "E" clip from the lower stacker (Fig. 62c) shaft and slide the shaft out of the bushings.
- Remove the drive belt. 6.
- Remove large drive pulley, conveyor pulley, and 7. conveyor shaft pulley from the studs (Fig. 62b).
- 8. Remove the upper conveyor shaft gear (Fig. 62b).
- 9. Remove the "E" clip on the operator side of the upper conveyor drive shaft (Fig. 62a).
- 10. Remove the "E" clip on the non-operator side of the upper conveyor drive shaft (Fig. 62c).
- 11. Slide the drive shaft toward the non-operator side and remove the brass bushing from non-operator side of the conveyor drive shaft (Fig. 62c).
- 12. Remove the drive shaft to allow enough clearance to remove the stacker belts.
- 13. Completely remove the six mounting screws holding the stacker table in position and remove the stacker table (Fig. 62a & 62c)
- 14. Reverse procedure to install.

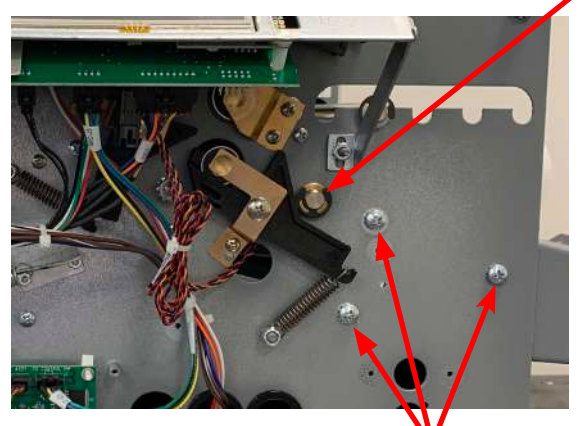

Fig. 62a

Mounting screws

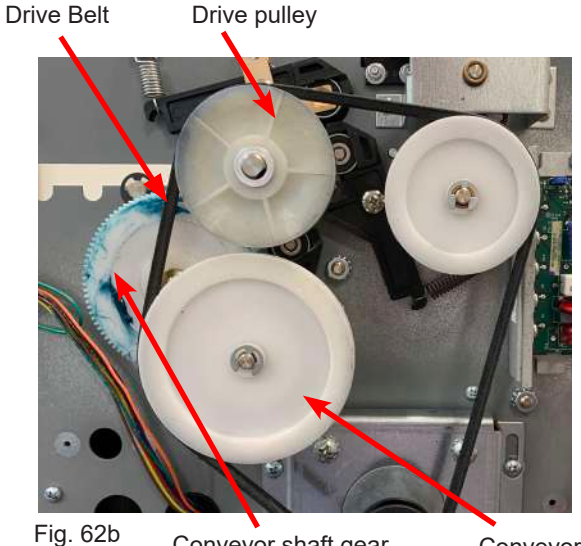

Conveyor shaft gear

**Conveyor Pulley** 

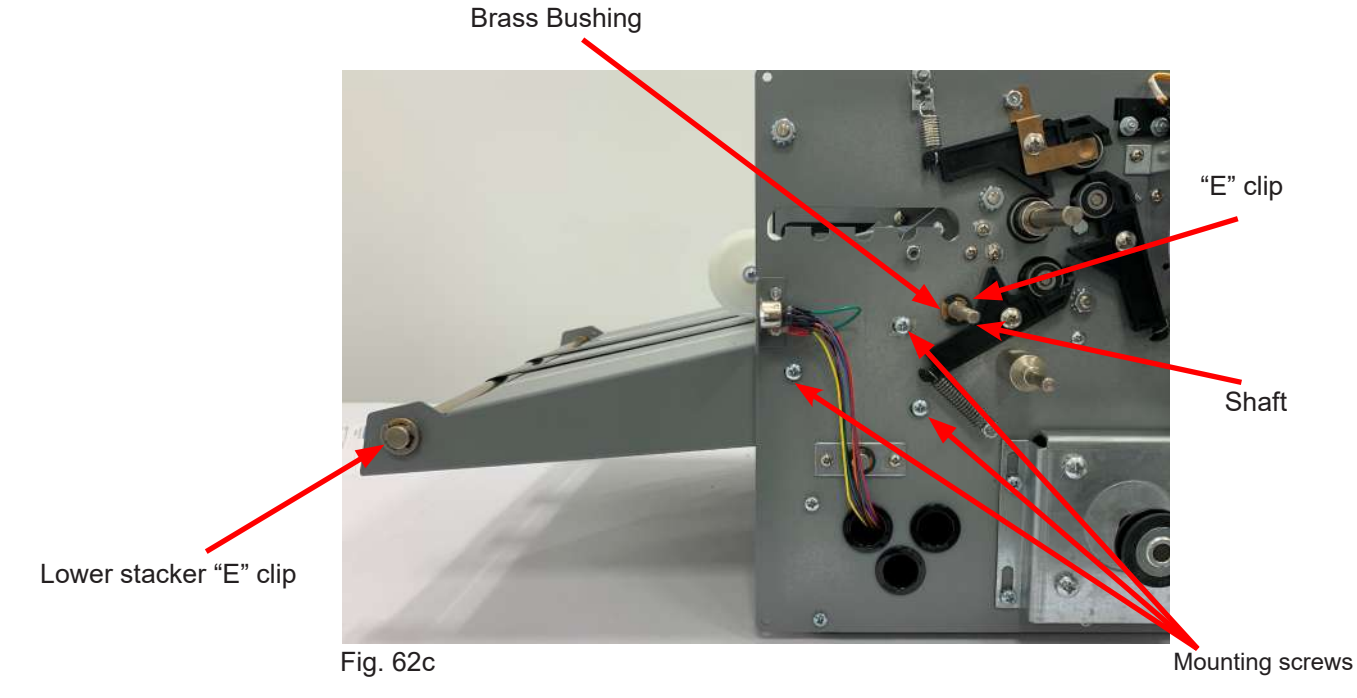

31

"E"-Clip

### REPLACING SENSOR HARNESS ASSEMBLIES

#### Infeed Table Length Sensor

- Make sure machine is turned off and unplugged. 1.
- 2. Remove the operator side cover
- 3. Unplug the photo-eye harness from J4 on the control board.
- 4. The sensor is located under the in-feed extension tray. Remove the photo-eye mounting screws (Fig. 63).
- 5. Release the wires from the mounting clips and snip the necessary tie wraps. Gentley pull wires through the hole on the control board side.
- 6. Reverse procedure to install.

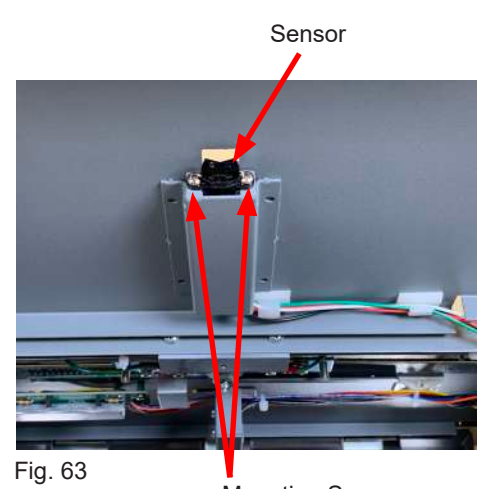

Mounting Screws

#### Infeed Table Width Sensor

- 1. Make sure machine is turned off and unplugged.
- 2. Remove the operator side cover
- Unplug the photo-eye harness from J4 on the control board. 3.
- 4. The sensor is located under the main in-feed tray. Remove the sensor mounting screws (Fig. 64).
- Snip the necessary tie wraps. Gentley pull wires through the 5. hole on the control board side.
- Reverse procedure to install. 6.
- 5. Remove photo-eye assembly.

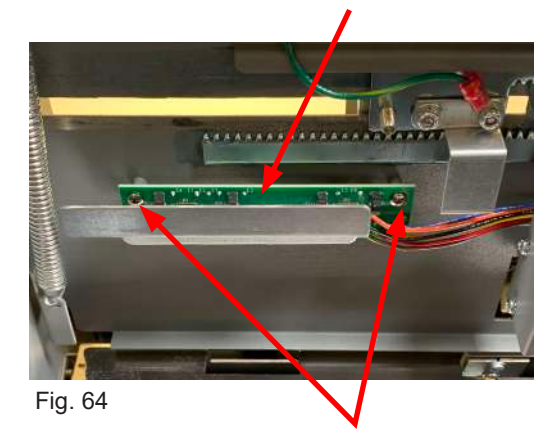

Mounting Screws

#### Exit Sensor

- 1. Make sure machine is turned off and unplugged.
- 2. Remove both side covers.
- 3. Unplug J2 from the control board.
- 4. Remove the top fold table to access the sensor.
- Remove the deflector plate. To remove, loosen the two thumb 5. screws, one on each side (Fig. 65a).
- Remove the sensor mounting bracket that holds the sensor 6. (Fig. 65b). To remove, remove the two mounting screws on etihter side of the bracket. To access the mounting screws on the non-operator side remove the drive belt and drive pulley (Fig. 62b).
- 6. Remove the screw from the sensor mount (Fig. 65c).
- 6. Snip the necessary tie wraps. Gentley guide the wires through the hole on the control board side.
- 7. Reverse procedure to install.

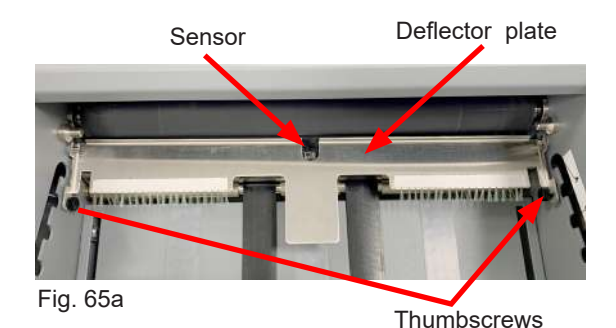

Sensor mounting bracket

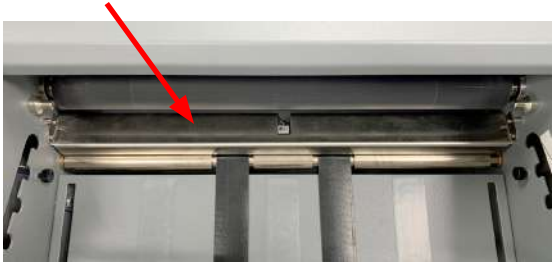

Fig. 65b

#### Exit Sensor Continued

- 6. Remove the screw from the sensor mount (Fig. 65c).
- 6. Snip the necessary tie wraps. Gentley guide the wires through the hole on the control board side.
- 7. Reverse procedure to install.

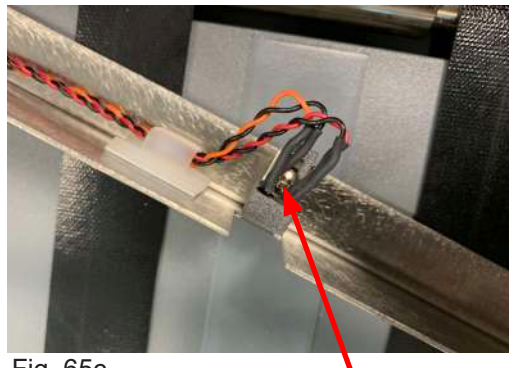

Fig. 65c

Sensor mounting screw

### **REPLACING FEED TABLE SELF-CENTERING SIDE GUIDES**

- 1. Make sure machine is turned off and unplugged.
- 2. Remove lower fold table.
- 3. Loosen side guide locking screws and move guides to the center of the feed tray.
- 4. Remove the 11/32" nut (Fig. 66) holding the self-centering gear and remove the gear.
- 5. Unscrew and remove the locking screw.
- 6. Reverse procedure to install.

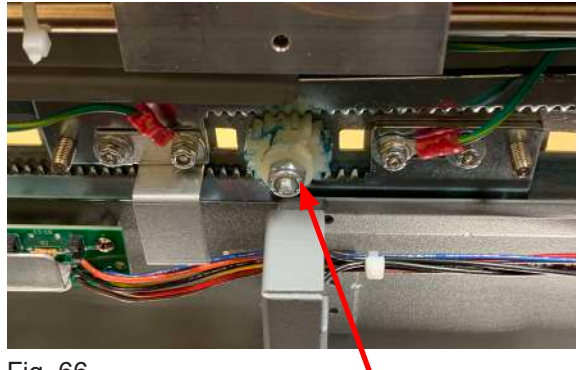

Fig. 66

11/32" Nut

### **REPLACING SINGULATOR PAD**

- 1. Make sure machine is turned off and unplugged.
- 2. Open top cover.
- Loosen center feed tire setscrew with a 5/64" Allen wrench. Slide the tire to one side.
- 4. Peel off the pad (Fig. 67).
- 5. Clean the singulator mount.
- 6. Glue a new pad on the mount using an instant glue.
- 7. Move the feed tire to its original position, tighten the setscrew and close the cover.

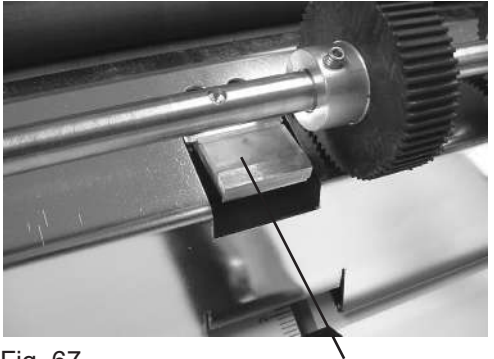

Fig. 67

Singulator Pad

# **ROLLER SPRING ADJUSTMENT FOR THICK PAPER**

#### **Roller Spring Adjustment:**

Thicker paper from 28# up to 65# may require roller spring adjustments.

- 1. Turn power off and unplug from the wall outlet.
- 2. Remove both side covers.
- 3. Remove the control panel from the operator side.
- Move the spring position up on the spring bracket (Fig 68a), if more tension is needed proceed to steps 5 - 7
- 5. Remove the lock nut (Fig. 68a) holding the spring bracket (Fig. 68a) in place.
- 6. Remove the spring bracket from the screw mount (Fig. 68a) and the spring.
- Attach the spring directly to the screw mount (Fig. 68b) and replace lock nut.
- 8. Replace the control panel.
- 9. Repeat steps 4-7 on the non-operator side and replace side covers.

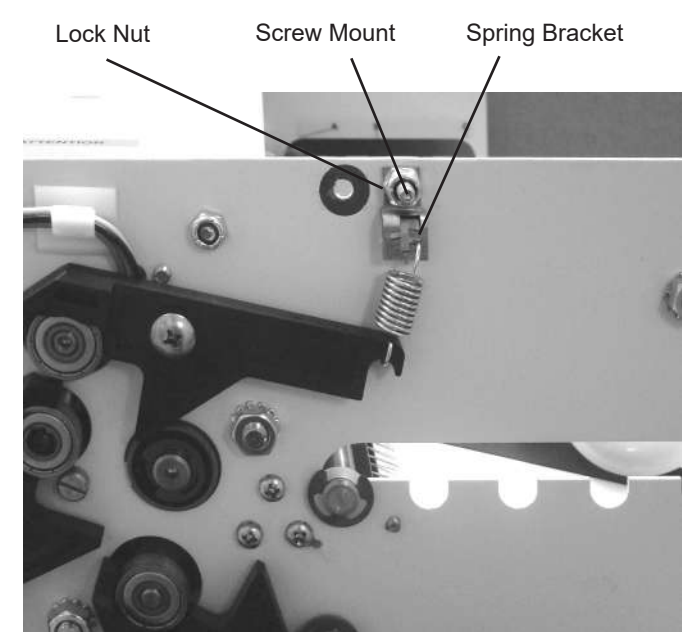

Fig.68a

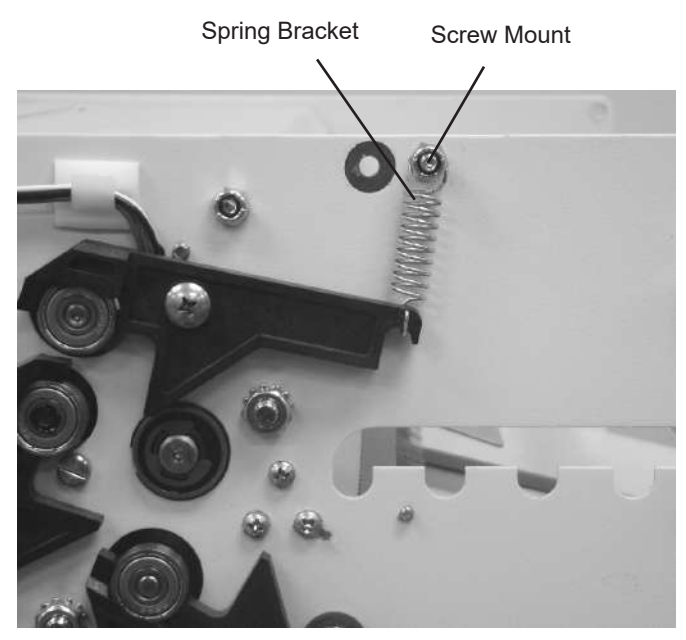

Fig. 68b

### **ELECTRICAL SCHEMATIC**

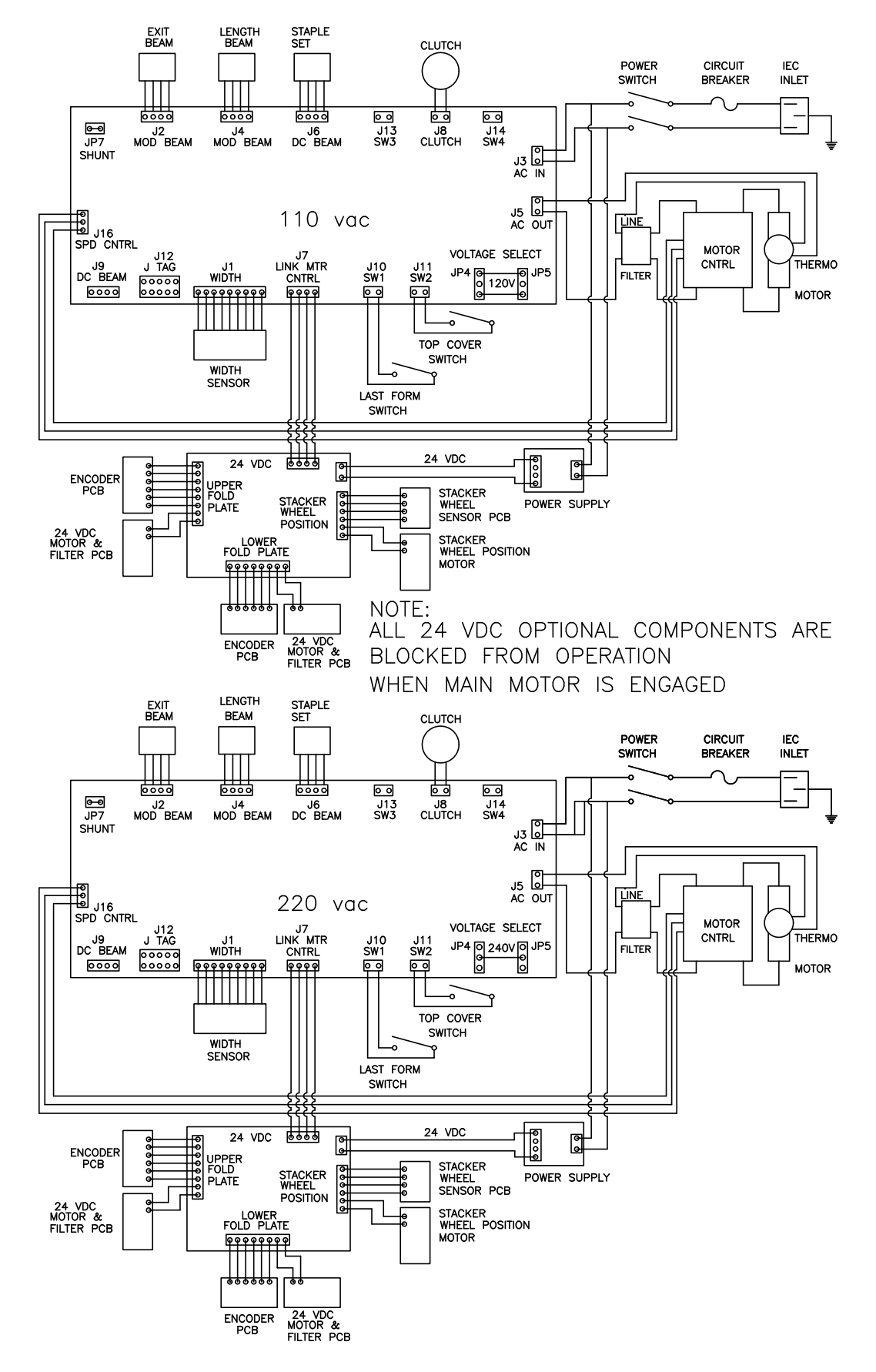

# PARTS

### **BASE ASSY**

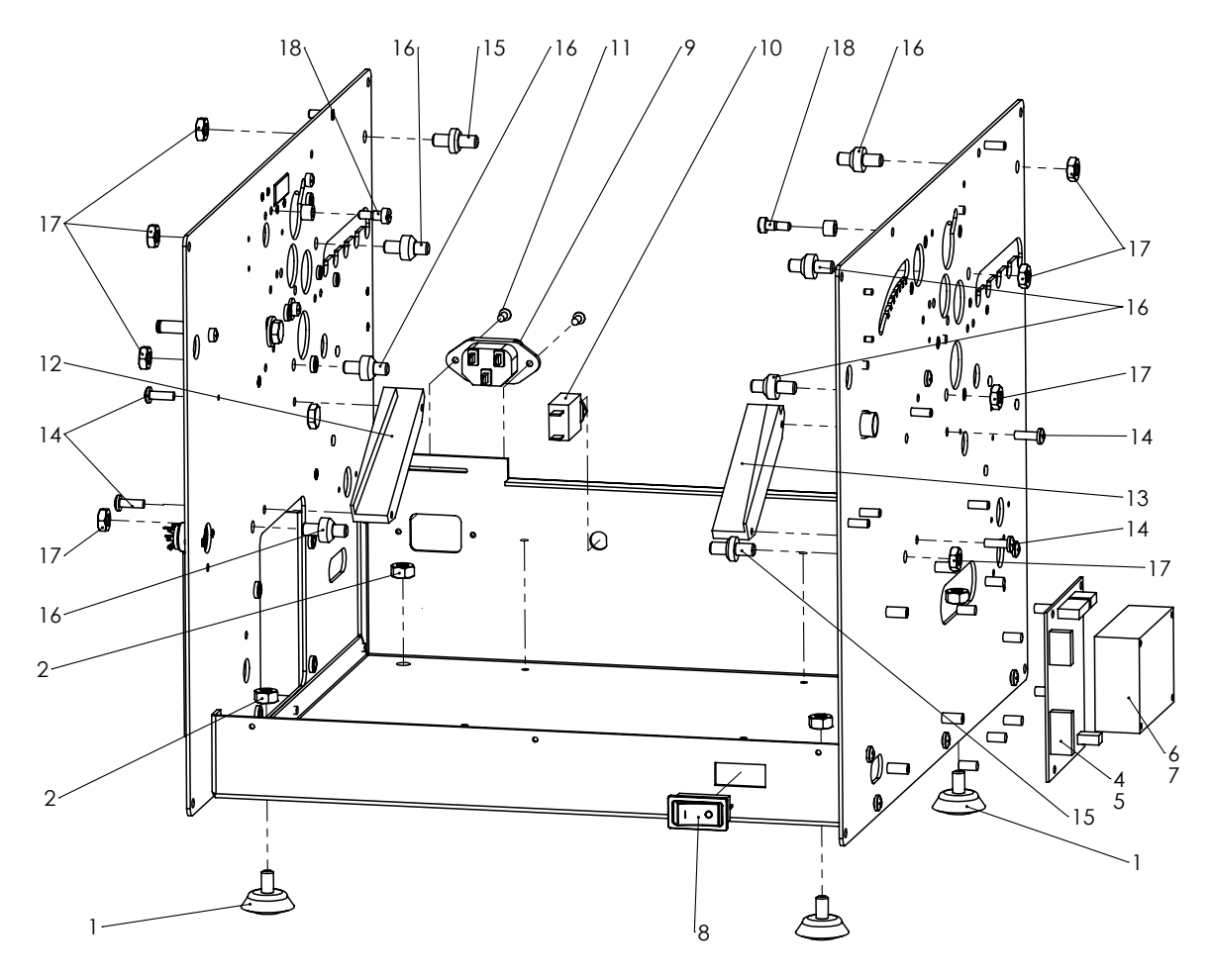

| #  | PART NO. | DESCRIPTION                     | QTY. |
|----|----------|---------------------------------|------|
| 1  | 372-6544 | NON-SWIVEL ADJ. GLIDE           | 4    |
| 2  | 378-6549 | KEPNUT 1/4-20                   | 4    |
| 3  | N/A      |                                 |      |
| 4  | 395-1416 | FOLD PLATE DRIVE PCB            | 1    |
| 5  | 381-0179 | PCB SNAP IN MOUNT 3/16th HOLE   | 4    |
| 6  | 319-0309 | POWER SUPPLY 24VDC              | 1    |
| 7  | 381-0178 | PCB SNAP IN MOUNT 1/8th HOLE    | 4    |
| 8  | 311-0087 | ROCKER SW. DPST NON-ILLUMINATED | 1    |
| 9  | 319-0096 | RECEPTACLE, POWER               | 1    |
| 10 | 317-0029 | CIRCUIT BREAKER 3.5A            | 1    |
| 11 | 375-6625 | SCREW FL HD, 6-32 X 3/8         | 2    |
| 12 | 320-0069 | BACK PLATE GUIDE                | 1    |
| 13 | 320-0070 | FRONT PLATE GUIDE               | 1    |
| 14 | 373-0120 | SCREW, PPH 8-32 X 1/2"          | 4    |
| 15 | 332-0169 | LOCK PIN, FOLD PLATE (FD 386)   | 2    |
| 15 | 332-0169 | LOCK PIN, FOLD PLATE (FD 38Xi)  | 1    |
| 16 | 332-0150 | PIN, FOLD PLATE SLOT (FD 386)   | 8    |
| 16 | 332-0150 | PIN, FOLD PLATE SLOT (FD 38Xi)  | 6    |
| 17 | 378-0132 | KEPNUT 1/4-28                   | 8    |
| 18 | 375-0044 | SHOULDER SCREW                  | 2    |

### **CONVEYOR COMPONENTS**

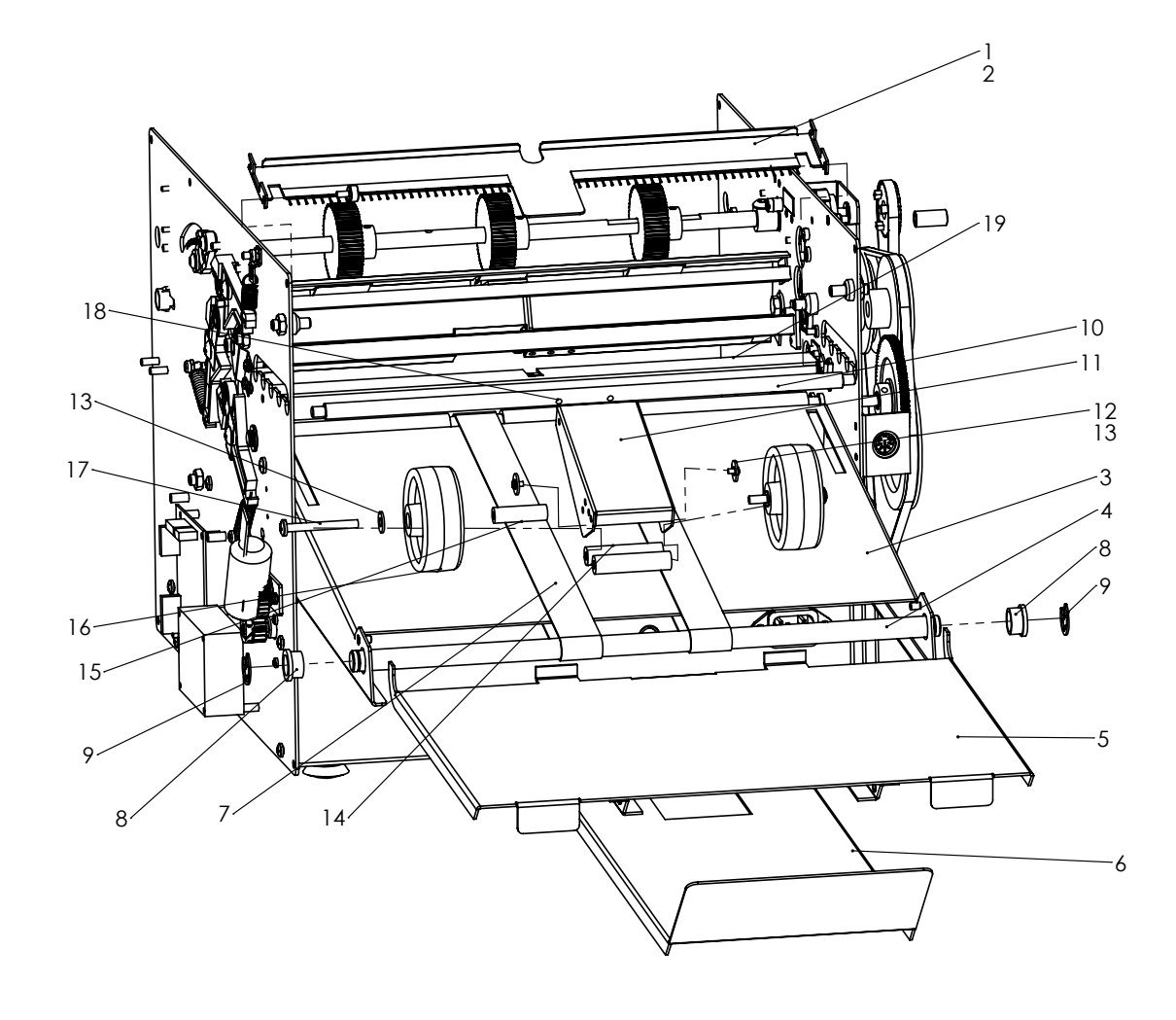

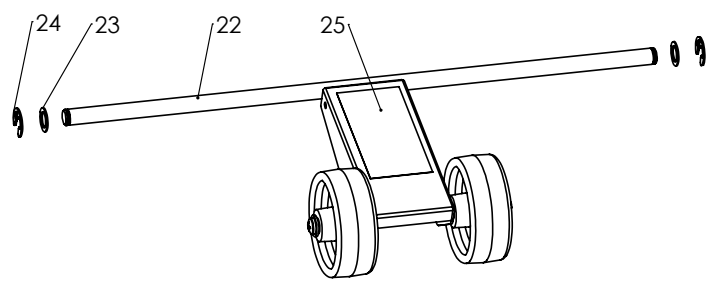

### **CONVEYOR COMPONENTS**

| #  | PART NO. | DESCRIPTION                    | QTY. |
|----|----------|--------------------------------|------|
| 1  | 360-2639 | EXIT CHUTE                     | 1    |
| 2  | 316-0014 | STATIC BRUSH                   | 2    |
| 3  | 395-1190 | CONVEYOR DECK ASSY             | 1    |
| 4  | 331-0169 | CONVEYOR SHAFT                 | 1    |
| 5  | 395-1191 | CONVEYOR TRAY                  | 1    |
| 6  | 395-1192 | CONVEYOR TRAY EXTENSION        | 1    |
| 7  | 369-0028 | STACKER BELT                   | 2    |
| 8  | 371-0001 | OILITE, FLANGE1/2 X 5/8 X 3/8  | 2    |
| 9  | 379-0007 | RETAINING RING, 1/2"           | 2    |
| 10 | 332-0171 | SHAFT, STACKER WHEEL (FD 38Xi) | 1    |
| 11 | 360-2642 | STACKER WHEELS ARM             | 1    |
| 12 | 373-0016 | SCREW PPH 10-32 x 1/2"         | 2    |
| 13 | 377-5298 | WASHER, #10 FLAT               | 2    |
| 14 | 332-0152 | WEIGHT, STACKER ARM            | 2    |
| 15 | 381-0111 | NYLON SPACER, #10 X 1.25"      | 2    |
| 16 | 320-0061 | STACKER WHEEL                  | 2    |
| 17 | 373-0130 | SCREW, PPH 10-32 X 1 3/4"      | 2    |
| 18 | 373-0129 | SCREW, PPH 8-32 X 3/16"        | 2    |
| 19 | 360-1933 | EYE MOUNT, CHASSIS             | 1    |
| 20 | 310-0134 | PHOTO EYE HARNESS              | 1    |
| 21 | 395-0496 | THUMB SCREW, 6-32              | 2    |
| 22 | 332-0145 | STACKER WHEEL SHAFT (FD 386)   | 1    |
| 23 | 377-0075 | WASHER NYLON 3/8"X9/16"X1/32"  | 2    |
| 24 | 379-0014 | E-RING, 3/8 SHAFT              | 2    |
| 25 | 325-0491 | STACKER ARM DECAL (FD 386)     | 1    |

### **DRIVE COMPONENTS**

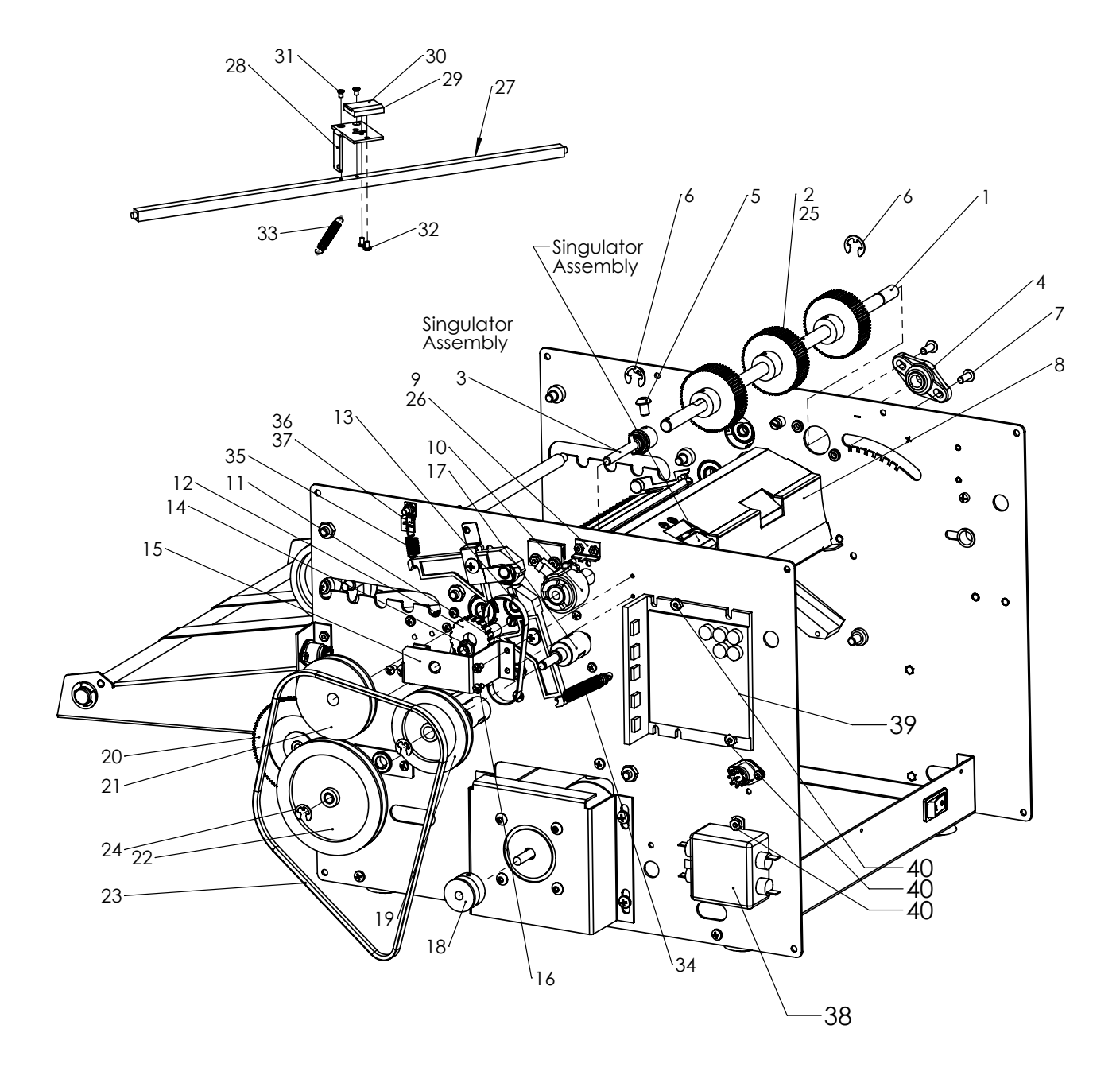

## **DRIVE COMPONENTS**

| #  | PART NO. | DESCRIPTION                     | QTY. |
|----|----------|---------------------------------|------|
| 1  | 331-0212 | FEED SHAFT, REMOVABLE           | 1    |
| 2  | 350-0099 | FOLDER FEED WHEEL               | 3    |
| 3  | 395-1193 | CLUTCH STUB SHAFT ASSEMBLY      | 1    |
| 4  | 371-0101 | FLANGE BEARING, 0.375 ID        | 1    |
| 5  | 375-0014 | SCREW, BH #8-32 X 3/8"          | 1    |
| 6  | 379-0014 | E-RING, 3/8 SHAFT               | 2    |
| 7  | 375-6538 | SCREW, BH 10-32 X1/2"           | 2    |
| 8  | 360-1959 | FEED RAMP                       | 1    |
| 9  | 360-1934 | CLUTCH BRACKET                  | 1    |
| 10 | 319-0244 | FEED CLUTCH, 12 Vdc             | 1    |
| 11 | 371-0095 | SLEEVE BUSHING, 1/4 X 3/8 X 3/4 | 1    |
| 12 | 365-0202 | CLUTCH 21 GRV. TIMING PULLEY    | 1    |
| 13 | 365-0209 | CLUTCH BELT                     | 1    |
| 14 | 371-0014 | OILITE 1/4 X 3/8 X 1/4 FLANGED  | 1    |
| 15 | 360-2656 | CLUTCH BRACKET                  | 1    |
| 16 | 373-5868 | SCREW, PPH 6-32 x 1/4" EXT.     | 3    |
| 17 | 332-0146 | REDUCER STUB SHAFT              | 2    |
| 18 | 365-0223 | MOTOR PULLEY, 1/4" BORE         | 1    |
| 19 | 395-1194 | FEED REDUCER PULLEY ASSEMBLY    | 1    |
| 20 | 368-0069 | CONVEYOR GEAR                   | 1    |
| 21 | 365-0205 | DRIVE PULLEY                    | 1    |
| 22 | 395-1195 | CONVEYOR REDUCER PULLEY         | 1    |
| 23 | 366-0004 | V BELT 1/4 X 24                 | 1    |
| 24 | 379-0033 | E-RING, 1/4 SHAFT               | 2    |
| 25 | 376-2805 | SETSCREW 8-32 x 3/16"           | 2    |
| 26 | 378-0001 | NUT, #4-40 HEX                  | 2    |
| 27 | 334-0376 | SINGULATOR SHAFT                | 1    |
| 28 | 360-1930 | SINGULATOR MOUNT                | 1    |
| 29 | 334-0377 | SINGULATOR BLOCK                | 1    |
| 30 | 352-0008 | SINGULATOR PAD                  | 1    |
| 31 | 373-0119 | SCREW, FLAT HD 4-40 X 3/16"     | 2    |
| 32 | 373-0126 | SCREW, PPH 4-40 X 3/16"         | 2    |
| 33 | 342-0092 | SINGULATOR SPRING               | 1    |
| 34 | 342-0093 | FOLDER ROLLER SPRING            | 2    |
| 35 | 342-0098 | TOP ROLLER SPRING               | 1    |
| 36 | 360-2077 | SPRING BRACKET                  | 1    |
| 37 | 378-0115 | LOCK NUT, 8-32                  | 1    |
| 38 | 319-0078 | LINE FILTER                     |      |
| 39 | 395-1375 | MOTOR CONTROL (120 VOLT)        | 1    |
|    | 395-1378 | MOTOR CONTROL (240 VOLT)        | 1    |
| 40 | 378-9500 | 6-32 KEP NUT                    | 3    |

### FOLD ROLLER & AUTOSTACKER COMPONENTS

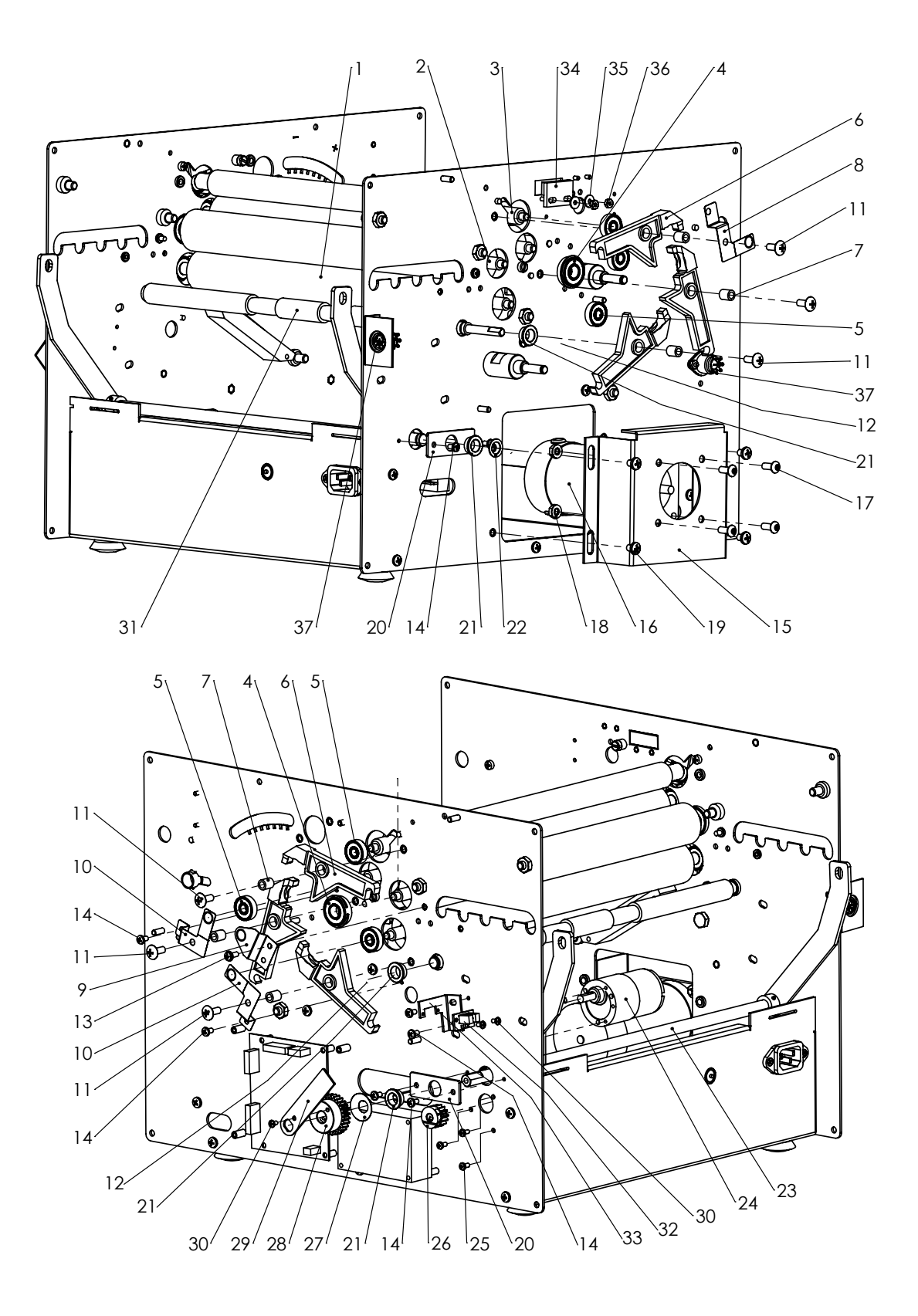

### FOLD ROLLER & AUTOSTACKER COMPONENTS

| #  | PART NO. | DESCRIPTION                       | QTY. |
|----|----------|-----------------------------------|------|
| 1  | 350-0096 | COMMON ROLLER                     | 2    |
| 2  | 350-0097 | DRIVE ROLLER                      | 1    |
| 3  | 350-0098 | TOP ROLLER                        | 1    |
| 4  | 370-0025 | ROLLER BEARING                    | 2    |
| 5  | 370-0030 | FOLDER ROLLER BEARING             | 6    |
| 6  | 320-0063 | LEVER, MOLDED PLASTIC             | 6    |
| 7  | 381-0118 | SPACER, #10 X 3/8                 | 6    |
| 8  | 360-2657 | ROLLER GROUND, TOP                | 1    |
| 9  | 360-2483 | MID ROLLER GROUND                 | 1    |
| 10 | 360-2482 | ROLLER GROUND                     | 2    |
| 11 | 373-0121 | SCREW, #10-32 X 1/2", TRUSS HEAD  | 6    |
| 12 | 379-0014 | E-RING, 3/8 SHAFT                 | 4    |
| 13 | 373-5893 | SCREW, PPH 6-32X3/8"              | 2    |
| 14 | 373-5868 | SCREW, PPH 6-32X1/4" EXT. WASHER  | 8    |
| 15 | 360-2462 | MOTOR MOUNT, BLDC                 | 1    |
| 16 | 313-0053 | FOLDER MOTOR                      | 1    |
| 17 | 375-6538 | SCREW, BH 10-32 X1/2"             | 4    |
| 18 | 378-0004 | KEPNUT #10-32                     | 4    |
| 19 | 373-0124 | SCREW, PPH #10-32X1/4" EXT.WASHER | 4    |
| 20 | 360-2480 | BEARING RETAINER                  | 2    |
| 21 | 371-0013 | OILITE 3/8 X 1/2 X 1/4 FLANGED    | 4    |
| 22 | 377-0075 | WASHER NYLON 3/8"X9/16"X1/32"     | 1    |
| 23 | 395-1188 | AUTO STACKER ARM ASSY             | 1    |
| 24 | 395-1189 | GEAR MOTOR w/ HARNESS, 24V DC     | 1    |
| 25 | 373-0146 | SCREW, M3 X 0.5 X 6mm             | 3    |
| 26 | 368-0078 | SPUR GEAR, 14T 24P                | 1    |
| 27 | 342-0102 | SPRING WASHER, .375 ID X .87 OD   | 1    |
| 28 | 368-0077 | SPUR GEAR, 28T 24P                | 1    |
| 29 | 360-2481 | SENSOR PADDLE                     | 1    |
| 30 | 373-0126 | SCREW, PPH 4-40 X 3/16"           | 5    |
| 31 | 331-0168 | CONVEYOR DRIVE SHAFT              | 1    |
| 32 | 390-1812 | STACKER WHEEL BOARD HARNESS *     | 1    |
| 33 | 360-2484 | SENSOR BRACKET, STACKER ARM       | 1    |
| 34 | 319-0213 | PROXIMITY SENSOR                  | 1    |
| 35 | 377-2811 | WASHER, #6                        | 2    |
| 36 | 378-0001 | HEX NUT, 4-40                     | 2    |
| 37 | 310-0270 | FOLD PLATE CABLE *                | 2    |

\* Harness not shown

### FRONT CONTROL ASSEMBLY

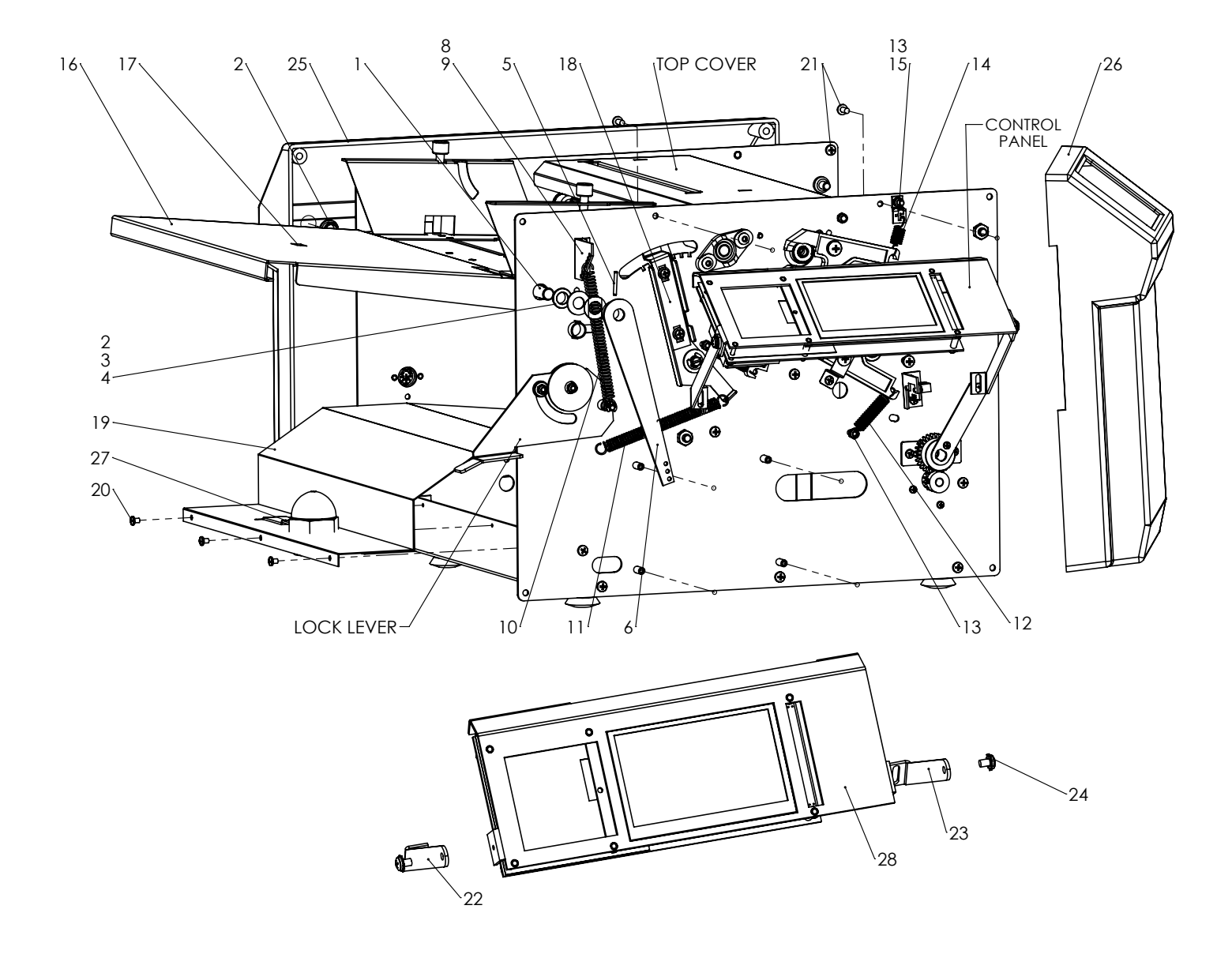

### FRONT CONTROL ASSEMBLY

| #  | PART NO. | DESCRIPTION                       | QTY. |
|----|----------|-----------------------------------|------|
| 1  | 332-0144 | PIVOT SHAFT, FEED TRAY            | 1    |
| 2  | 371-0013 | OILITE 3/8 X 1/2 X 1/4 FLANGED    | 2    |
| 3  | 377-0081 | WASHER, NYLON 3/8 ID X 3/4 OD     | 1    |
| 4  | 377-5481 | CURVED SPRING WASHER              | 1    |
| 5  | 381-0123 | 3/32 X 3/4" ROLL PIN              | 2    |
| 6  | 360-1939 | PAPER TRAY LEVER                  | 1    |
| 7  | 379-0014 | E-RING, 3/8 SHAFT                 | 1    |
| 8  | 360-1951 | SPRING MOUNT PAPER FEED           | 1    |
| 9  | 378-0001 | HEX NUT, 4-40                     | 2    |
| 10 | 342-0095 | EXTENSION SPRING                  | 1    |
| 11 | 342-0094 | LOCK LEVER SPRING                 | 1    |
| 12 | 342-0093 | FOLDER ROLLER SPRING              | 2    |
| 13 | 378-0115 | LOCK NUT, 8-32                    | 3    |
| 14 | 342-0098 | TOP ROLLER SPRING                 | 1    |
| 15 | 360-2077 | SPRING BRACKET                    | 1    |
| 16 | 360-2648 | FEED TRAY EXTENSION               | 1    |
| 17 | 310-0346 | 14" FORM BEAM HARNESS             | 1    |
| 18 | 395-1415 | HOPPER TENSION ASSEMBLY (FD 38Xi) | 1    |
| 19 | 395-1434 | MOTOR & POWER SUPPLY COVER        | 1    |
| 20 | 373-0127 | SCREW, PPH 6-32 X 3/16"           | 3    |
| 21 | 373-0133 | SCREW, PPH#8-32 x 3/8"            | 10   |
| 22 | 360-3089 | LEFT BRACE                        | 1    |
| 23 | 360-3090 | RIGHT BRACE                       | 1    |
| 24 | 373-5868 | SCREW, PPH 6-32X1/4               | 2    |
| 25 | 320-0089 | REAR COVER, 386-38XI              | 1    |
| 26 | 320-0096 | FRONT COVER, TOUCHSCREEN 386-38XI | 1    |
| 27 | 395-0971 | CROSSFEED ASSEMBLY                | 1    |
| 28 | 395-1419 | 386 TOUCH SCREEN ASSY (120 VAC)   | 1    |
| 28 | 395-1420 | 386 TOUCH SCREEN ASSY (240 VAC)   | 1    |
| 28 | 395-1421 | 38XI TOUCH SCREEN ASSY (120 VAC)  | 1    |
| 28 | 395-1422 | 38XI TOUCH SCREEN ASSY (240 VAC)  | 1    |

# FEED TABLE COMPONENTS

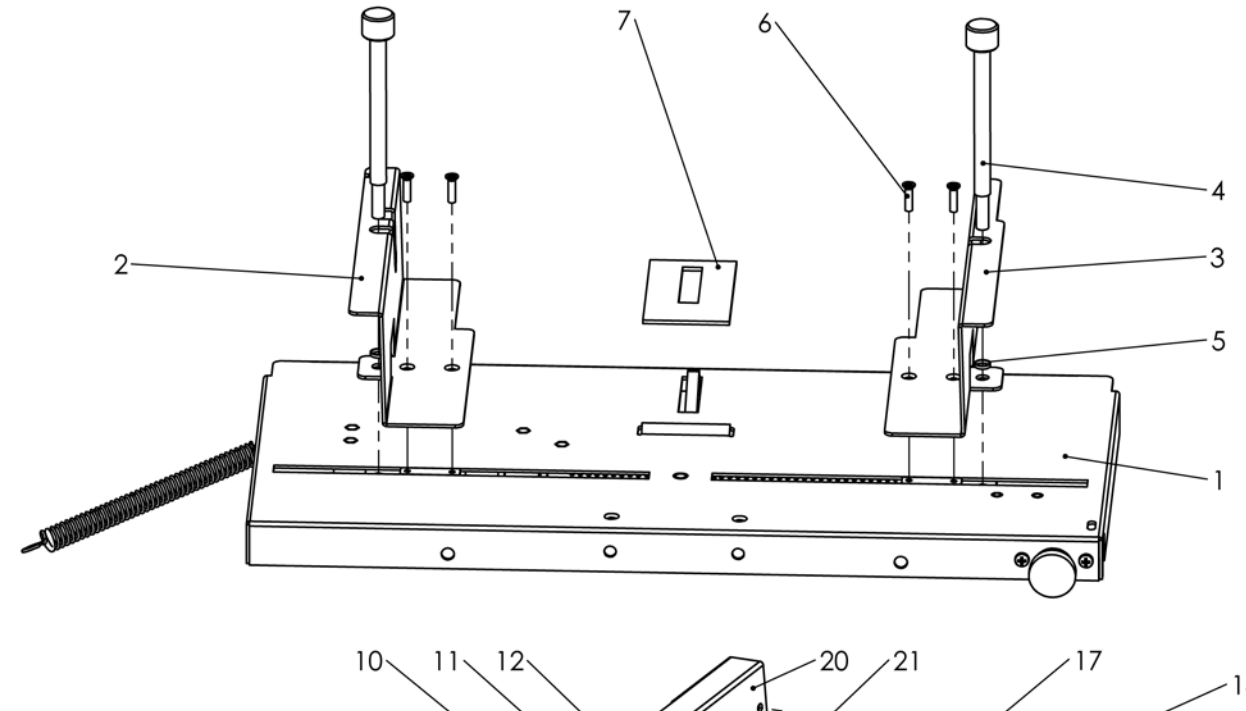

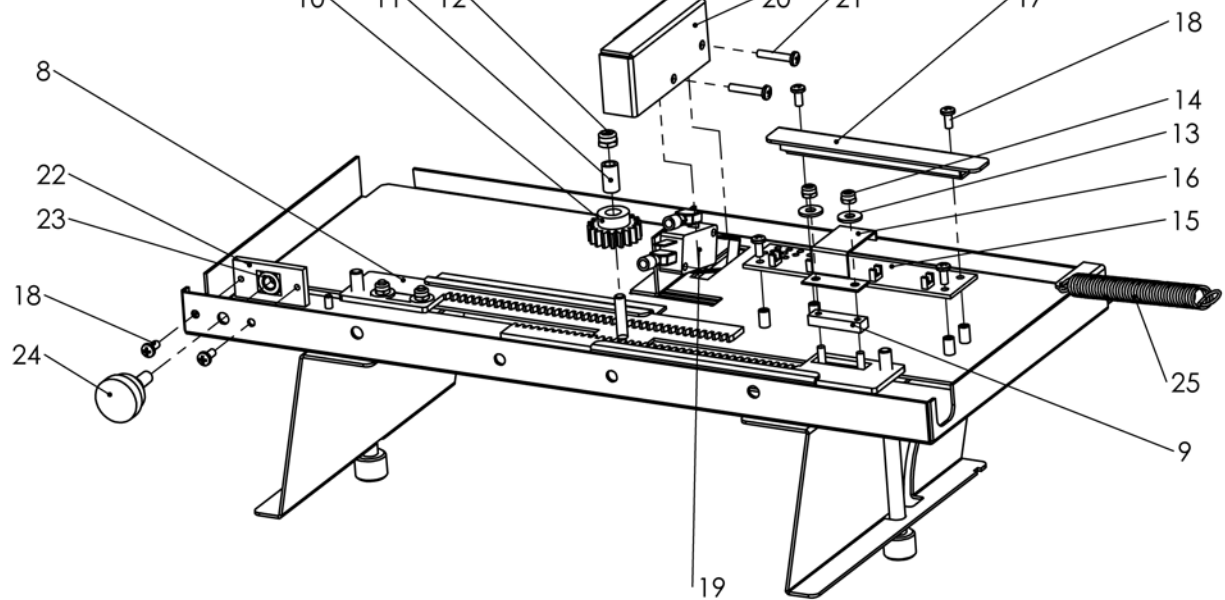

| #  | PART NO. | DESCRIPTION                      | QTY. |    |          |                             |   |
|----|----------|----------------------------------|------|----|----------|-----------------------------|---|
| 1  | 360-2649 | FEED PLATE                       | 1    | 14 | 378-0122 | LOCK NUT, 4-40              | 4 |
| 2  | 395-1196 | LEFT SIDE, ADJUSTMENT PLATE      | 1    | 15 | 390-1813 | PAPER WIDTH SENSOR ASSEMBLY | 1 |
| 3  | 395-1197 | RIGHT SIDE, ADJUSTMENT PLATE     | 1    | 16 | 360-2172 | FLAG, WIDTH SENSOR          | 1 |
| 4  | 375-0128 | CLAMP SCREW                      | 2    | 17 | 360-2159 | COVER, PAPER WIDTH SENSOR   | 1 |
| 5  | 381-0128 | WASHER, 1/4 x #10 x 0.05" SPACER | 2    | 18 | 373-0131 | SCREW, PPH #4-40 X 1/4 "    | 6 |
| 6  | 373-0122 | SCREW FL HD, 4-40 X 7/16"        | 4    | 19 | 311-0117 | LAST FORM SWITCH            | 1 |
| 7  | 352-0013 | PAD FEED TRAY                    | 1    | 20 | 360-2485 | SWITCH COVER, LAST FORM     | 1 |
| 8  | 360-1935 | CLAMP PLATE                      | 2    | 21 | 373-0098 | SCREW, PPH #4-40 X 5/8"     | 2 |
| 9  | 320-0064 | SPACER BLOCK                     | 2    | 22 | 360-1936 | NUT RETAINER                | 1 |
| 10 | 368-0068 | SIDE GUIDE GEAR                  | 1    | 23 | 378-0124 | LOCK NUT, 10-32             | 1 |
| 11 | 381-0109 | #8 NYLON SPACER 1/2IN            | 1    | 24 | 381-0119 | THUMBSCREW, 10-32           | 1 |
| 12 | 378-0115 | LOCK NUT, 8-32                   | 1    | 25 | 342-0096 | EXT. SPRING, SKEW ADJUST    | 1 |

### LOCK LEVER COMPONENTS

| NO. | PART NO. | DESCRIPTION                   | QTY. |
|-----|----------|-------------------------------|------|
| 1   | 360-1938 | LOCK LEVER, FEED TRAY         | 1    |
| 2   | 377-0005 | WASHER SPACER                 | 2    |
| 3   | 377-0074 | WASHER, NYLON 1/4 ID X 1/2 OD | 2    |
| 4   | 381-0112 | #8 BRASS SPACER 3/16"         | 1    |
| 5   | 381-0125 | #8 X 3/16 NYLON SPACER        | 1    |
| 6   | 377-5290 | FENDER WASHER                 | 1    |
| 7   | 377-0001 | WASHER, #8                    | 1    |
| 8   | 378-0115 | LOCK NUT, 8-32                | 2    |
| 9   | 371-0097 | 3/16X1/4X1/4 SLEEVE BUSHING   | 1    |
| 10  | 379-0009 | RETAINING RING, 3/16 I.D.     | 2    |

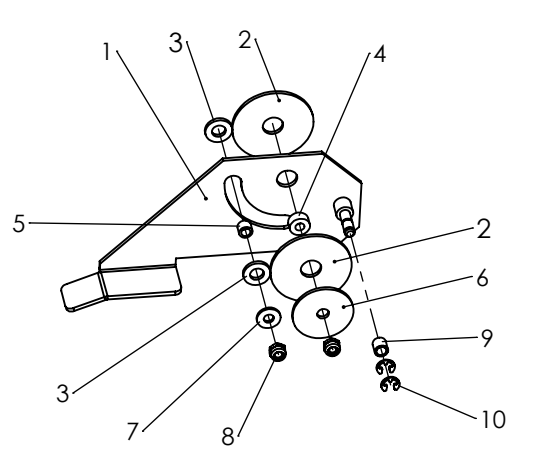

### HOPPER TENSION COMPONENTS

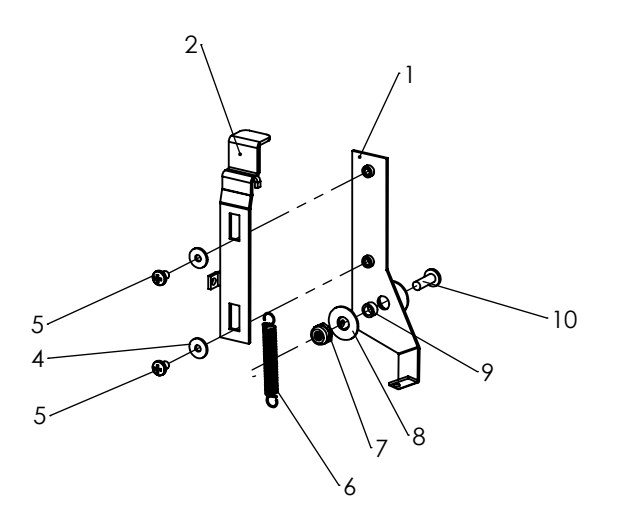

| NO. | PART NO. | DESCRIPTION                 | QTY. |
|-----|----------|-----------------------------|------|
| *   | 395-1415 | HOPPER TENSION ASSEMBLY     | 1    |
| 1   | 360-3119 | HOPPER TENSION ADJUST BAR   | 1    |
| 2   | 360-3118 | HANDLE, HOPPER TENSION      | 1    |
| 3   | N/A      |                             |      |
| 4   | 377-2811 | WASHER, #6                  | 2    |
| 5   | 373-0127 | SCREW, PPH 6-32 X 3/16"     | 1    |
| 6   | 342-0108 | EXT. SPRING .24 OD X 1.13 L | 1    |
| 7   | 378-0115 | LOCK NUT                    | 1    |
| 8   | 377-6639 | WASHER, NYLON               | 2    |
| 9   | 381-0117 | SPACER                      | 1    |
| 10  | 373-0120 | SCREW, 8-32 X 1/2           | 1    |

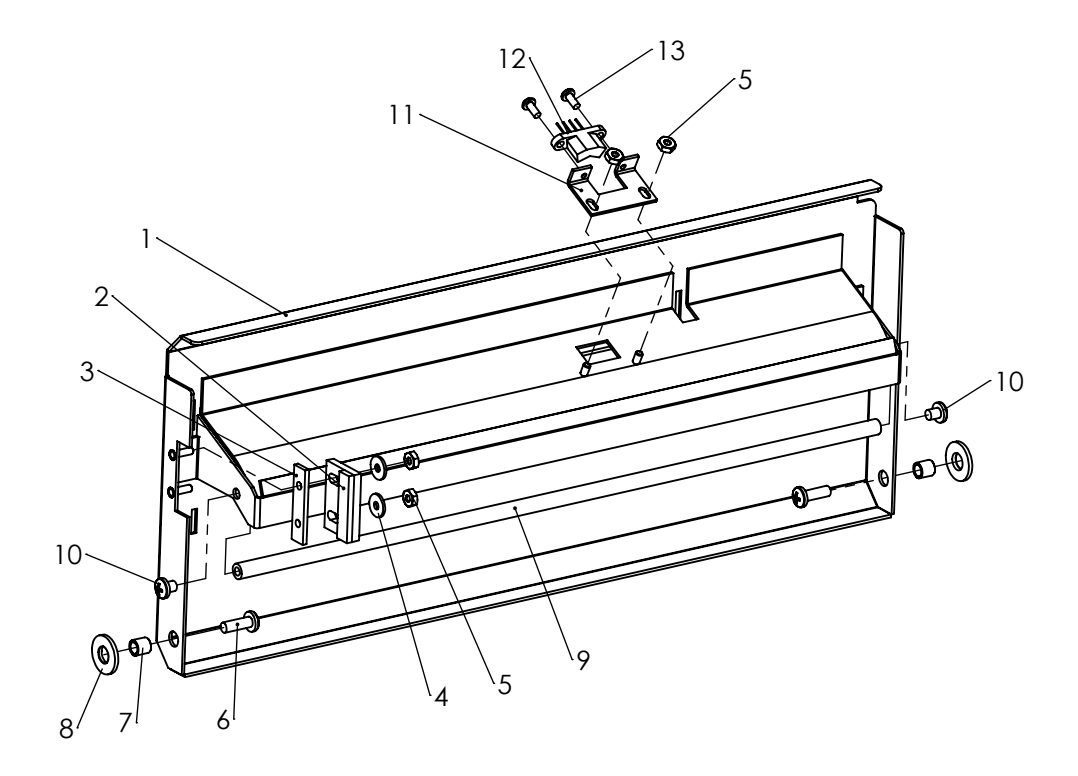

| #  | PART NO. | DESCRIPTION                   | QTY. |
|----|----------|-------------------------------|------|
| 1  | 395-1433 | TOP COVER                     | 1    |
| 2  | 319-0159 | MAGNET, ACTUATOR              | 1    |
| 3  | 360-1946 | SPACER, MAGNET SWITCH         | 1    |
| 4  | 377-2811 | WASHER, #6                    | 2    |
| 5  | 378-0001 | HEX NUT, 4-40                 | 4    |
| 6  | 373-0120 | SCREW, PPH 8-32 X 1/2"        | 2    |
| 7  | 371-0097 | 3/16X1/4X1/4 SLEEVE BUSHING   | 2    |
| 8  | 377-0074 | WASHER, NYLON 1/4 ID X 1/2 OD | 2    |
| 9  | 332-0160 | STAPLE SET ROD (1)            | 1    |
| 10 | 373-0129 | #8-32X3/16" PPH SCREW (1)     | 2    |
| 11 | 360-1941 | PROX. SWITCH MOUNT (1)        | 1    |
| 12 | 319-0226 | MULTI-SHEET SENSOR (1)(2)     | 1    |
| 13 | 373-0131 | SCREW, PPH #4-40 X 1/4 "      | 2    |
|    |          | (1) for MULTI-SHEET FEEDER    |      |
|    |          | (2) Harness not shown         |      |

# **MULTI-SHEET FEEDER**

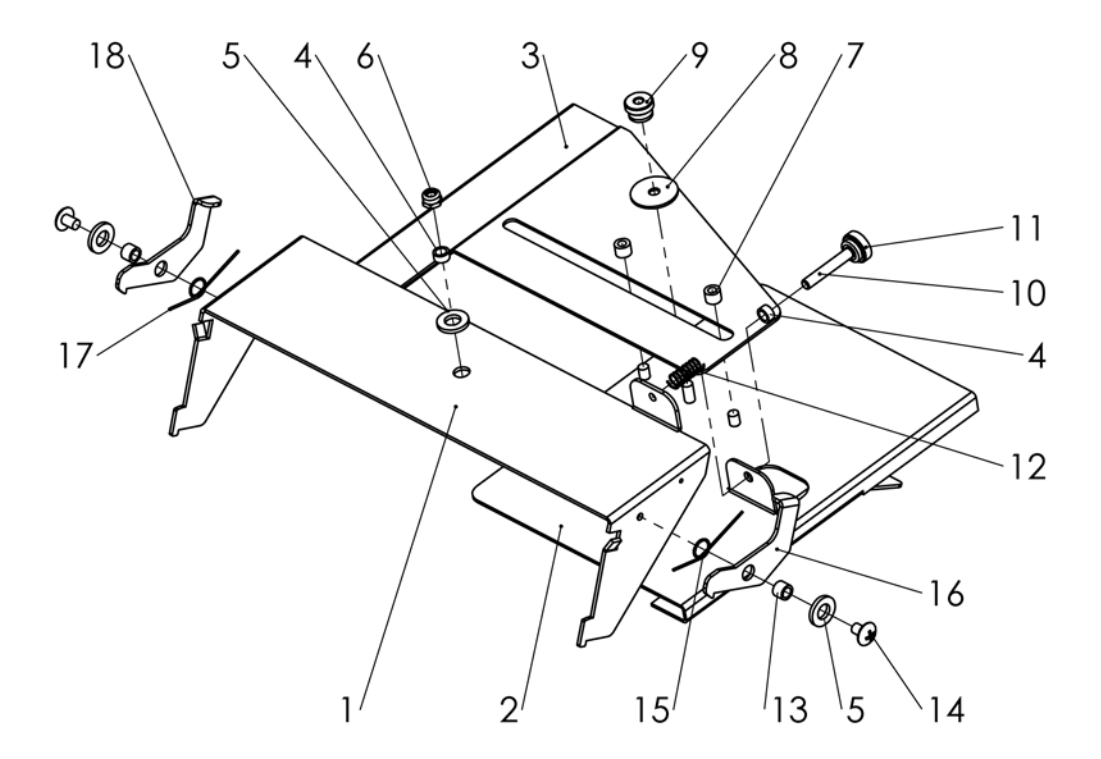

| #  | PART NO. | DESCRIPTION                          | QTY. |
|----|----------|--------------------------------------|------|
| *  | 395-1203 | MULTI-SHEET GUIDE ASSEMBLY           | 1    |
| 1  | 360-2655 | YOKE, STAPLE SET GUIDE               | 1    |
| 2  | 360-2654 | BACK PLANE, STAPLE SET GUIDE         | 1    |
| 3  | 360-2653 | ADJUSTABLE GUIDE, STAPLE SET         | 1    |
| 4  | 381-0117 | 1/8" NYLON SPACER                    | 1    |
| 5  | 377-0074 | WASHER, NYLON 1/4 ID X 1/2 OD        | 3    |
| 6  | 378-0115 | LOCK NUT, 8-32                       | 1    |
| 7  | 381-0116 | #8-32 SPACER                         | 2    |
| 8  | 377-0076 | #8 FENDER WASHER                     | 1    |
| 9  | 381-0115 | # 8-32 THUMB KNOB                    | 1    |
| 10 | 374-0093 | SCREW, SH CAP 8-32x1-1/4             | 1    |
| 11 | 381-0108 | THUMB SCREW CAP                      | 1    |
| 12 | 342-0090 | STAPLE SET SCREW ADJ. SPRING         | 1    |
| 13 | 381-0125 | #8 X 3/16 NYLON SPACER               | 2    |
| 14 | 373-0134 | #8-32 x 1/4" TRUSS HD < >            | 2    |
| 15 | 342-0088 | RIGHT SPRING, STAPLE SET GUIDE       | 1    |
| 16 | 360-2652 | FRONT LATCH, STAPLE SET GUIDE        | 1    |
| 17 | 342-0089 | LEFT SPRING, STAPLE SET GUIDE        | 1    |
| 18 | 360-2651 | REAR LATCH, STAPLE SET GUIDE         | 1    |
| 19 | 325-0592 | STAPLE SET DECAL, FD 386 (not shown) | 1    |

# **UPPER FOLD TABLE**

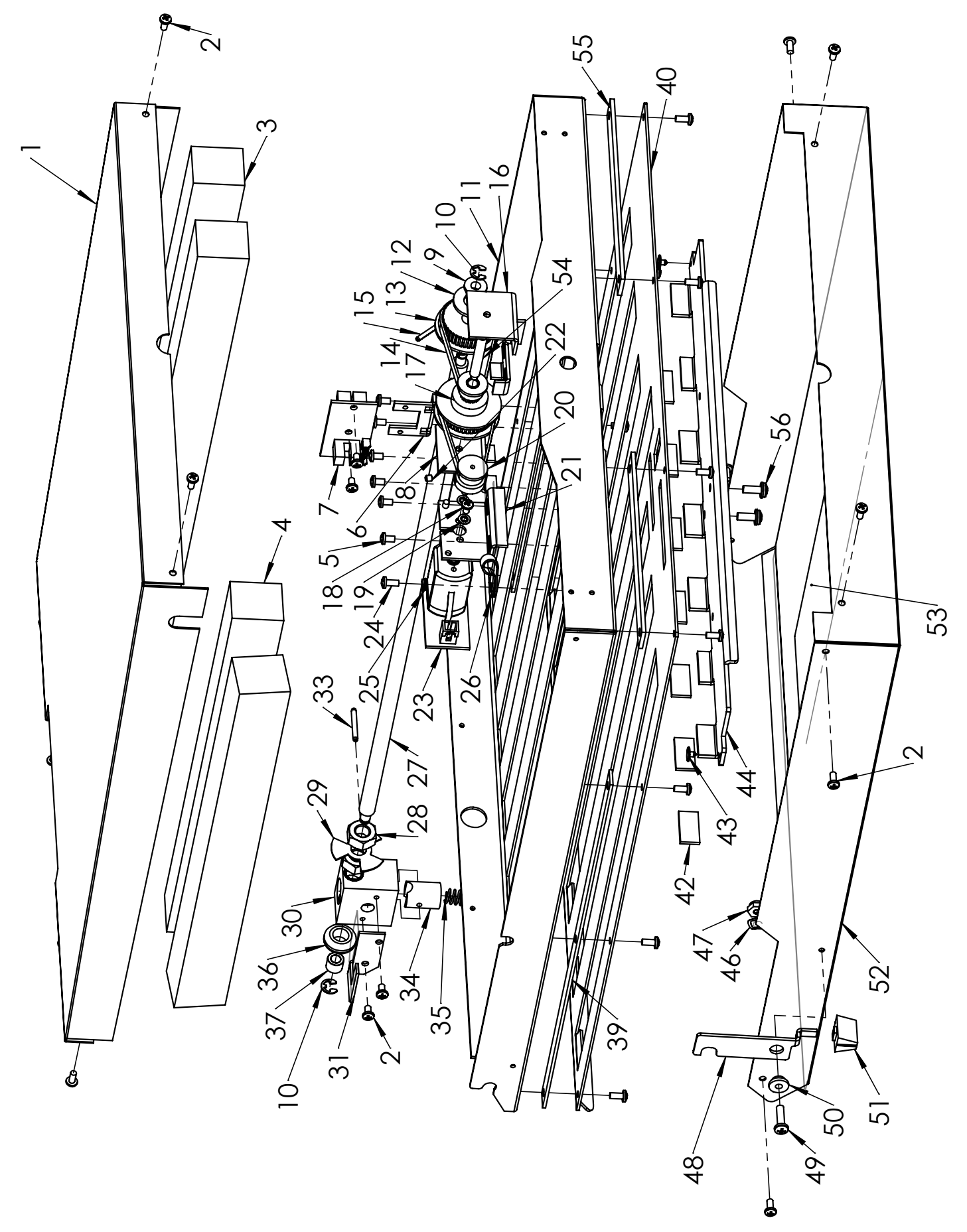

# **UPPER FOLD TABLE**

| 30       395-1205       FOLLOWER BLOCKASSY, FOLD         31       360-2635       HOME SENSOR ACTUATOR-LOW         31       360-2635       HOME SENSOR ACTUATOR-LOW         33       391-0123       3/32 X 3/4" ROLL PIN         34       395-1384       NUT, RELEASE, FOLD PLATE         35       342-0091       COMPRESSION SPRING, FOLD F         36       352-0014       GROMMET, FLANGED RUBBER         36       352-0014       GROMMET, FLANGED RUBBER         37       371-0093       3/16 X 5/16 X 1/4 SLEEVE BUSHII         39       360-1969       SHORT SPACER, UPPER PLATE         40       360-2463       DIVERTER ACTUATOR         41       360-2464       PADE, PAPER STOP, FOLD PLATE         42       350-2463       DIVERTER ACTUATOR         43       381-0114       NYLON RIVET         44       360-2463       PADER STOP, FOLD PLATE         45       360-2463       MAVE SPR WASHER, L362 ID X. 3         46       377-0088       WAVE SPR WASHER, L362 ID X. 3         47       378-0123       6-32 LOCKNUT (NYLON)         48       360-2486       FOLD PLATE LOCK         49       373-5482       ** OPX ** SCREW PPH 6.32 x 1/2         51                                                                                                    |          | #  | PART NO. | DESCRIPTION                            | QTY.                                             |
|----------------------------------------------------------------------------------------------------|----------|----|----------|----------------------------------------|--------------------------------------------------|
| 31         360-2635         HOME SENSOR ACTUATOR-LOW           33         381-0123         3/32 X 3/4" ROLL PIN           33         381-0123         3/32 X 3/4" ROLL PIN           34         395-1384         NUT, RELEASE, FOLD PLATE           35         342-0091         COMPRESSION SPRING, FOLD FLATE           36         352-0014         GROMMET, FLANGED RUBBER           37         371-0093         3/16 X 5/16 X 1/4 SLEEVE BUSHI           37         371-0093         3/16 X 5/16 X 1/4 SLEEVE BUSHI           39         360-1969         SHORT SPACER, UPPER PLATE           40         360-2410         TOP SHEET, UPPER FOLD PLATI           41         360-2464         PAD, PAPER STOP           42         352-0016         PAD, PAPER STOP           43         381-0114         NYLON RIVET           44         360-2463         DIVERTER ACTUATOR           45         360-2463         DIVERTER ACTUATOR           46         377-0088         WAVE SPR WASHER, 262 ID X. 3           47         389-0123         6-32 LOCKNUT (NYLON)           48         360-2463         DIVERTER ACTUATOR           49         373-0488         MAVE SPR WASHER, 262 ID X. 3           49         377-0                                                                                                    |          | 30 | 395-1205 | FOLLOWER BLOCK ASSY, FOLD PLATE        | -                                                |
| <ul> <li>33 381-0123 3/32 X 3/4" ROLL PIN</li> <li>34 395-1384 NUT, RELEASE, FOLD PLATE</li> <li>35 342-0091 COMPRESSION SPRING, FOLD PI</li> <li>36 352-0014 GROMMET, FLANGED RUBBER</li> <li>37 371-0093 3/16 X 5/16 X 1/4 SLEEVE BUSHI</li> <li>39 360-1969 SHORT SPACER, UPPER PLATE</li> <li>40 360-2470 TOP SHEET, UPPER FOLD PLATI</li> <li>41 360-2463 PAD, PAPER STOP</li> <li>43 381-0114 NYLON RIVET</li> <li>44 360-2463 DIVERTER ACTUATOR</li> <li>45 360-2463 DIVERTER ACTUATOR</li> <li>46 377-0088 WAVE SPR WASHER, .262 ID X .3</li> <li>46 377-0088 WAVE SPR WASHER, .262 ID X .3</li> <li>47 378-0123 6-32 LOCKNUT (NYLON)</li> <li>48 360-2486 FOLD PLATE LOCK</li> <li>49 373-5482 ** OPX ** SCREW PPH 6-32 × 1/2</li> <li>50 377-0089 SHOULDER WASHER, .136ID X .3</li> <li>51 381-0147 SLIDE KNOB-MC21076</li> <li>52 360-2472 TOP COVER, UPPER FOLD PLAT</li> <li>53 307-0041 SUDULDER WASHER, .136ID X .3</li> <li>54 332-0151 SHAFT, REDUCER, FOLD PLAT</li> <li>55 360-1961 REAR SPACER, FOLD PLATE</li> <li>56 373-0088 PPH SCREW W/EXT STAR 8-32X</li> <li>57 373-5893 SCREW PPH 6-32 x 3/8 LG. SS</li> <li>57 373-5893 SCREW PPH 6-32 x 3/8 LG. SS</li> </ul>                                                                                                    | <u> </u> | 31 | 360-2635 | HOME SENSOR ACTUATOR-LOWER             | ~                                                |
| 34       395-1384       NUT, RELEASE, FOLD PLATE         35       342-0091       COMPRESSION SPRING, FOLD F         36       352-0014       GROMMET, FLANGED RUBBER         37       371-0093       3/16 X 5/16 X 1/4 SLEEVE BUSHII         39       360-1969       SHORT SPACER, UPPER PLATE         40       360-2470       TOP SHEET, UPPER FOLD PLATI         41       360-2463       SHORT SPACER, UPPER PLATE         42       352-0016       PAD, PAPER STOP         43       381-0114       NYLON RIVET         44       360-2463       DIVERTER ACTUATOR         45       360-2463       DIVERTER ACTUATOR         46       377-0088       WAVE SPR WASHER, 262 ID X.3         47       378-0123       6-32 LOCKNUT (NYLON)         48       360-2463       DIVERTER ACTUATOR         47       378-0123       6-32 LOCKNUT (NYLON)         48       360-2486       FOLD PLATE LOCK         49       377-0089       SHOULDER WASHER, 136ID X.3         50       377-0089       SHOULDER WASHER, 136ID X.3         51       381-0147       SLIDE KNOB-MC21076         51       381-0147       SLIDE KNOB-MC21076         51       381-0147       SLIDE                                                                                                    | r        | 33 | 381-0123 | 3/32 X 3/4" ROLL PIN                   | ~                                                |
| 35       342-0091       COMPRESSION SPRING, FOLD F         36       352-0014       GROMMET, FLANGED RUBBER         37       371-0093       3/16 X 5/16 X 1/4 SLEEVE BUSHII         39       360-1969       SHORT SPACER, UPPER FOLD PLATT         40       360-2470       TOP SHEET, UPPER FOLD PLATT         41       360-2463       NYLON RIVET         42       352-0016       PAD, PAPER STOP         43       381-0114       NYLON RIVET         44       360-2463       DIVERTER ACTUATOR         45       360-2463       DIVERTER ACTUATOR         46       377-0088       WAVE SPR WASHER, .262 ID X3         47       378-0123       6-32 LOCKNUT (NYLON)         48       360-2486       FOLD PLATE LOCK         49       377-0089       SHOULDER WASHER, .136ID X3         50       377-0089       SHOULDER WASHER, .136ID X3         51       381-0147       SLIDE KNOB-MC21076         52       360-2472       trop CoVER, UPPER FOLD PLATE         53       377-0089       SHOULDER WASHER, .136ID X .3         51       381-0147       SLIDE KNOB-MC21076         53       307-0041       SOUND FOIL, LOWER FOLD PLATE         54       307-00                                                                                                    |          | 34 | 395-1384 | NUT, RELEASE, FOLD PLATE               | ~                                                |
| 36       352-0014       GROMMET, FLANGED RUBBER         37       371-0093       3/16 X 5/16 X 1/4 SLEEVE BUSHII         39       360-1969       SHORT SPACER, UPPER PLATE         40       360-2470       TOP SHEET, UPPER FOLD PLATI         41       360-2463       PAD, PAPER STOP         42       352-0016       PAD, PAPER STOP         43       381-0114       NYLON RIVET         44       360-2463       DIVERTER ACTUATOR         45       360-2463       DIVERTER ACTUATOR         46       377-0088       WAVE SPR WASHER, 262 ID X. 3         47       378-0123       6-32 LOCKNUT (NYLON)         48       360-2486       FOLD PLATE LOCK         49       373-5482       ** OPX ** SCREW PPH 6-32 × 1/2         49       377-0089       SHOULDER WASHER, 136ID X. 3         49       377-0089       SHOULDER WASHER, 136ID X. 3         40       377-0089       SHOULDER WASHER, 136ID X. 3         51       377-0089       SHOULDER WASHER, 136ID X. 3         51       377-0089       SHOULDER WASHER, 136ID X. 3         52       360-2472       TOP COVER, UPPER FOLD PLATE         53       307-0041       SLIDE KNOB-MC21076         53       307                                                                                                    |          | 35 | 342-0091 | COMPRESSION SPRING, FOLD PLATE         | -                                                |
| 37         371-0093         3/16 X 5/16 X 1/4 SLEEVE BUSHII           39         360-1969         SHORT SPACER, UPPER FOLD PLATT           40         360-2470         TOP SHEET, UPPER FOLD PLATT           42         352-0016         PAD, PAPER STOP           43         381-0114         NYLON RIVET           44         360-2463         DIVERTER ACTUATOR           45         360-2463         DIVERTER ACTUATOR           45         360-2463         DIVERTER ACTUATOR           45         360-2463         DIVERTER ACTUATOR           46         377-0088         WAVE SPR WASHER, .262 ID X .3           47         378-0123         6-32 LOCKNUT (NYLON)           48         360-2486         FOLD PLATE LOCK           49         377-0089         SHOULDER WASHER, .136ID X .3           49         377-0089         SHOULDER WASHER, .136ID X .3           51         377-0089         SHOULDER WASHER, .136ID X .3           51         377-0089         SHOULDER WASHER, .136ID X .3           51         377-0089         SHOULDER WASHER, .136ID X .3           51         377-0089         SHOULDER WASHER, .136ID X .3           51         377-0089         SHOULDER WASHER, .136ID X .3           52 </td <th></th> <td>36</td> <td>352-0014</td> <td>GROMMET, FLANGED RUBBER</td> <td>~</td>                                               |          | 36 | 352-0014 | GROMMET, FLANGED RUBBER                | ~                                                |
| <ul> <li>39 360-1969 SHORT SPACER, UPPER FOLD PLATT</li> <li>40 360-2470 TOP SHEET, UPPER FOLD PLATT</li> <li>41 360-2464 PAD, PAPER STOP</li> <li>43 381-0114 NYLON RIVET</li> <li>44 360-2463 DIVERTER ACTUATOR</li> <li>45 360-2463 DIVERTER ACTUATOR</li> <li>46 377-0088 WAVE SPR WASHER, .262 ID X3</li> <li>47 378-0123 6.32 LOCKNUT (NYLON)</li> <li>48 360-2486 FOLD PLATE LOCK</li> <li>49 373-5482 ** OPX ** SCREW PPH 6-32 × 1/2</li> <li>50 377-0089 SHOULDER WASHER, .136ID X3</li> <li>51 381-0147 SLIDE KNOB-MC21076</li> <li>52 360-2472 TOP COVER, UPPER FOLD PLAT</li> <li>53 307-0041 SUUND FOIL, LOWER FOLD PLAT</li> <li>54 332-0151 SHAFT, REDUCER, FOLD PLATE</li> <li>55 300-1961 REAR SPACER, FOLD PLATE</li> <li>56 373-0088 PPH SCREW W/EXT STAR 8-32X</li> <li>57 373-5893 SCREW PPH 6-32 x 3/8 LG. SS</li> <li>57 373-5893 SCREW PPH 6-32 x 3/8 LG. SS</li> </ul>                                                                                                    | <u> </u> | 37 | 371-0093 | 3/16 X 5/16 X 1/4 SLEEVE BUSHING       | <del>.                                    </del> |
| 40       360-2470       TOP SHEET, UPPER FOLD PLATI         42       352-0016       PAD, PAPER STOP         43       381-0114       NYLON RIVET         44       360-2463       DIVERTER ACTUATOR         45       360-2463       DIVERTER ACTUATOR         46       377-0088       WAVE SPR WASHER, 262 ID X.3         47       378-0123       6-32 LOCKNUT (NYLON)         48       360-2486       FOLD PLATE LOCK         49       373-5482       ** OPX ** SCREW PPH 6-32 x 1/2         49       373-5482       SHOULDER WASHER, 136ID X.3         50       377-0089       SHOULDER WASHER, 136ID X.3         51       381-0147       SLIDE KNOB-MC21076         52       360-2472       TOP COVER, UPPER FOLD PLAT         53       307-0041       SUIND FOIL, LOWER FOLD PLAT         53       307-0041       SUNND FOIL, LOWER FOLD PLAT         54       332-0151       SHAFT, REDUCER, FOLD PLATE         55       360-1961       RAR SPACER, FOLD PLATE         56       373-0088       PPH SCREW W/EXT STAR 8-32X         57       373-0088       PPH SCREW W/EXT STAR 8-32X         57       373-0088       PPH SCREW PLEA STAR 8-32X 3/8 LG. SS         57                                                                                                    | <u> </u> | 39 | 360-1969 | SHORT SPACER, UPPER PLATE              | 2                                                |
| 42       352-0016       PAD, PAPER STOP         43       381-0114       NYLON RIVET         44       360-2463       DIVERTER ACTUATOR         45       360-2463       DIVERTER ACTUATOR         46       377-0088       WAVE SPR WASHER, .262 ID X3         47       378-0123       6-32 LOCKNUT (NYLON)         48       360-2486       FOLD PLATE LOCK         49       373-5482       ** OPX ** SCREW PPH 6-32 x 1/2         50       377-0089       SHOULDER WASHER, .136ID X .3         51       381-0147       SLIDE KNOB-MC21076         52       360-2412       TOP COVER, UPPER FOLD PLAT         53       307-0041       SOUND FOIL, LOWER FOLD PLAT         53       307-0041       SOUND FOIL, LOWER FOLD PLAT         54       332-0151       SHAFT, REDUCER, FOLD PLATE         55       360-1961       REAR SPACER, FOLD PLATE         56       373-0088       PPH SCREW W/EXT STAR 8-32X         57       373-5893       SCREW PPH 6-32 x 3/8 LG. SS         57       395-1204       UPPER LEAD SCREW ASSY (# 1)                                                                                                    |          | 40 | 360-2470 | TOP SHEET, UPPER FOLD PLATE/ SEE NOTES | ~                                                |
| 43       381-0114       NYLON RIVET         44       360-2463       PAPER STOP, FOLD PLATE         45       360-2463       DIVERTER ACTUATOR         46       377-0088       WAVE SPR WASHER, 262 ID X.3         47       378-0123       6-32 LOCKNUT (NYLON)         48       360-2486       FOLD PLATE LOCK         49       373-5482       ** OPX ** SCREW PPH 6-32 x 1/2         50       377-0089       SHOULDER WASHER, 136ID X.3         51       381-0147       SLIDE KNOB-MC21076         51       381-0147       SLIDE KNOB-MC21076         52       360-2472       TOP COVER, UPPER FOLD PLAT         53       307-0041       SOUND FOIL, LOWER FOLD PLAT         53       307-0041       SOUND FOIL, LOWER FOLD PLAT         54       332-0151       SHAFT, REDUCER, FOLD PLATE         55       360-1961       REAR SPACER, FOLD PLATE         56       373-0088       PPH SCREW W/EXT STAR 8-32X         57       373-5893       SCREW PPH 6-32 x 3/8 LG. SS         57       395-1204       UPPER LEAD SCREW ASSY (# 1)                                                                                                    |          | 42 | 352-0016 | PAD, PAPER STOP                        | 7                                                |
| 44       360-2464       PAPER STOP, FOLD PLATE         45       360-2463       DIVERTER ACTUATOR         46       377-0088       WAVE SPR WASHER, .262 ID X3         47       378-0123       6-32 LOCKNUT (NYLON)         48       360-2486       FOLD PLATE LOCK         49       373-5482       ** OPX ** SCREW PPH 6-32 × 1/2         50       377-0089       SHOULDER WASHER, .136ID X3         51       377-0089       SHOULDER WASHER, .136ID X3         51       377-0089       SHOULDER WASHER, .136ID X3         51       377-0089       SHOULDER WASHER, .136ID X3         53       307-0041       SLIDE KNOB-MC21076         53       307-0041       SUND FOIL, LOWER FOLD PLAT         53       307-0041       SOUND FOIL, LOWER FOLD PLAT         54       332-0151       SHAFT, REDUCER, FOLD PLATE         55       360-1961       REAR SPACER, FOLD PLATE         56       373-0088       PPH SCREW W/EXT STAR 8-32X         57       373-5893       SCREW PPH 6-32 x .3/8 LG. SS         57       395-1204       UPPER LEAD SCREW ASSY (# 1)                                                                                                    |          | 43 | 381-0114 | NYLON RIVET                            | 2                                                |
| 45360-2463DIVERTER ACTUATOR46377-0088WAVE SPR WASHER, 262 ID X.347378-01236-32 LOCKNUT (NYLON)48360-2486FOLD PLATE LOCK49373-5482** OPX ** SCREW PPH 6-32 x 1/250377-0089SHOULDER WASHER, 136ID X.351381-0147SLIDE KNOB-MC2107652360-2472TOP COVER, UPPER FOLD PLAT53307-0041SOUND FOIL, LOWER FOLD PLAT54322-0151SHAFT, REDUCER, FOLD PLATE55360-1961REAR SPACER, FOLD PLATE56373-0088PPH SCREW W/EXT STAR 8-32X57373-5893SCREW PPH 6-32 x 3/8 LG. SS57395-1204UPPER LEAD SCREW ASSY (# 1)                                                                                                    |          | 44 | 360-2464 | PAPER STOP, FOLD PLATE                 | ~                                                |
| 46       377-0088       WAVE SPR WASHER, 262 ID X.3         47       378-0123       6-32 LOCKNUT (NYLON)         48       360-2486       FOLD PLATE LOCK         49       373-5482       ** OPX ** SCREW PPH 6-32 x 1/2         50       377-0089       SHOULDER WASHER, 136ID X .3         51       381-0147       SLIDE KNOB-MC21076         52       360-2472       TOP COVER, UPPER FOLD PLAT         53       307-0041       SOUND FOIL, LOWER FOLD PLAT         53       307-0041       SOUND FOIL, LOWER FOLD PLAT         54       332-0151       SHAFT, REDUCER, FOLD PLAT         55       360-1961       REAR SPACER, FOLD PLAT         56       373-0088       PPH SCREW W/EXT STAR 8-32X         57       373-5893       SCREW PPH 6-32 x 3/8 LG. SS         57       395-1204       UPPER LEAD SCREW ASSY (# 1)                                                                                                    | <u> </u> | 45 | 360-2463 | DIVERTER ACTUATOR                      | ~                                                |
| 47       378-0123       6-32 LOCKNUT (NYLON)         48       360-2486       FOLD PLATE LOCK         49       373-5482       ** OPX ** SCREW PPH 6-32 × 1/2         50       377-0089       SHOULDER WASHER, .136ID X .1         51       381-0147       SLIDE KNOB-MC21076         52       360-2472       TOP COVER, UPPER FOLD PLAT         53       307-0041       SOUND FOIL, LOWER FOLD PLAT         53       307-0041       SOUND FOIL, LOWER FOLD PLAT         54       322-0151       SHAFT, REDUCER, FOLD PLATE         55       360-1961       REAR SPACER, FOLD PLATE         56       373-0088       PPH SCREW W/EXT STAR 8-32X         57       373-5893       SCREW PPH 6-32 x 3/8 LG. SS         57       395-1204       UPPER LEAD SCREW ASSY (# 1)                                                                                                    |          | 46 | 377-0088 | WAVE SPR WASHER, 262 ID X 385 OD       | ~                                                |
| 48       360-2486       FOLD PLATE LOCK         49       373-5482       ** OPX ** SCREW PPH 6-32 x 1/2         50       377-0089       SHOULDER WASHER, .136ID X         51       381-0147       SLIDE KNOB-MC21076         52       360-2472       TOP COVER, UPPER FOLD PLAT         53       307-0041       SOUND FOIL, LOWER FOLD PLAT         54       332-0151       SHAFT, REDUCER, FOLD PLATE         55       360-1961       SHAFT, REDUCER, FOLD PLATE         56       373-0088       PPH SCREW W/EXT STAR 8-32X         57       373-5893       SCREW PPH 6-32 x 3/8 LG. SS         57       395-1204       UPPER LEAD SCREW ASSY (# 1)                                                                                                    |          | 47 | 378-0123 | 6-32 LOCKNUT (NYLON)                   | 1                                                |
| <ol> <li>373-5482 ** OPX ** SCREW PPH 6-32 x 1/2</li> <li>377-0089 SHOULDER WASHER, .136ID X</li> <li>381-0147 SLIDE KNOB-MC21076</li> <li>381-0147 SLIDE KNOB-MC21076</li> <li>381-0147 SLIDE KNOB-MC21076</li> <li>307-0041 SUUND FOIL, LOWER FOLD PLAT</li> <li>307-0041 SOUND FOIL, LOWER FOLD PLAT</li> <li>307-0041 SOUND FOIL, LOWER FOLD PLAT</li> <li>312-0151 SHAFT, REDUCER, FOLD PLATE</li> <li>332-0151 SHAFT, REDUCER, FOLD PLATE</li> <li>3132-0151 REAR SPACER, FOLD PLATE</li> <li>3132-0151 REAR SPACER, FOLD PLATE</li> <li>3132-01961 REAR SPACER, FOLD PLATE</li> <li>3132-01961 REAR SPACER, FOLD PLATE</li> <li>3132-01961 REAR SPACER, FOLD PLATE</li> <li>3132-01961 NEAR SPACER, FOLD PLATE</li> <li>3132-01961 NEAR SPACER, FOLD PLATE</li> <li>3132-01961 REAR SPACER, FOLD PLATE</li> <li>3132-01961 NEAR SPACER, FOLD PLATE</li> <li>3132-01961 REAR SPACER, FOLD PLATE</li> <li>3132-01961 REAR SPACER, FOLD PLATE</li> <li>3132-01961 NEAR SPACER, FOLD PLATE</li> <li>3132-01961 NEAR SPACER, FOLD PLATE</li> <li>3132-01961 NEAR SPACER, FOLD PLATE</li> <li>3132-01961 NEAR SPACER, FOLD PLATE</li> <li>3132-01961 NEAR SPACER, FOLD PLATE</li> <li>3132-01961 NEAR SPACER, FOLD PLATE</li> <li>3132-01961 NEAR SPACER, FOLD PLATE</li> <li>3132-01961 NEAR SPACER, FOLD PLATE</li> <li>3132-01961 NEAR SPACER, FOLD PLATE</li> </ol> |          | 48 | 360-2486 | FOLD PLATE LOCK                        | -                                                |
| 50         377-0089         SHOULDER WASHER, .136ID X3           51         381-0147         SLIDE KNOB-MC21076           52         360-2472         TOP COVER, UPPER FOLD PLAT           53         307-0041         SOUND FOIL, LOWER FOLD PLAT           54         322-0151         SHAFT, REDUCER, FOLD PLATE           55         360-1961         REAR SPACER, FOLD PLATE           56         350-1061         REAR SPACER, FOLD PLATE           56         373-0088         PPH SCREW W/EXT STAR 8-32X           57         373-5893         SCREW PPH 6-32 x 3/8 LG. SS           57         395-1204         UPPER LEAD SCREW ASSY (# 1)                                                                                                    |          | 49 | 373-5482 | ** OPX ** SCREW PPH 6-32 x 1/2 LG. NI  | ~                                                |
| 51       381-0147       SLIDE KNOB-MC21076         52       360-2472       TOP COVER, UPPER FOLD PLAT         53       307-0041       SOUND FOIL, LOWER FOLD PLAT         54       332-0151       SHAFT, REDUCER, FOLD PLATE         55       360-1961       REAR SPACER, FOLD PLATE         56       373-0088       PPH SCREW W/EXT STAR 8-32X         57       373-5893       SCREW PPH 6-32 x 3/8 LG. SS         57       395-1204       UPPER LEAD SCREW ASSY (# 1)                                                                                                    |          | 50 | 377-0089 | SHOULDER WASHER, .136ID X .250D        | 1                                                |
| 52         360-2472         TOP COVER, UPPER FOLD PLAT           53         307-0041         SOUND FOIL, LOWER FOLD PLA           54         332-0151         SHAFT, REDUCER, FOLD PLATE           55         360-1961         REAR SPACER, FOLD PLATE           56         373-0088         PPH SCREW W/EXT STAR 8-32X           57         373-5893         SCREW PPH 6-32 x 3/8 LG. SS           57         395-1204         UPPER LEAD SCREW ASSY (# 1)                                                                                                    |          | 51 | 381-0147 | SLIDE KNOB-MC21076                     | 1                                                |
| 53         307-0041         SOUND FOIL, LOWER FOLD PLATE           54         332-0151         SHAFT, REDUCER, FOLD PLATE           55         360-1961         REAR SPACER, FOLD PLATE           56         373-0088         PPH SCREW W/EXT STAR 8-32X           57         373-5893         SCREW PPH 6-32 x 3/8 LG. SS           57         395-1204         UPPER LEAD SCREW ASSY (# 1)                                                                                                    |          | 52 | 360-2472 | TOP COVER, UPPER FOLD PLATE            | ~                                                |
| 54         332-0151         SHAFT, REDUCER, FOLD PLATE           55         360-1961         REAR SPACER, FOLD PLATE           56         373-0088         PPH SCREW W/EXT STAR 8-32X           57         373-5893         SCREW PPH 6-32 x 3/8 LG. SS           57         395-1204         UPPER LEAD SCREW ASSY (# 1)                                                                                                    |          | 53 | 307-0041 | SOUND FOIL, LOWER FOLD PLATE           | 2                                                |
| 55         360-1961         REAR SPACER, FOLD PLATE           56         373-0088         PPH SCREW W/EXT STAR 8-32X           57         373-5893         SCREW PPH 6-32 x 3/8 LG. SS           57         395-1204         UPPER LEAD SCREW ASSY (# 1)                                                                                                    |          | 54 | 332-0151 | SHAFT, REDUCER, FOLD PLATE             | ~                                                |
| 56         373-0088         PPH SCREW W/EXT STAR 8-32X           57         373-5893         SCREW PPH 6-32 x 3/8 LG. SS           395-1204         UPPER LEAD SCREW ASSY (# 1)                                                                                                    |          | 55 | 360-1961 | REAR SPACER, FOLD PLATE                | 2                                                |
| 57         373-5893         SCREW PPH 6-32 x 3/8 LG. SS           395-1204         UPPER LEAD SCREW ASSY (# 1:                                                                                                    |          | 56 | 373-0088 | PPH SCREW W/EXT STAR 8-32X.25          | 2                                                |
| 395-1204 UPPER LEAD SCREW ASSY (# 1:                                                                                                    |          | 57 | 373-5893 | SCREW PPH 6-32 x 3/8 LG. SS            | 2                                                |
|                                                                                                    |          |    | 395-1204 | UPPER LEAD SCREW ASSY (# 13,15, & 27)  | -                                                |
|                                                                                                    |          |    |          |                                        |                                                  |

| #  | PART NO. | DESCRIPTION                           | QTY.                                             |
|----|----------|---------------------------------------|--------------------------------------------------|
|    | 395-1208 | UPPER FOLD PLATE, 386                 |                                                  |
|    | 395-1210 | UPPER FOLD PLATE, 38Xi                |                                                  |
| 1  | 360-2471 | PAN, UPPER FOLD PLATE                 | -                                                |
| 2  | 373-0131 | #4-40X1/4 PPH SCREW CHROME            | 20                                               |
| ю  | 305-0050 | FOAM 0.9" X 1" X 14"                  | 2                                                |
| 4  | 305-0046 | FOAM 0.9" X 1" X 9.7"                 | 2                                                |
| 5  | 373-0126 | #4-40 X 3/16" PPH SCREW               | œ                                                |
| 9  | 360-3134 | SENSOR PCB BRACKET, FOLD PLATE        | ~                                                |
| 7  | 490-0035 | ENCODER BOARD                         | ~                                                |
| 8  | 360-3135 | REAR IDLER BRACKET                    | -                                                |
| 6  | 371-0092 | 3/16X5/16X3/16 FLANGED BUSHING        | -                                                |
| 10 | 379-0009 | RETAINING RING, 3/16 I.D.             | 2                                                |
| 11 | 360-3139 | BASE, UPPER FOLD PLATE                | -                                                |
| 12 | 377-0072 | 3/8 NYLON WASHER                      | -                                                |
| 13 | 365-0206 | LEAD SCREW PULLEY, 42 T               | <del>.                                    </del> |
| 14 | 365-0210 | TIMING BELT, 70 GROOVE MXL            | 2                                                |
| 15 | 381-0124 | 5/64 X 3/4" ROLL PIN                  | ~                                                |
| 16 | 360-3136 | FRONT IDLER BRACKET, LOWER FOLD PLATE |                                                  |
| 17 | 365-0207 | PULLEY, 42/16 MXL                     |                                                  |
| 18 | 373-0116 | 4 × 3/16 SELF TAPPING SCREWS          | e                                                |
| 19 | 377-5855 | #3 INT STAR WASHER                    | 2                                                |
| 20 | 365-0208 | PULLEY, 16 MXL                        | ~                                                |
| 21 | 360-3133 | MOTOR BRACKET, FOLD PLATE             |                                                  |
| 22 | 376-0102 | SET SCREW, 4-40 x 1/8                 |                                                  |
| 23 | 395-1206 | 24V MOTOR & FILTER BOARD ASSY         | <del>.                                    </del> |
| 24 | 373-0014 | SCREW PPH 4-40 x 1/4 LG.              | -                                                |
| 25 | 377-5366 | WASHER, INT.STAR #6                   | -                                                |
| 26 | 315-0047 | 3/16" WIRE CLAMP                      | -                                                |
| 27 | 331-0202 | UPPER LEAD SCREW                      | 1                                                |
| 28 | 378-0133 | M8 X 1.25MM HEX NUT                   | 2                                                |
| 29 | 360-2473 | 3 FLAG, FOLD PLATE                    | -                                                |

# LOWER FOLD TABLE

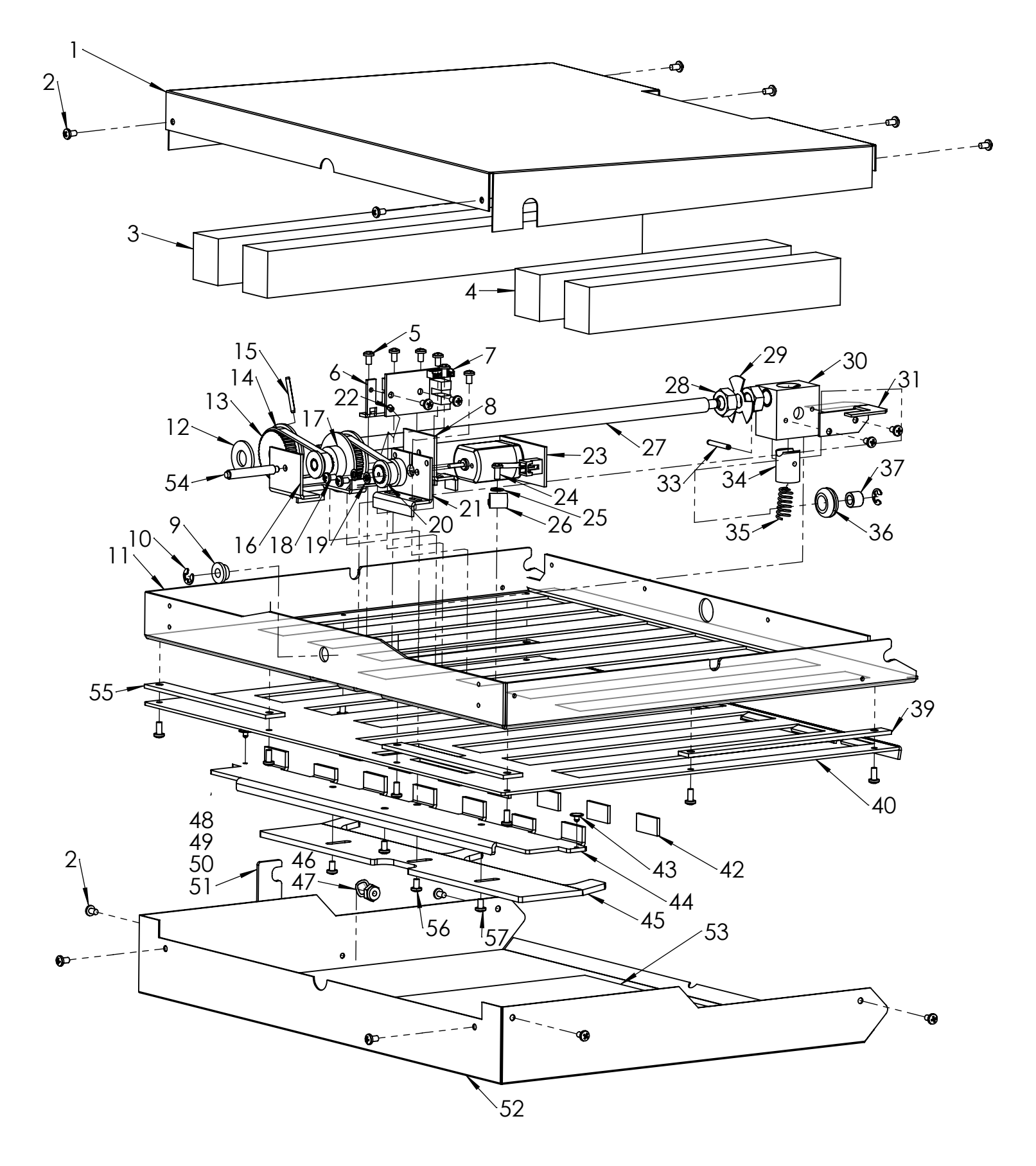

# LOWER FOLD TABLE

| #  | PART NO. | DESCRIPTION                          | QTY.         |
|----|----------|--------------------------------------|--------------|
| 31 | 360-2635 | HOME SENSOR ACTUATOR-LOWER           | -            |
| 33 | 381-0123 | 3/32 X 3/4" ROLL PIN                 | -            |
| 34 | 395-1384 | NUT, RELEASE, FOLD PLATE             | -            |
| 35 | 342-0091 | COMPRESSION SPRING, FOLD PLATE       | 1            |
| 36 | 352-0014 | GROMMET, FLANGED RUBBER              | -            |
| 37 | 371-0093 | 3/16 X 5/16 X 1/4 SLEEVE BUSHING     |              |
| 39 | 360-1967 | SHORT SPACER, LOWER PLATE            | 2            |
| 40 | 360-2466 | TOP SHEET, LOWER FOLD PLATE          | <del>~</del> |
| 42 | 352-0016 | PAD, PAPER STOP                      | 7            |
| 43 | 381-0114 | NYLON RIVET                          | 5            |
| 44 | 360-2464 | PAPER STOP, FOLD PLATE               | 1            |
| 45 | 360-2463 | DIVERTER ACTUATOR, 386               | -            |
| 46 | 377-0088 | WAVE SPR WASHER, .262 ID X.385 OD    | <del>~</del> |
| 47 | 378-0123 | 6-32 LOCKNUT (NYLON)                 | 1            |
| 48 | 360-2486 | FOLD PLATE LOCK                      | <del>~</del> |
| 49 | 373-5482 | SCREW PPH 6-32 x 1/2 LG. NI          | +            |
| 50 | 377-0089 | SHOULDER WASHER, .136ID X .250D      | 1            |
| 51 | 381-0147 | SLIDE KNOB-MC21076                   | 1            |
| 52 | 360-2468 | TOP COVER, LOWER FOLD PLATE          | -            |
| 53 | 307-0041 | SOUND FOIL, LOWER FOLD PLATE         | 2            |
| 54 | 332-0151 | SHAFT, REDUCER, FOLD PLATE           | +            |
| 55 | 360-2429 | REAR SPACER, FOLD PLATE              | 2            |
| 56 | 373-0088 | PPH SCREW W/EXT STAR 8-32X.25        | 2            |
| 57 | 373-5893 | SCREW PPH 6-32 x 3/8 LG. SS          | 2            |
|    | 395-1207 | LOWER LEAD SCREW ASSY (# 13,15, & 27 | <del></del>  |

| \$ |                      | DESCRIPTION                           | )<br>T       |
|----|----------------------|---------------------------------------|--------------|
| =  | 20E 1200             |                                       |              |
|    | 000-1200<br>201-1211 |                                       |              |
|    | 395-1211             | LOWER FULD PLAIE ASSY, FD38X          |              |
| -  | 360-2467             | PAN, LOWER FOLD PLATE                 | 1            |
| 2  | 373-0131             | #4-40X1/4 PPH SCREW CHROME            | 20           |
| e  | 305-0046             | FOAM 0.9" X 1" X 9.7"                 | 2            |
| 4  | 305-0048             | FOAM 0.9" X 1" X 6.5"                 | 2            |
| 5  | 373-0126             | #4-40 X 3/16" PPH SCREW               | 8            |
| 9  | 360-3134             | SENSOR PCB BRACKET, FOLD PLATE        | -            |
| 7  | 490-0035             | ENCODER BOARD                         | 1            |
| ω  | 360-3135             | REAR IDLER BRACKET                    | -            |
| 6  | 371-0092             | 3/16X5/16X3/16 FLANGED BUSHING        | <del>ب</del> |
| 10 | 379-0009             | RETAINING RING, 3/16 I.D.             | 2            |
| 1  | 360-3138             | BASE, LOWER FOLD PLATE                | +            |
| 12 | 377-0072             | 3/8 NYLON WASHER                      | +            |
| 13 | 365-0206             | LEAD SCREW PULLEY, 42 T               | -            |
| 14 | 365-0210             | TIMING BELT, 70 GROOVE MXL            | 2            |
| 15 | 381-0124             | 5/64 X 3/4" ROLL PIN                  | <del>ب</del> |
| 16 | 360-3137             | FRONT IDLER BRACKET, LOWER FOLD PLATE | 1            |
| 17 | 365-0207             | PULLEY, 42/16 MXL                     | 1            |
| 18 | 373-0116             | 4 x 3/16 SELF TAPPING SCREWS          | 3            |
| 19 | 377-5855             | #3 INT STAR WASHER                    | 2            |
| 20 | 365-0208             | PULLEY, 16 MXL                        | 1            |
| 21 | 360-3133             | MOTOR BRACKET, FOLD PLATE             | 1            |
| 22 | 376-0102             | SET SCREW, 4-40 x 1/8                 | 1            |
| 23 | 395-1206             | 24V MOTOR & FILTER BOARD ASSY         | 1            |
| 24 | 373-0014             | SCREW PPH 4-40 x 1/4 LG.              | 1            |
| 25 | 377-5366             | WASHER, INT.STAR #6                   | 1            |
| 26 | 315-0047             | 3/16" WIRE CLAMP                      | <del>ب</del> |
| 27 | 331-0203             | LOWER LEAD SCREW                      | 1            |
| 28 | 378-0133             | M8 X 1.25MM HEX NUT                   | 2            |
| 29 | 360-2473             | 3 FLAG, FOLD PLATE                    | 1            |
| 30 | 395-1205             | FOLLOWER BLOCK ASSY, FOLD PLATE       | +            |